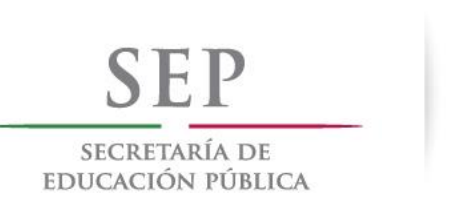

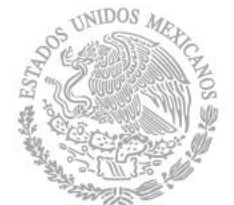

SUBSECRETARIA DE EDUCACION SUPERIOR

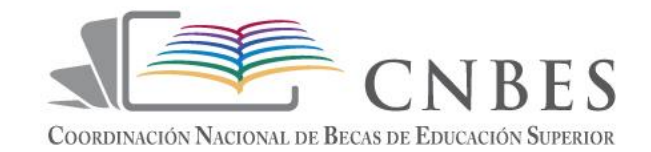

# Sistema Único de Beneficiarios de Educación Superior.

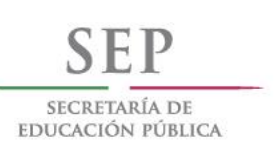

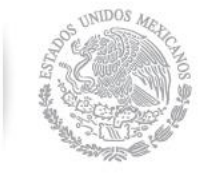

SUBSECRETARIA DE EDUCACIÓN SUPERIOR

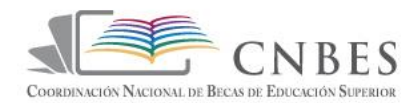

## Sistema Único de Beneficiarios de Educación Superior.

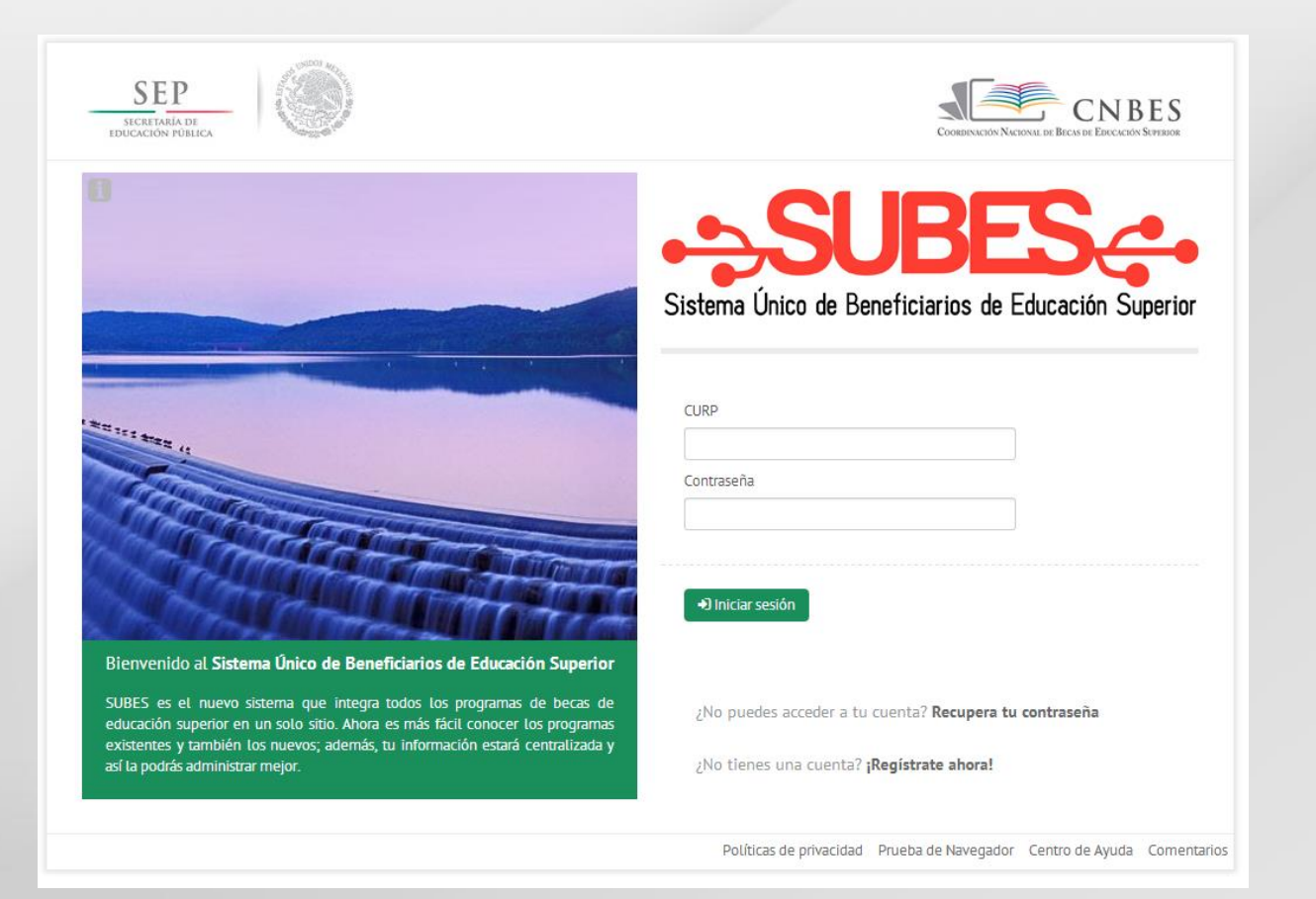

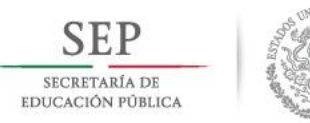

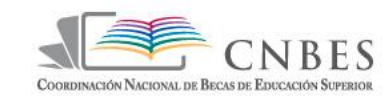

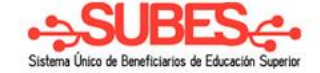

# Para ingresar al portal se entra a la dirección <a href="http://www.subes.sep.gob.mx/">http://www.subes.sep.gob.mx/</a>

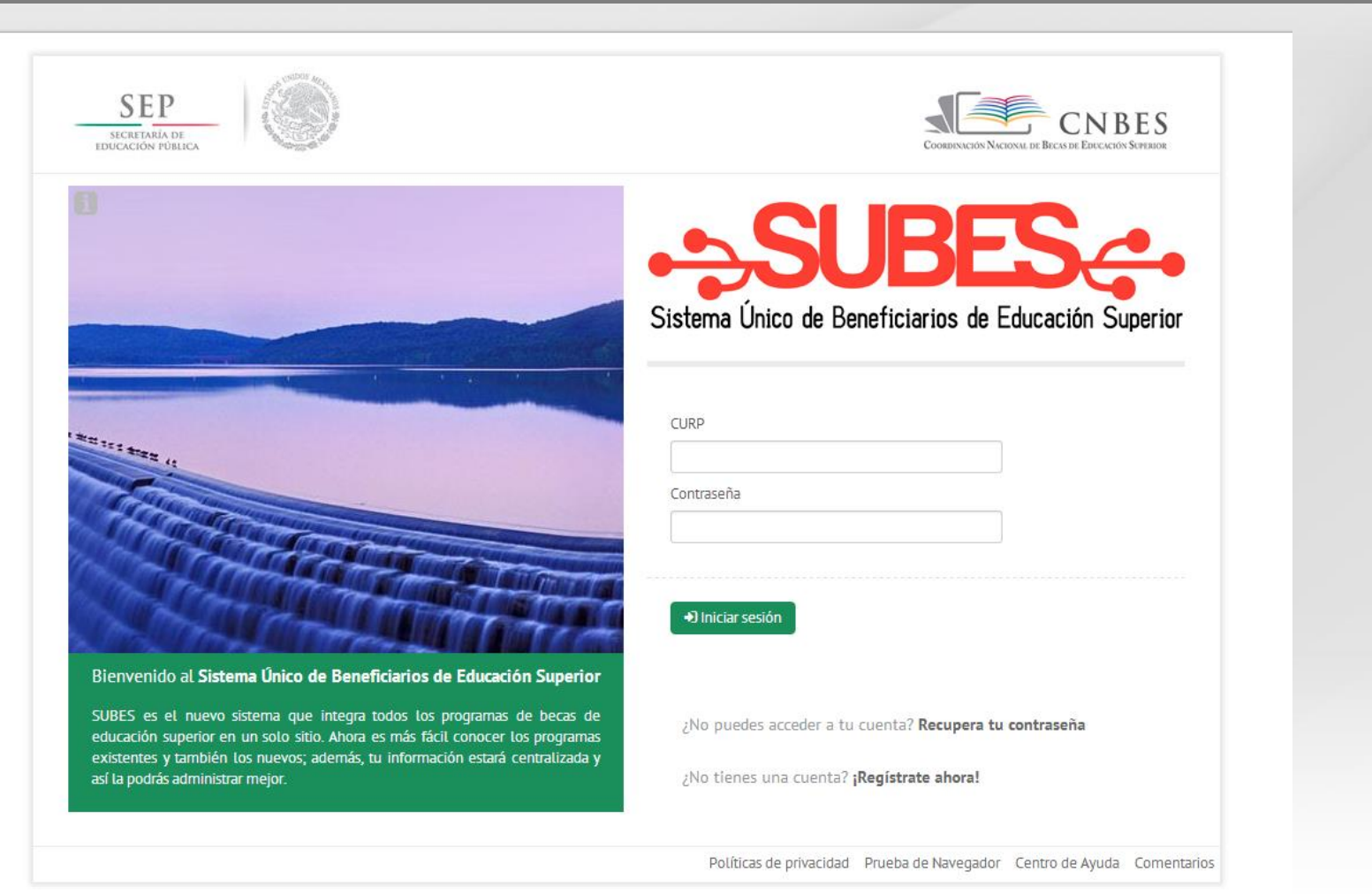

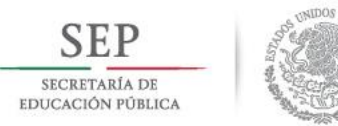

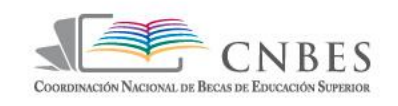

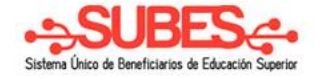

## En la ventana de inicio de sesión hay tres opciones:

## l.Iniciar sesión (si ya se ha

## registrado anteriormente)

2. Recuperar contraseña

3.Registrarse en el portal

# Registro

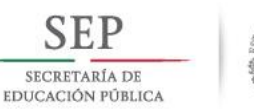

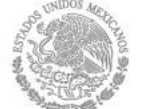

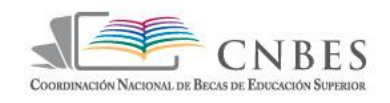

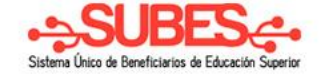

### Para registrarse en el portal se da clic en el link ¡Regístrate ahora!

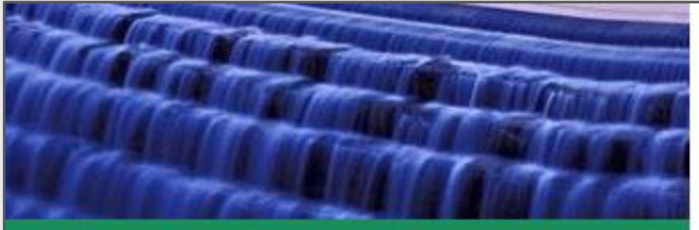

### ema Único de Beneficiarios de Educación Superior

 sistema que integra todos los programas de becas de in un solo sitio. Ahora es más fácil conocer los programas i los nuevos; además, tu información estará centralizada y trar mejor.

| +) Inio | ciar sesión    |                      |             |              |  |
|---------|----------------|----------------------|-------------|--------------|--|
|         |                |                      |             |              |  |
|         |                |                      |             |              |  |
| ¿No p   | ouedes acceder | a tu cuenta?         | Recupera to | u contraseña |  |
| ;No t   | ienes una cuen | ta? <b>;Registra</b> | te ahora!   |              |  |
| 6       |                | 1 2                  |             |              |  |

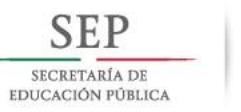

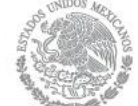

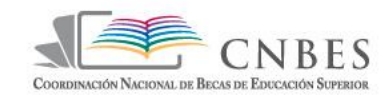

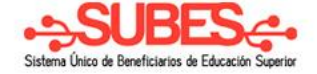

### Aparecerá una pantalla emergente solicitando CURP<sup>1</sup> correo electrónico y contraseña<sup>1</sup> después se da clic en el botón **"Iniciar Registro".**

| SEP<br>SECRETARÍA DE<br>PUCACIÓN FUBLICA |                                                                                                    | COORDENACIÓN NACIONAL |
|------------------------------------------|----------------------------------------------------------------------------------------------------|-----------------------|
|                                          | Registro al Sistema Único de Beneficiarios de Educación Superior<br>Escribe tu CURP:                 | × E                   |
|                                          | Escribe tu Correo Electrónico:<br>correo@dominio.com<br>Escribe una contraseña exclusiva para SUBES: | ; de Edu              |
|                                          | Mínimo 6 caracteres                                                                                  |                       |
| envenido al <b>Sistema Único</b>         | Iniciar Registres de Educación Superior                                                              | •                     |

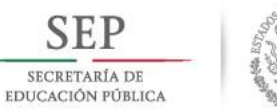

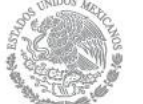

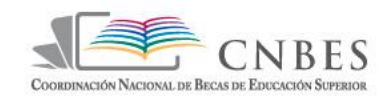

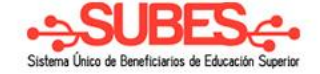

### Estos datos son obligatorios y muestran un mensaje en caso de faltar alguno.

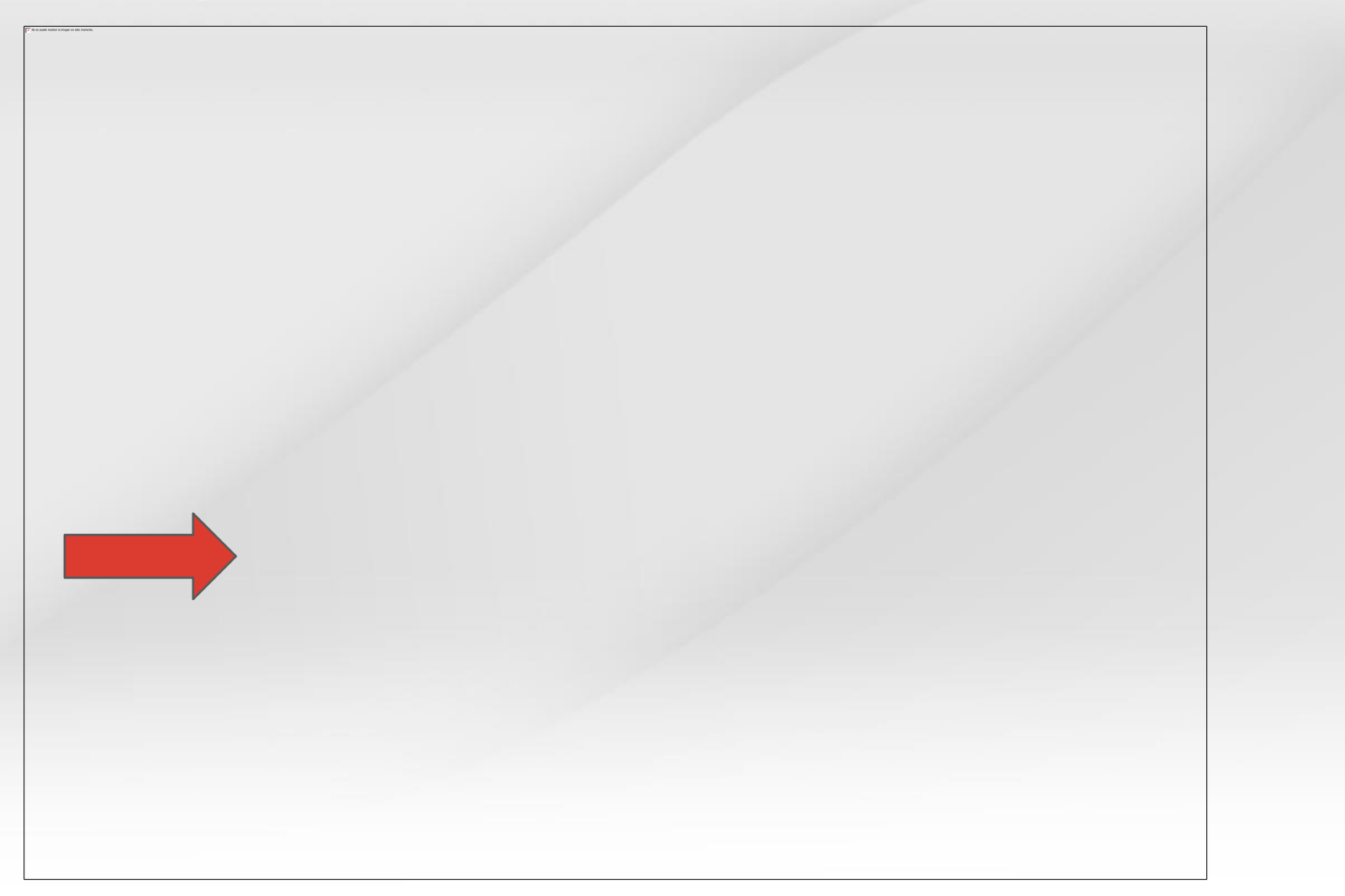

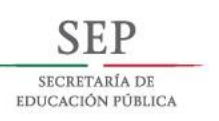

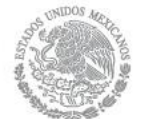

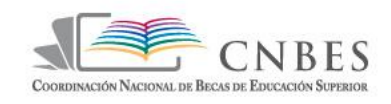

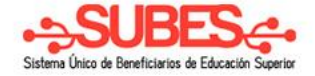

|       | Registro al Sistema Único de Beneficiarios o                       | de Educación Superior | ×    |
|-------|--------------------------------------------------------------------|-----------------------|------|
|       | Escribe tu CURP:                                                   |                       | do F |
|       | Escribe tu Correo Electrónico:                                     |                       |      |
|       | correo@dominio.com<br>Escribe una contraseña exclusiva para SUBES: | J                     |      |
|       | Mínimo 6 caracteres                                                |                       |      |
|       | Espera! Escribe tu correo electrónico.                             |                       |      |
|       |                                                                    |                       |      |
|       |                                                                    | Iniciar Registro      |      |
| inico | de Beneficiarios de Educación Superior                             |                       |      |

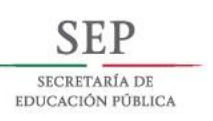

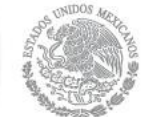

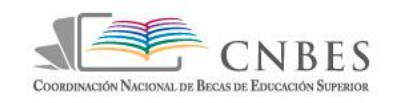

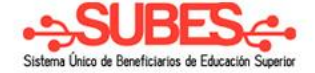

| Registro al Sistema Único de Beneficiarios de Educación Superior   | ×                |
|--------------------------------------------------------------------|------------------|
| Escribe tu CURP:                                                   |                  |
| CARR920815HMCSZL07                                                 | ; (              |
| Escribe tu Correo Electrónico:                                     |                  |
| carlos@hotmail.com                                                 |                  |
| Escribe una contraseña exclusiva para SUBES:                       |                  |
| Mínimo 6 caracteres                                                |                  |
| Tal La contraseña es demaciado pequeña el minimo son 6 caracteres. |                  |
|                                                                    |                  |
|                                                                    |                  |
|                                                                    | Iniciar Registro |
| nico de Beneficiarios de Educación Superior                        |                  |
|                                                                    |                  |

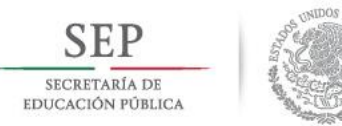

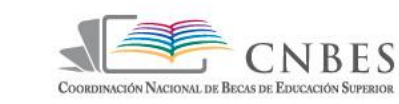

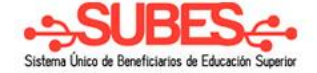

### Al escribir la contrasena se muestra un indicador de nivel de seguridad.

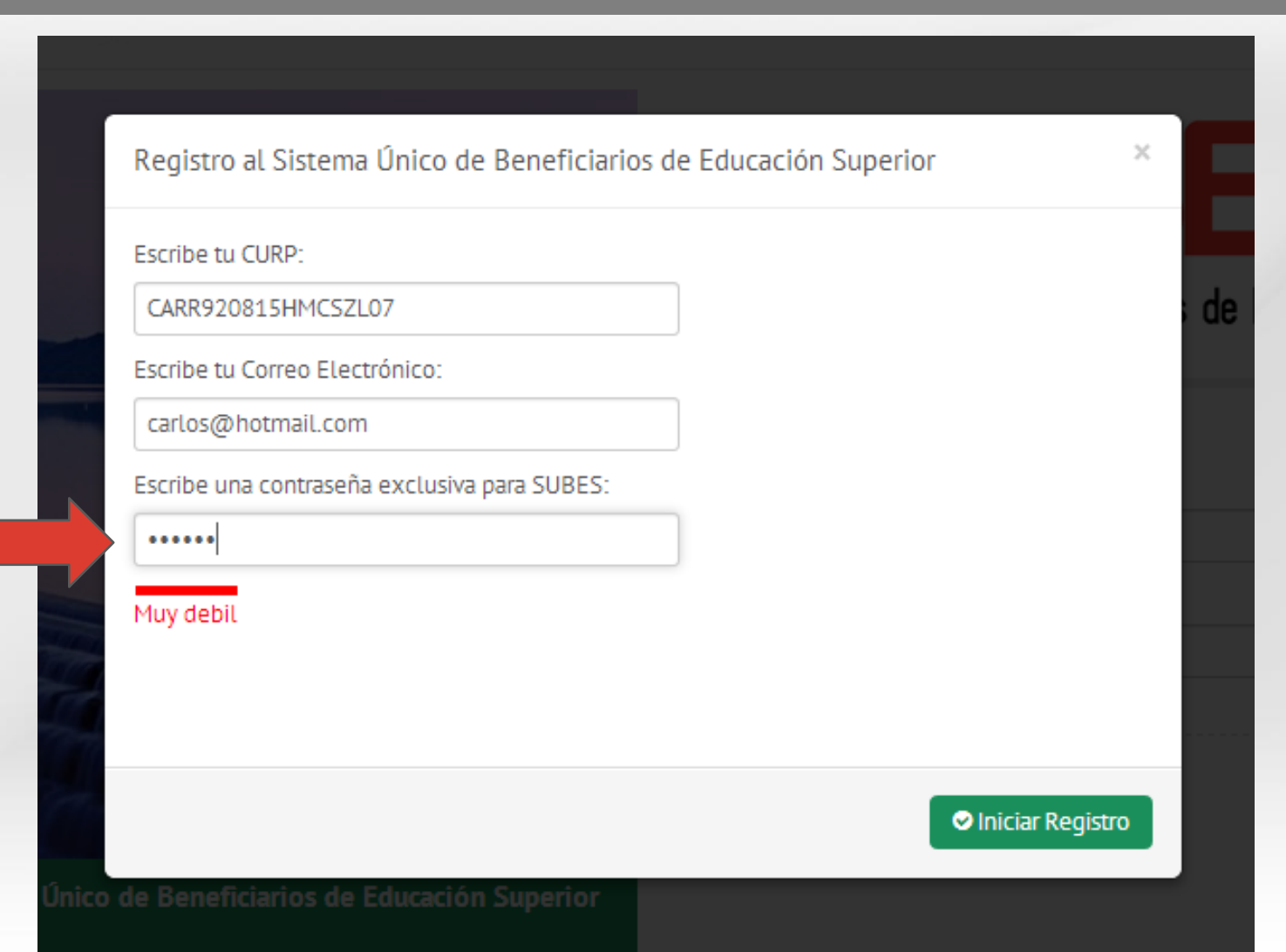

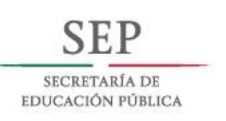

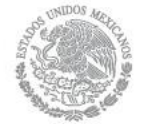

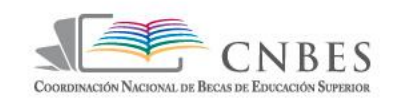

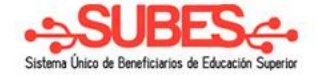

| Escribe tu CURP:         |                       |  |
|--------------------------|-----------------------|--|
| CARR920815HMCSZLC        | )7                    |  |
| Escribe tu Correo Electr | ónico:                |  |
| carlos@hotmail.com       |                       |  |
| Escribe una contraseña   | exclusiva para SUBES: |  |
| •••••                    |                       |  |
| Debil                    | -                     |  |
|                          |                       |  |
|                          |                       |  |

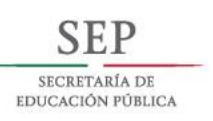

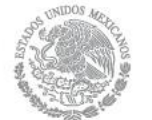

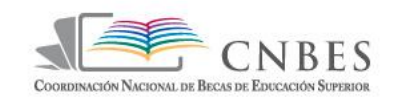

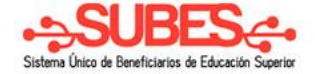

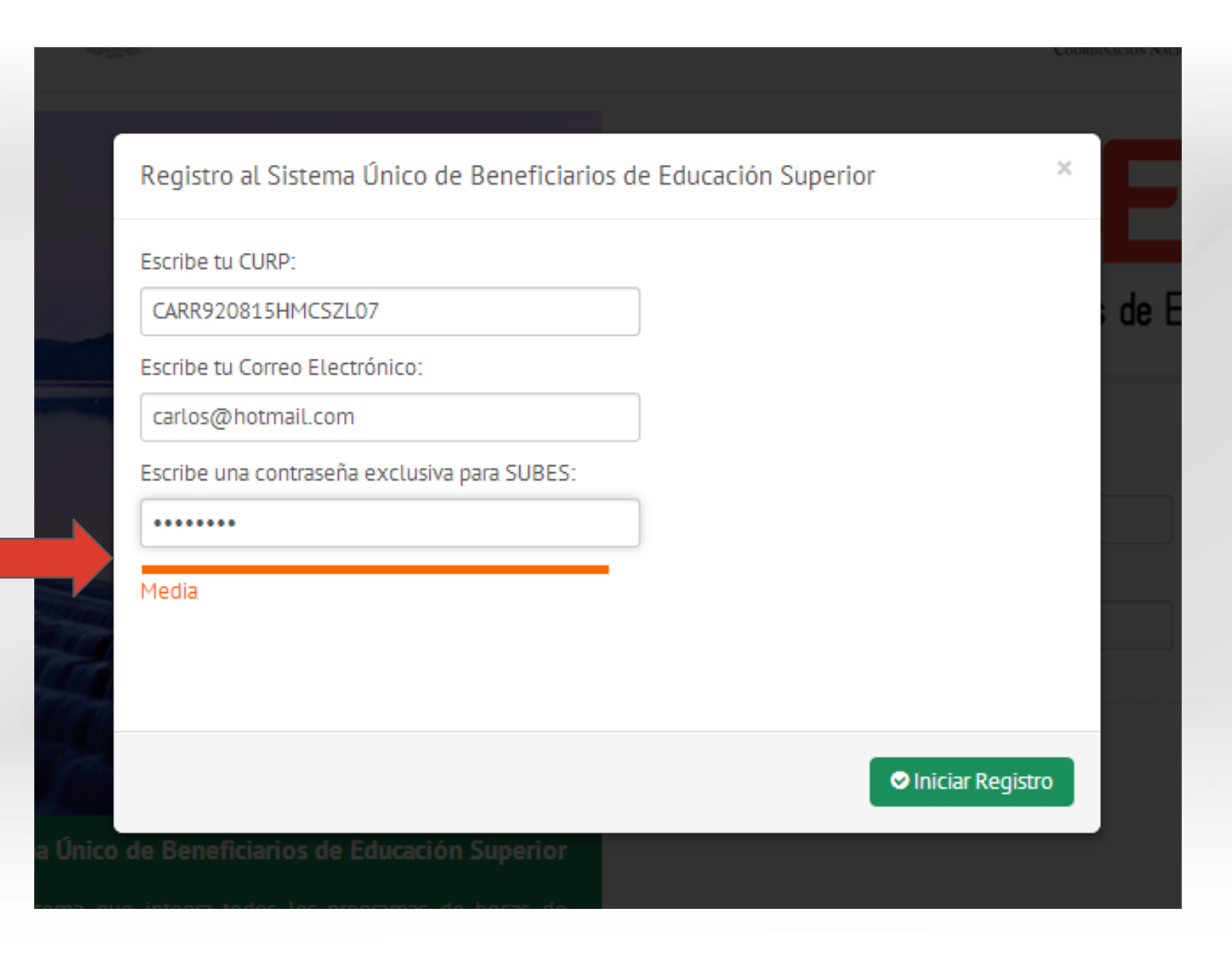

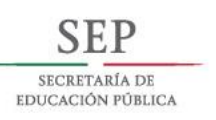

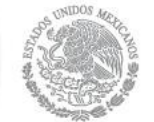

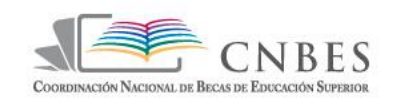

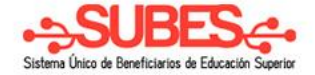

| Registro al Sistema Único de Beneficiarios de Educación Superior                                                                               | ×         |
|----------------------------------------------------------------------------------------------------|-----------|
| Escribe tu CURP:<br>CARR920815HMCSZL07<br>Escribe tu Correo Electrónico:<br>carlos@hotmail.com<br>Escribe una contraseña exclusiva para SUBES: | a de      |
| Fuerte                                                                                                    |           |
| Iniciar Regis                                                                                                    | tro       |
| de Beneficiarios de Educación Superior<br>e integra todos los programas de becas de                                                            | 2. Desume |

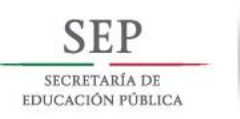

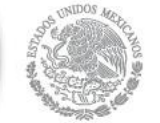

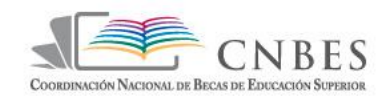

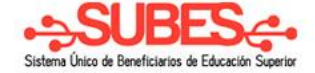

### Sistema Único de Beneficiarios de Educación Superior.

| Escribe tu CURP:              |                   |  |  |
|-------------------------------|-------------------|--|--|
| CARR920815HMCSZL07            |                   |  |  |
| Escribe tu Correo Electrónico |                   |  |  |
| carlos@hotmail.com            |                   |  |  |
| Escribe una contraseña exclu  | isiva para SUBES: |  |  |
| •••••                         |                   |  |  |
| Muy Fuerte                    |                   |  |  |
|                               |                   |  |  |
|                               |                   |  |  |
|                               |                   |  |  |

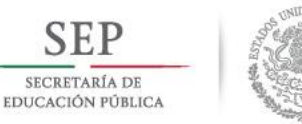

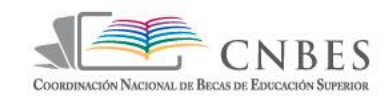

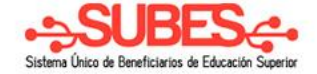

### No será registrado si se introduce un CURP

| Registro al Sistema Único de Beneficiario                                                                                                    | os de Educación Superior       | ×             |
|----------------------------------------------------------------------------------------------------|--------------------------------|---------------|
| Escribe tu CURP:<br>CARR920815HMCSZL07<br>Escribe tu Correo Electrónico:<br>carlos@hotmail.com<br>Escribe una contraseña exclusiva para SUBES: |                                | de E          |
| Al parecer tu CURP no es válida o no se encue                                                                                                  | entra en el sistema de RENAPO. |               |
|                                                                                                    |                                | riar Registro |

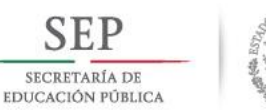

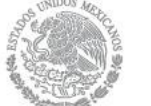

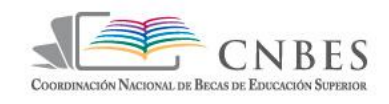

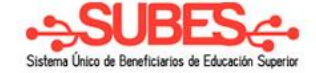

## Tampoco si se introduce un CURP ya

| Registro al Sistema Único de Beneficia       | ios de Educación Superior            | ×    |
|----------------------------------------------|--------------------------------------|------|
| Escribe tu CURP:                             |                                      |      |
| CUME801127HMCRRD04                           | 9                                    |      |
| Escribe tu Correo Electrónico:               |                                      |      |
| edgar801127@hotmail.com                      |                                      |      |
| Escribe una contraseña exclusiva para SUBES: |                                      |      |
| •••••                                        |                                      |      |
| Muy Fuerte                                   |                                      |      |
| Tu CURP ya ha sido registrada con esta direc | ción de correo: <b>edgarcru@gmai</b> | Lcom |
|                                              |                                      |      |

onco de benencianos de Educación Superior

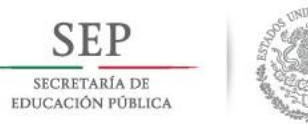

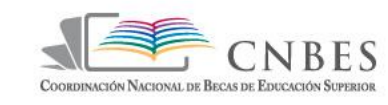

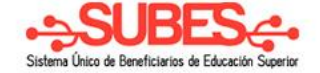

# Tampoco si se introduce un CURP valido pero con un correo electrónico

| ya region                                                 |                  |
|-----------------------------------------------------------|------------------|
| Registro al Sistema Único de Beneficiarios de Educad      | ión Superior ×   |
| Escribe tu CURP:                                          |                  |
| CUMM850610HMCRRG00                                        |                  |
| Escribe tu Correo Electrónico:                            |                  |
| edgarcru@gmail.com                                        |                  |
| Escribe una contraseña exclusiva para SUBES:              |                  |
| ••••                                                      |                  |
| Muy Fuerte                                                |                  |
| El correo ya está siendo utilizado por una cuenta activa. |                  |
|                                                           |                  |
|                                                           | Iniciar Registro |
| e Beneficiarios de Educación Superior                     |                  |

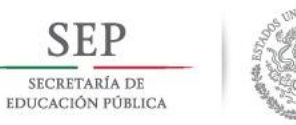

no registrado.

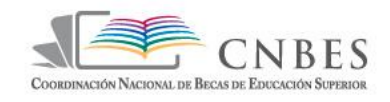

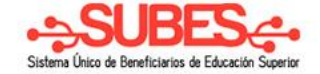

### Aprobará si se introduce un CURP valido con un correo electrónico

| Registro al Sistema Único de Beneficiario    | s de Educación Superior      |
|----------------------------------------------|------------------------------|
| Escribe tu CURP:                             |                              |
| CUMM850610HMCRRG00                           | <b>a</b>                     |
| Escribe tu Correo Electrónico:               |                              |
| miancumar@gmail.com                          | 4                            |
| Escribe una contraseña exclusiva para SUBES: |                              |
| ••••                                         |                              |
| Muy Fuerte                                   |                              |
| Te enviamos un correo con la información par | a que finalices el registro. |
|                                              |                              |
|                                              |                              |
|                                              | 🗢 Iniciar Reg                |

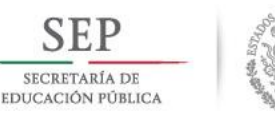

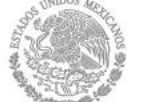

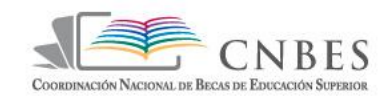

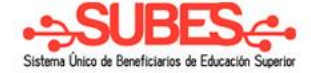

### Al ser aprobado el becario recibirá un correo donde aparecerá un mensaje de bienvenida y un link para su activación.

| REDACTAR                                       | Universidad UCAD - www.inscripcionesucad.com - Elije entre 3 turnos, obtén apoyo financiero y estudia una carrera.                                                                                                    | ¿Por qué este anuncio?                                                                                                    |
|------------------------------------------------|----------------------------------------------------------------------------------------------------|----------------------------------------------------------------------------------------------------|
| Recibidos<br>Destacados                        | Activacion de cuenta en el Sistema de Becas (SUBES) 🗅 Recibidos 🗴 👼 🖪                                                                                                    | Sistema de Becas<br>Añadir a círculos                                                                                                    |
| Importante<br>Enviados                         | Sistema de Becas <pronabes15@sep.gob.mx><br/>para mí<br/>■ No se muestren les iméganes de sentinuesión. Mastrer signeres de prophectife@sep.gob.mx</pronabes15@sep.gob.mx>                                               | ✓ ▼<br>Mostrar detailes                                                                                                    |
| Borradores<br>· Círculos ⊗<br>Más <del>-</del> | No se muestran las imagenes. Wostrar las imagenes a continuación - Mostrar siempre imagenes de pronades lo@sep.gob.mx           SEP                                                                                      | Anuncios ()<br>Licenciaturas a distancia<br>Licenciaturas 100% en línea<br>con reconocimiento oficial SEP                                           |
| Miguel -<br>Nueva conversación                 |                                                                                                    | www.i.edu.mx<br><b>Estudia la Preparatoria</b><br>Desarrolla Todo Tu Potencial y<br>Aprende a Ser Feliz ¡Contáctanos!<br>UniversidadTecMilenio.info |
| Busca amigos para<br>chatear                   | ¡Bienvenid@!                                                                                                    | <b>15 Carreras con Beca</b><br>Estudia con Beca Renovable del<br>60%. 3 años y 4 meses, 9 horarios.                                                 |
|                                                | Estimado(a) MIGUEL ANGEL                                                                                                    | SEP<br>unimex.mx/Carreras-con-Beca<br>Ingresa a la UNAM<br>Curso para el examen de ingreso                                                          |
|                                                | La Secretaría de Educación Pública, a través de la Coordinación Nacional de Becarde Educación Superior, reconoce tu impetu por continuar tus estudios y te tar muy pendiente de todo el proceso de solicitud de la beca. | a la UNAM. inscribete ahoral<br>www.gcead.com.mx/UNAM<br>Aprende Inglés Gratis<br>Con Solo 5 Min al Día                                             |
| Φ                                              | Por favor, comprueba tu dirección de correo<br>electrónico »                                                                                                    | Totalmente Gratis. ¡Comienza<br>Ahora!                                                                                                    |

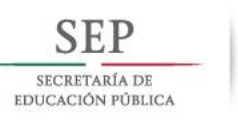

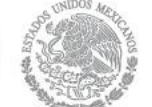

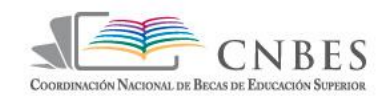

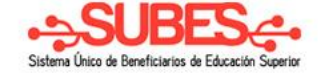

### Para activar la cuenta se da clic en

### REDACTAR

### Recibidos

Destacados

Importante

Enviados

Borradores

Círculos

Más 🔻

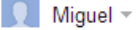

Nueva conversación

Busca amigos para chatear

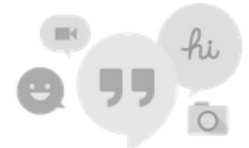

### Estimado(a) MIGUEL ANGEL

La Secretaría de Educación Pública, a través de la Coordinación Nacional de Becas de Educación Superior, reconoce tu ímpetu por continuar tus estudios y te invita a estar muy pendiente de todo el proceso de solicitud de la beca.

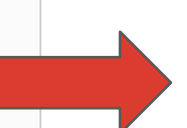

azul.

Por favor, comprueba tu dirección de correo electrónico »

Una vez que hayas verificado tu dirección de correo electrónico, tendrás acceso completo al sistema SUBES y en el futuro se enviarán notificaciones a esta dirección de correo electrónico.

Usuario : CUMM850610HMCRRG00

Contraseña : M1gu3l\_@1

Después de completar el registro, aprende acerca de todo lo que tiene que ofrecer SUBES visitando nuestro tour del sitio; a continuación, asegúrate de llenar tu perfil.

Para entonces, debes tener un navegador actualizado te **recomendamos** utilizar <u>Chrome, Firefox u Opera.</u>

Si deseas saber si tu navegador es compatible entra aquí y verfícalo.

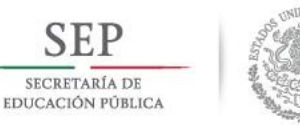

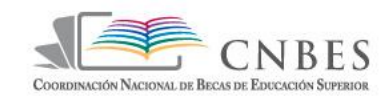

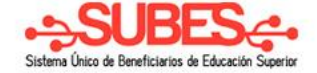

# Se abrirá una nueva ventana y mostrará un mensaje de activación y cambiará automáticamente a la pagina

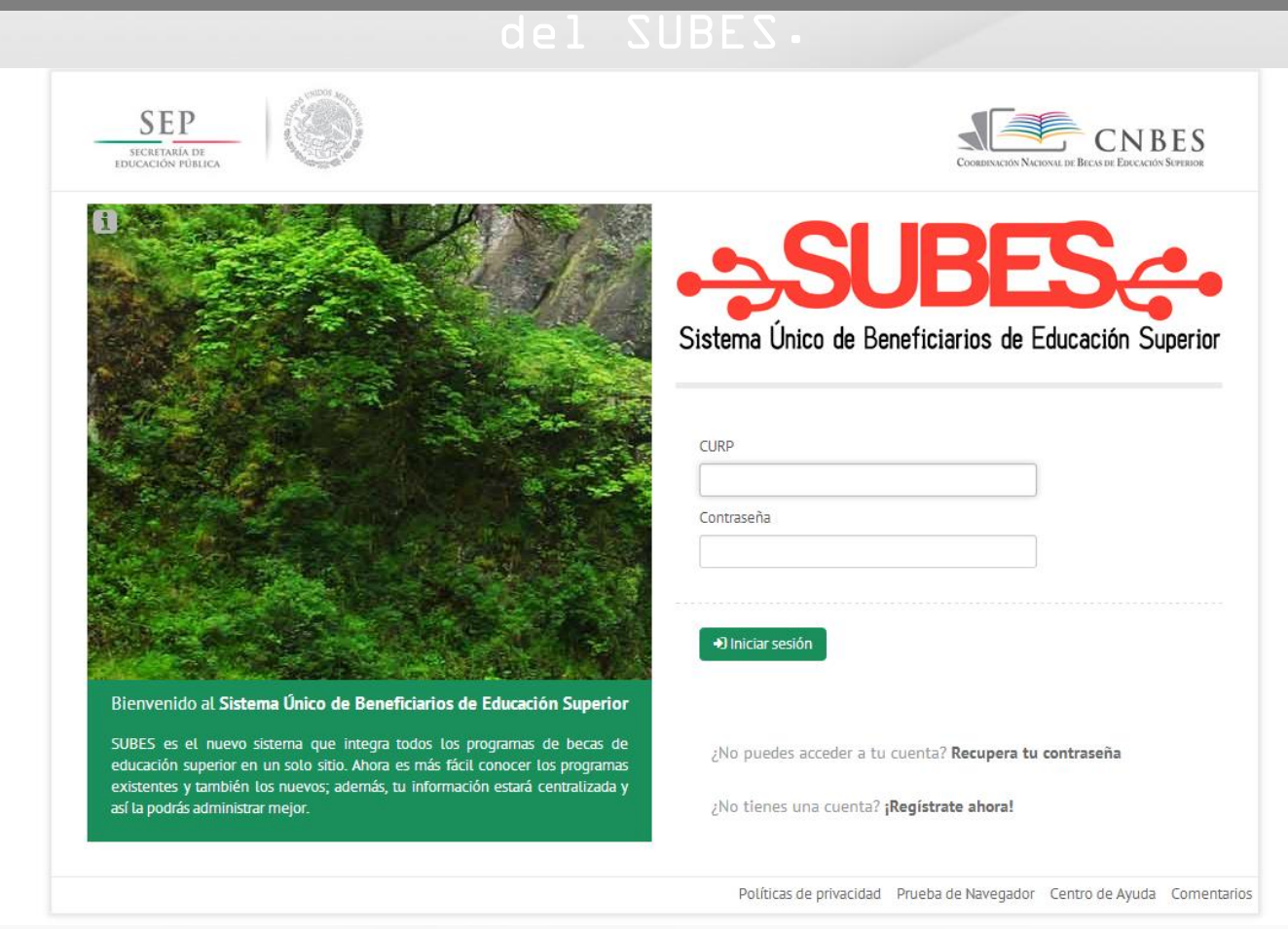

# Iniciar sesión

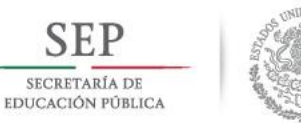

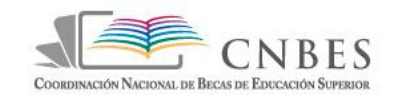

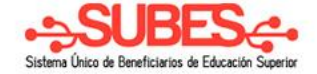

### Para ingresar al portal se escribe el CURP - la contraseña y se da clic en el botón "Iniciar sesión".

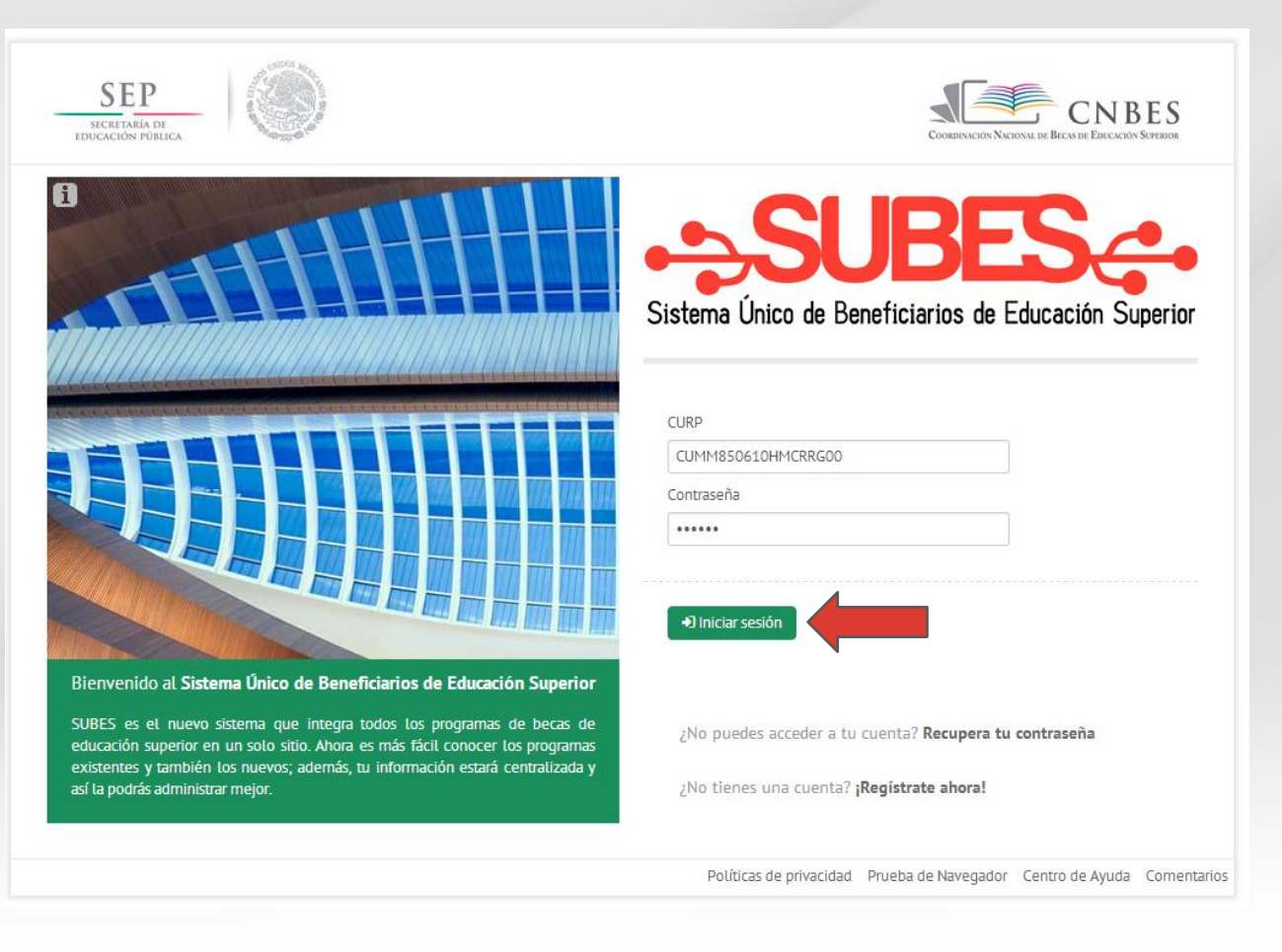

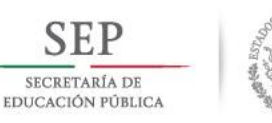

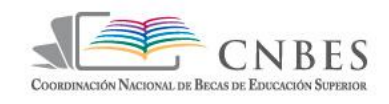

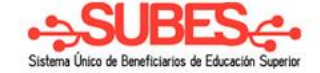

### Al entrar al portal se mostrará la

### ventana de perfil·

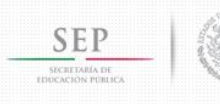

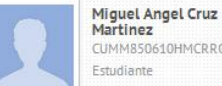

CUMM850610HMCRRG00 Estudiante

#### A Inicio

- 🌲 Información personal
- 📓 Información escolar
- Mensaies
- (C) Historial de pagos
- Q Atención ciudadana
- Solicitudes de beca
- ▲ Archivos enviados

#### Configuración

🕒 Cerrar sesión

and a fill and in the first of the first of

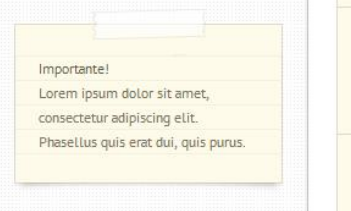

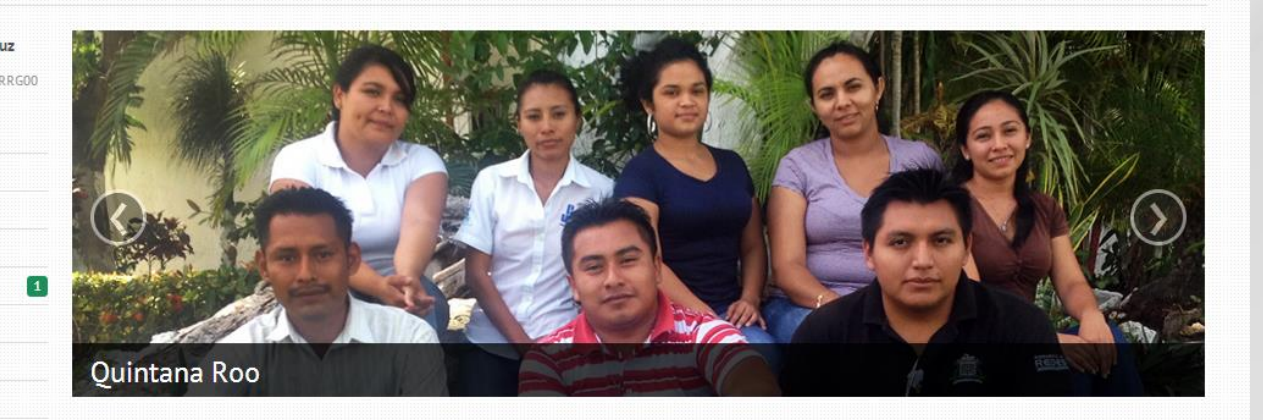

### Agosto 2013 Hov Mes Semana 4 -> Dom Lun Mar Mie Jue Vie Sab 10 9 5

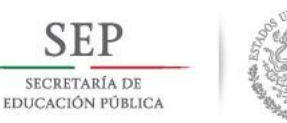

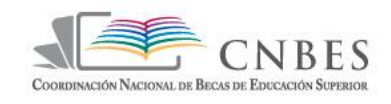

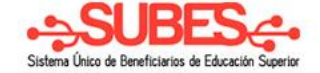

### En la parte superior esta el logo de la Secretaria de Educación Pública

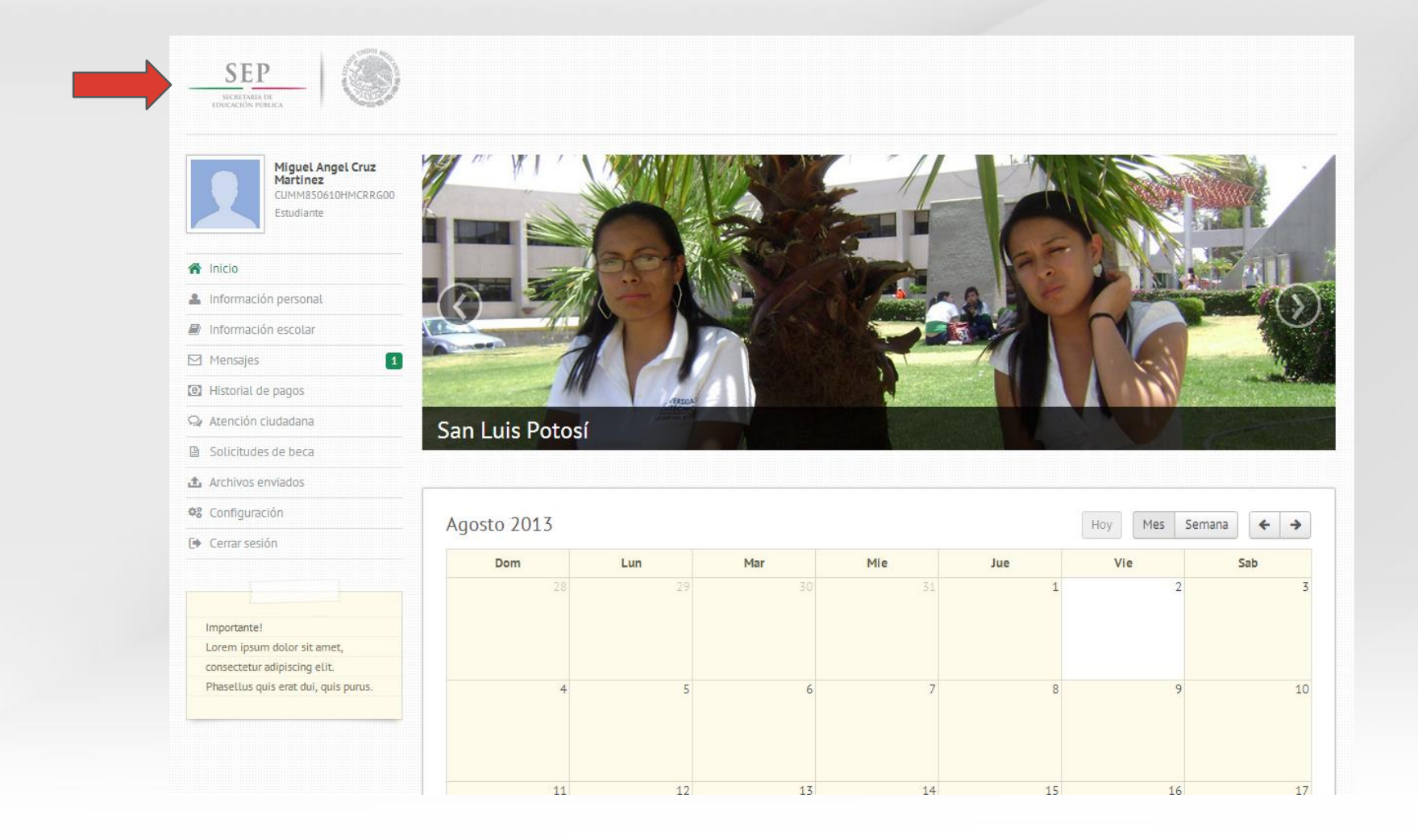

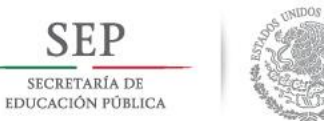

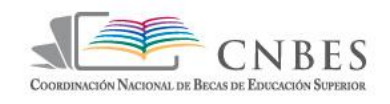

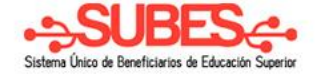

### En la parte izquierda superior muestra la imagen nombre y CURP

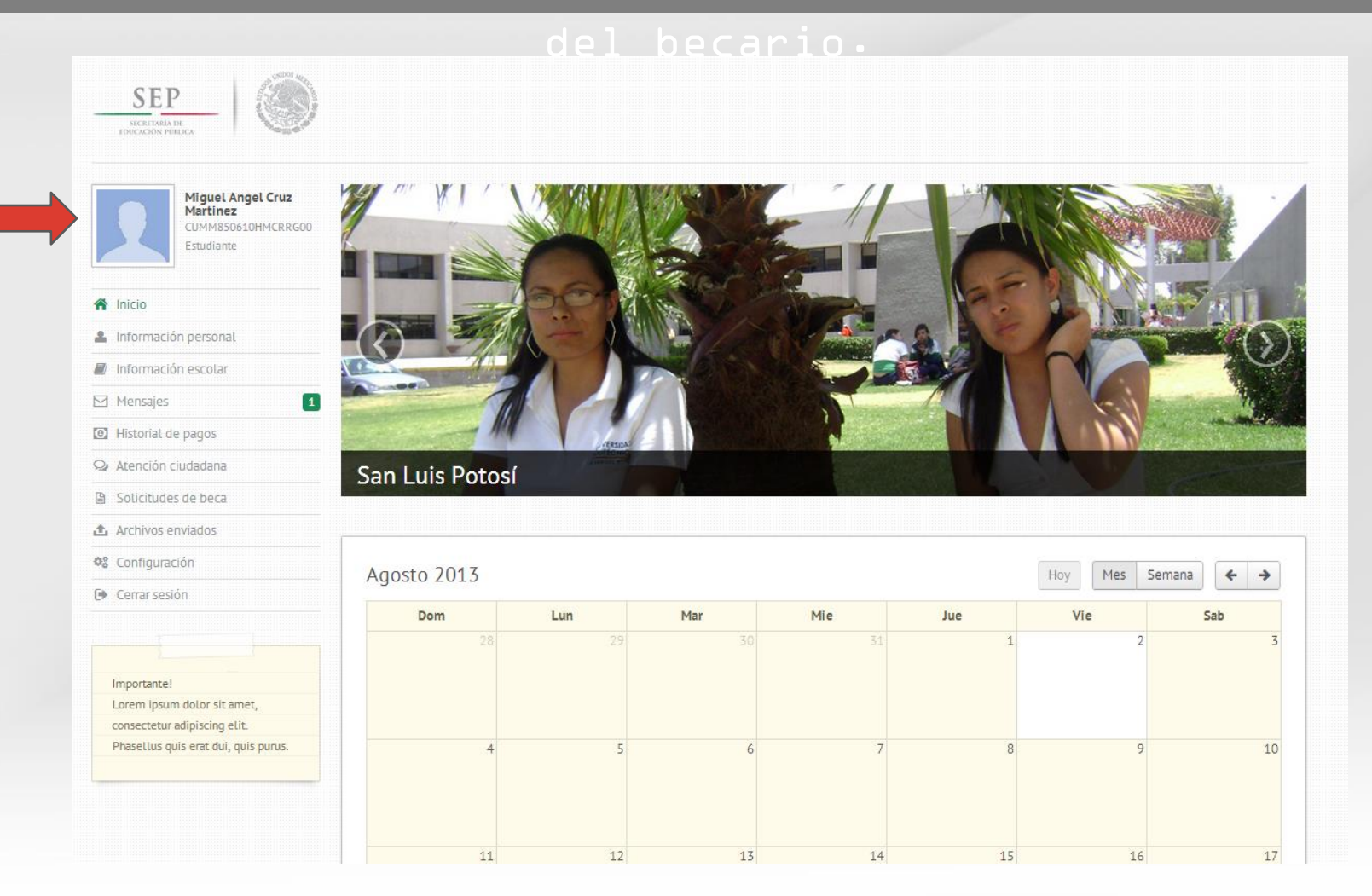

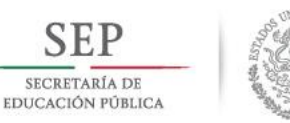

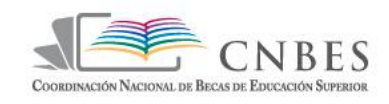

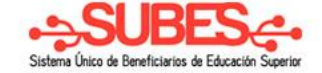

### También en la parte izquierda hay un menú para diferentes partes del portal.

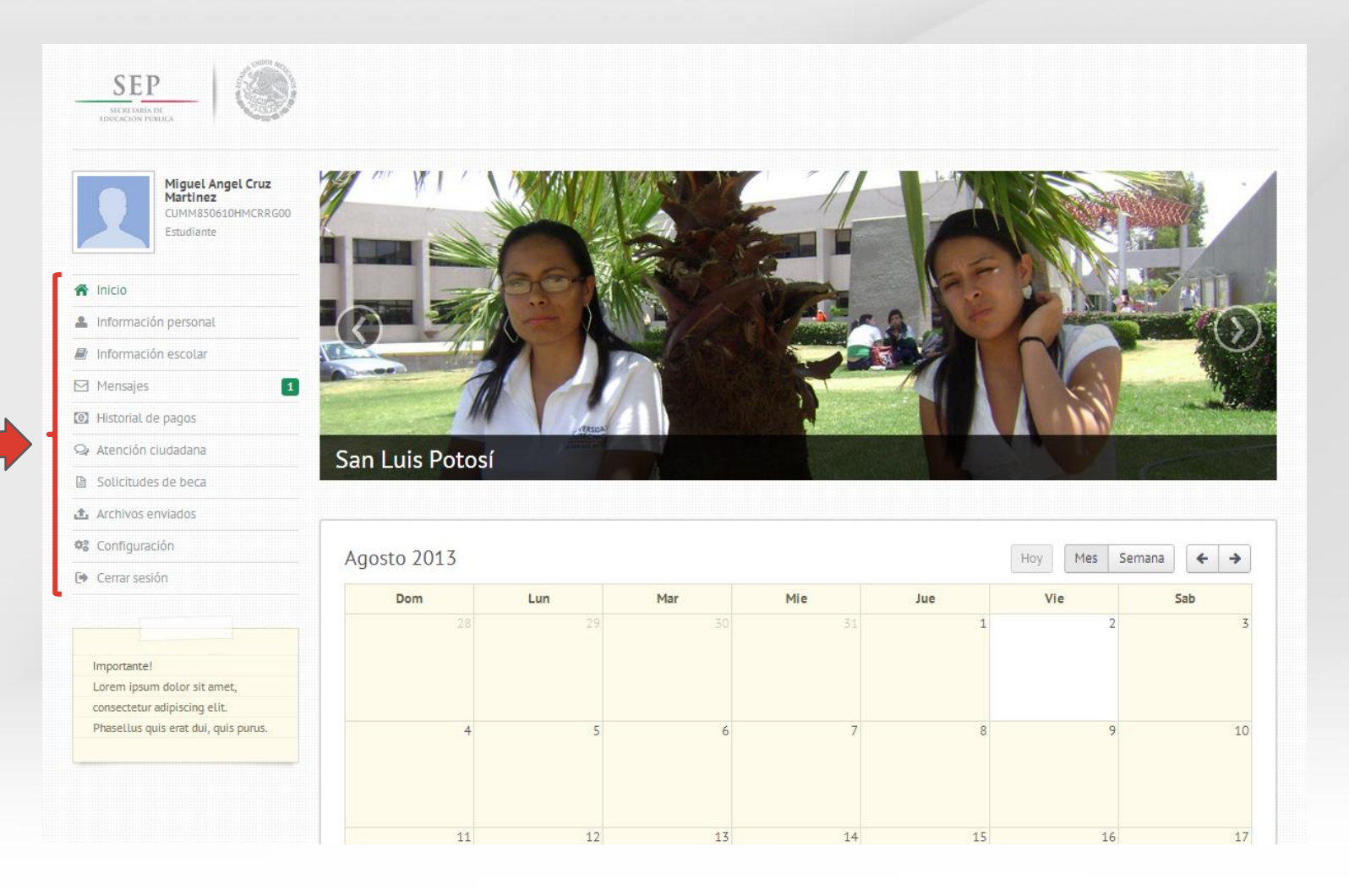

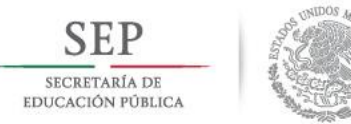

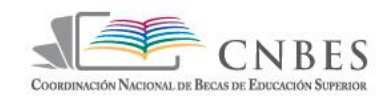

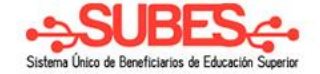

### En la parte central esta un banner mostrando a los becarios de cada entidad.

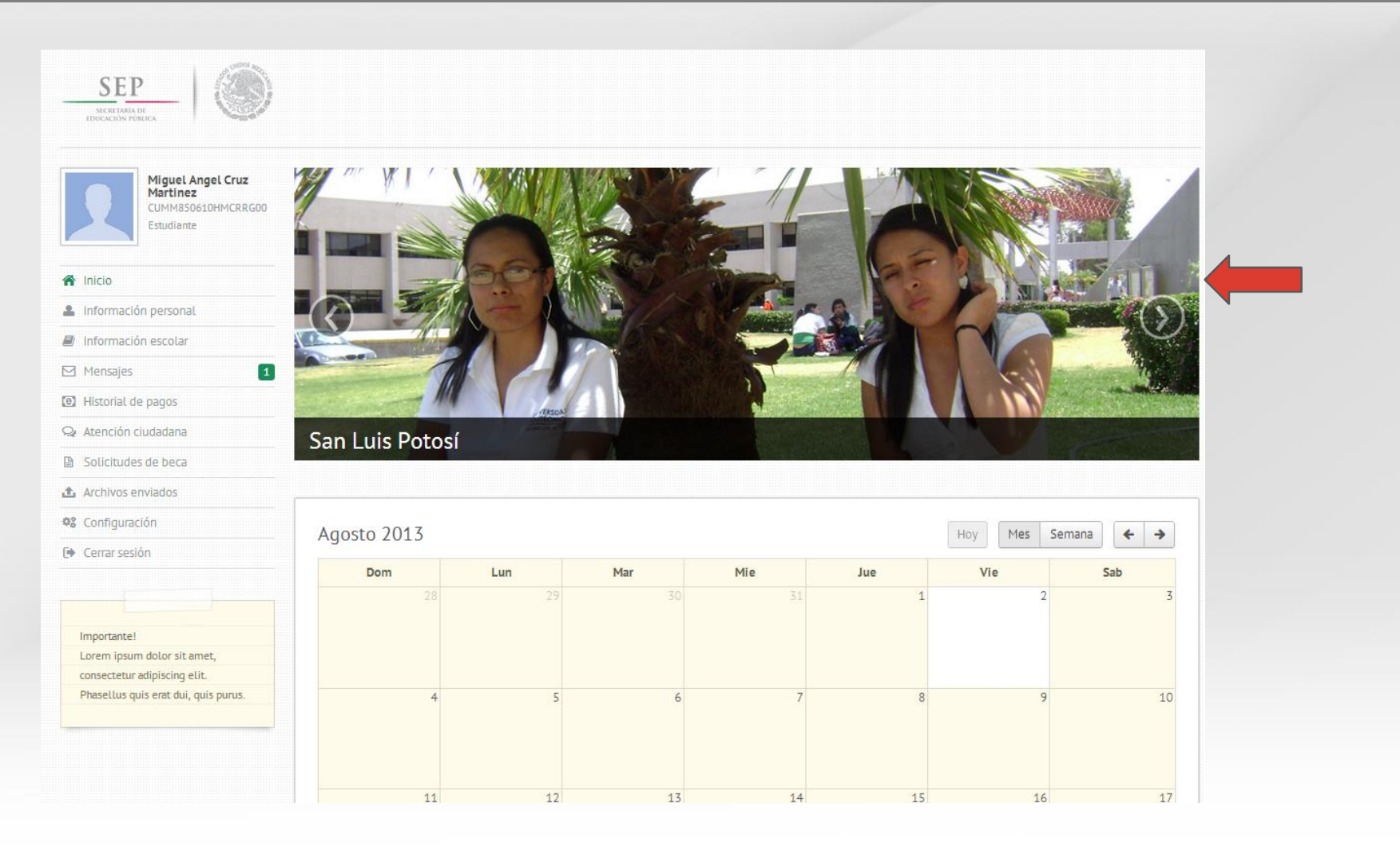

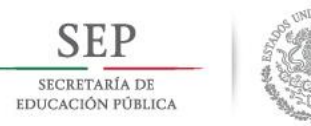

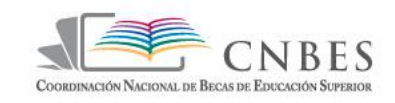

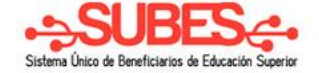

### Abajo del banner estará una agenda mostrando información para

### los becarios

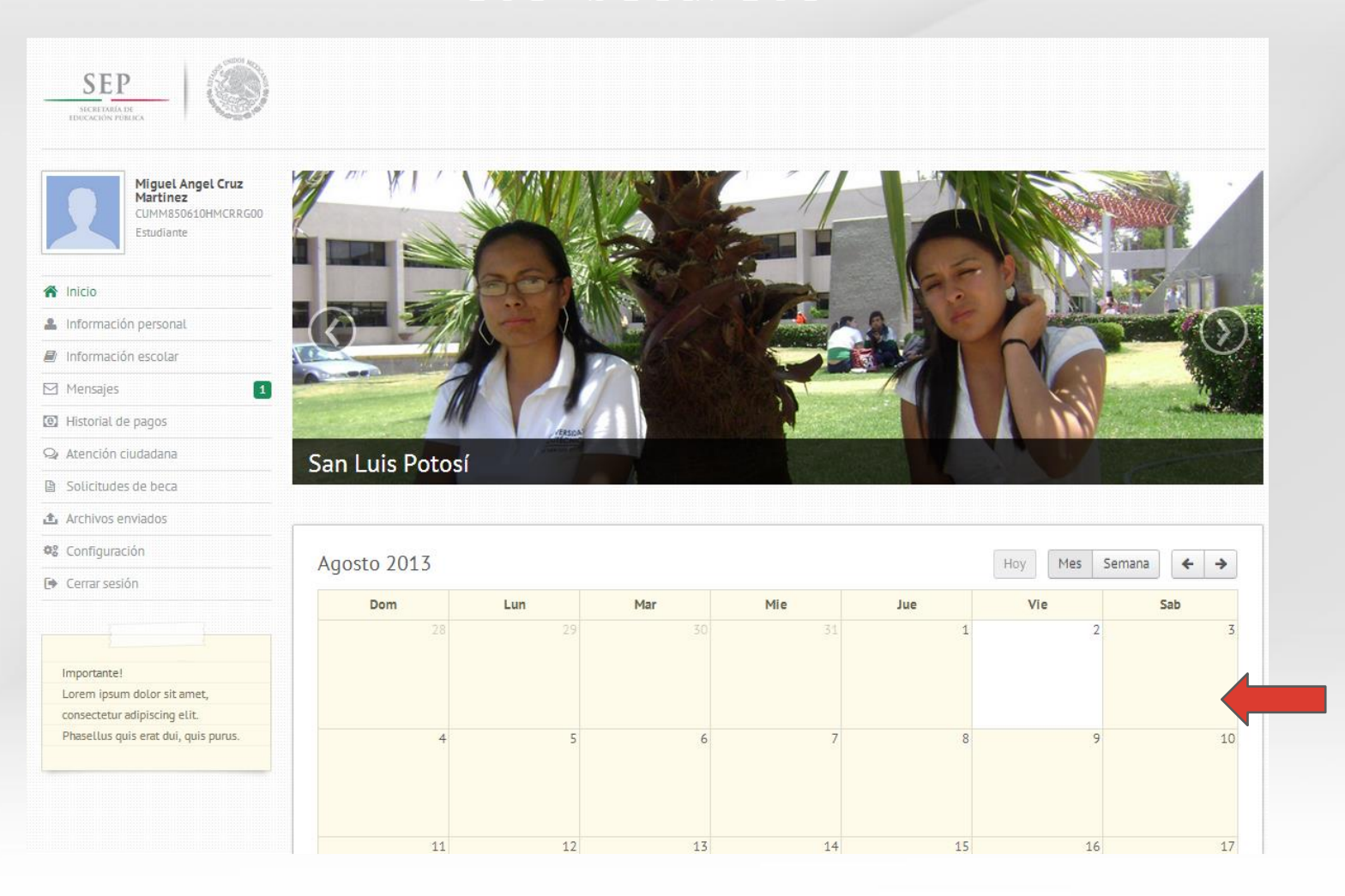

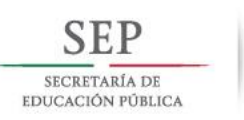

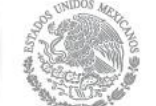

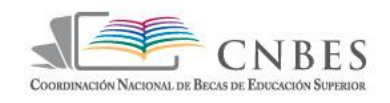

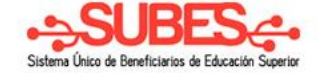

### En la parte de Información General contendrá los datos de su domicilio de lado derecho.

|                                                                   | ♥ Mapa de tu Domicilio                                                                                                    | A Información de tu Domicilio                                                     |
|-------------------------------------------------------------------|----------------------------------------------------------------------------------------------------|-----------------------------------------------------------------------------------|
| Miguel Angel Cruz<br>Martinez<br>CUMM850610HMCRRG00<br>Estudiante | ORDAZ Agusuli la OLIMPICA A Mapa Satélite<br>tuer de s EMILIANO OLIMPICA A Satélite AR<br>AV Sta Tensus<br>AV Sta Tensus<br>AV Sta Ten | Calle, avenida, callejón, carretera, camino, boulevard o kilómetro<br>Av. Central |
| • Inicio                                                          | SECCIÓN SECCIÓN SECO SECCIÓN SECO SECIÓN SECO SECCIÓN SECO SECION SECO SECCIÓN SECO SECION SECO SECION SECO SECION SECO SECION SECO SECION SECO SECION SECO SECION SECO SECION SECO SECION SECO SECION SECION SECO SECION SECION SECION SECION SECION SECION SECION SECION SECION SECION SECION SECION SECION SECION SECION SECION SECION SECION SECION SECION SECION SECION SECION SECION SECION SECION SECION SECION SECION SECION SECION SECION SECION SECION SECIO                                                                                                    | Número exterior                                                                   |
| , Información personal                                            | 000 Emiliano Valla                                                                                                    | No. 145                                                                           |
| ' Información escolar                                             | IELLA e signal valle de la valle de la val                                                                                                    | Número interior                                                                   |
| Mensajes                                                          | So So So So So So So So So So So So So S                                                                                                    | Ejemplo: Depto. 2-A, etc.                                                         |
| Historial de pagos                                                |                                                                                                    | Entidad Federativa                                                                |
| Atención ciudadana                                                |                                                                                                    | MEXICO                                                                            |
| Solicitudes de beca                                               |                                                                                                    | Delegación o Municipio                                                            |
| r Archivos enviados                                               | C Estatal del Valle  FLORIDA Escuela                                                                                                    | Ecatepec de Morelos                                                               |
| ; Configuración                                                   | t to the secondari                                                                                                    | Localidad                                                                         |
| · Cerrar sesión                                                   |                                                                                                    | Ecatepec de Morelos                                                               |
|                                                                   | EPEYAC<br>A EXPERT Valle<br>Valle                                                                                                    | Código Postal                                                                     |
|                                                                   | Muzquiz & Manuel<br>Muzquiz & Manuel                                                                                                    | 55548 - Dos de Octubre                                                            |
| Importante!                                                       | MELCHOR VILLAS                                                                                                    | Latitud 🛈                                                                         |
| consectetur adipiscing elit.                                      | en ines de la Cruz<br>Se se se se se se se se se se se se se se                                                                                                    | 19.511699111895155                                                                |
| Phasellus quis erat dui, quis purus.                              | Japurá HACIENDAS A<br>Jo Ja Japurá HACIENDAS A<br>DE ARAGÓN                                                                                                    |                                                                                   |
|                                                                   | The second second secon                                                                                                    | -99.03957229614258                                                                |
|                                                                   | rer G <sub>rijalva</sub> MUZQUIZ 🔟 ອີອອອ                                                                                                    |                                                                                   |
|                                                                   | undaria<br>60 Arg. AN VALLEDE Guidle - Hen                                                                                                    |                                                                                   |
|                                                                   | ndrade VI 3RA SECC                                                                                                    | Actualizar                                                                        |

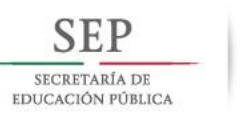

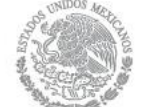

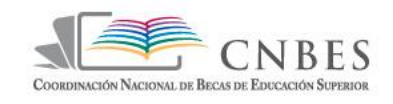

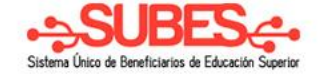

### e Información Básica en la parte de abaio.

|                                                             | 🛔 Información Básica                                |                                                                                                   |
|-------------------------------------------------------------|-----------------------------------------------------|---------------------------------------------------------------------------------------------------|
| hicio                                                       |                                                     |                                                                                                   |
| Información personal                                        | Importante! Debes completar toda la información que | se te solicita; será necesaria para evitar inconvenientes en tu proceso de solicitud de beca. 🛛 🗴 |
| 🕼 Información escolar                                       |                                                     |                                                                                                   |
| A Mensajes 1                                                | CURP                                                | Entidad Federativa de Nacimiento                                                                  |
| I Historial de pagos                                        | CUMM850610HMCRRG00                                  | MEXICO                                                                                            |
| Atención ciudadana                                          | Nombre(s)                                           | Número de integrantes en el hogar                                                                 |
| Solicitudes de beca                                         | MIGUEL ANGEL                                        | 5                                                                                                 |
| Archivos enviados                                           | Apellido Paterno                                    | Ingreso total mensual 📵                                                                           |
| Configuración                                               | CRUZ                                                | \$ 2000                                                                                           |
| Cerrar sesión                                               | Apellido Materno                                    | Estado Civil                                                                                      |
| · · · · · · · · · · · · · · · · · · ·                       | MARTINEZ                                            | Soltero                                                                                           |
|                                                             | Fecha de Nacimiento                                 | Teléfono Fijo con Lada local                                                                      |
| Importante!                                                 | 10/06/1985                                          | 055-268-74-51                                                                                     |
| Lorem ipsum dolor sit amet,<br>consectetur adipiscing elit. | Nacionalidad                                        | Teléfono Celular (10 números)                                                                     |
| Phasellus quis erat dui, quis purus.                        | MEXICANA                                            | 55-45-78-78-13                                                                                    |

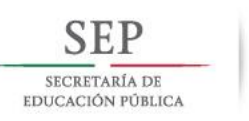

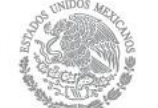

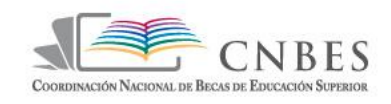

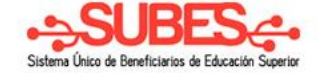

### En la parte de Información Escolar

### encontraremos.

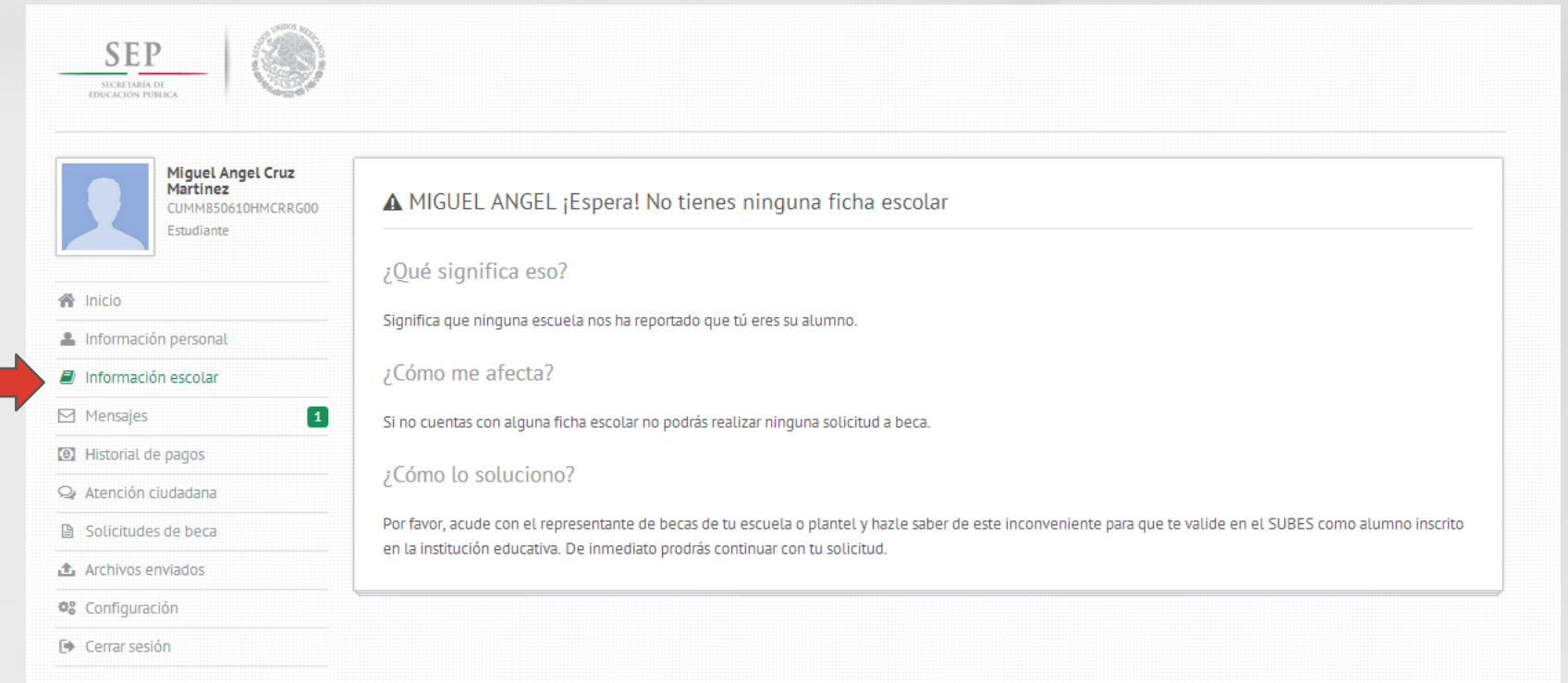

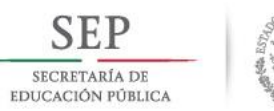

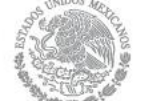

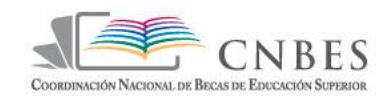

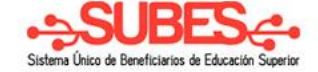

Subir †

### En la parte de Mensajes contendrá los mensajes para el beneficiario

| CUMM850610HMCRRG00<br>Estudiante                                                                      | Mi | s Mensajes                      |          |        |        |
|----------------------------------------------------------------------------------------------------|----|---------------------------------|----------|--------|--------|
|                                                                                                    | 10 | <ul> <li>Mensajes po</li> </ul> | r página | Buscar |        |
| Inicio                                                                                                |    | Prioridad                       | Asunto   |        | Fecha  |
| Información personal                                                                                  |    | normal                          |          |        | 71/lul |
| Historial de pagos<br>Atención ciudadana<br>Solicitudes de beca<br>Archivos enviados<br>Configuración |    | 100 de 1 à 1 de 1 m             | - 136/53 |        |        |
| Ierrar sesión                                                                                         |    |                                 |          |        |        |

![](_page_34_Picture_0.jpeg)

![](_page_34_Picture_1.jpeg)

![](_page_34_Picture_2.jpeg)

### Solo se da clic en el sobre, botón de prioridad o asunto para ver el mensaje.

![](_page_34_Picture_4.jpeg)

![](_page_34_Picture_5.jpeg)

Joven mexican@ que inicias o cursas tu carrera, México aplaude el ímpetu con el que te desempeñas en tu educación y te reconoce como parte del gran equipo que dentro de poco tiempo tendrá en sus manos el rumbo de nuestro país.

El acceso de todos los mexicanos a la educación superior es uno de los móviles de la Secretaría de Educación Pública. En la Coordinación Nacional de Becas de Educación Superior estamos seguros de que de la realización de tus sueños hoy depende el futuro de México. Y por eso, mediante diversos programas de becas, incentivamos a los alumnos que están conscientes de que son los agentes de cambio que nuestra sociedad necesita.

Puedes tener la certeza de que en la CNBES haremos todo lo necesario para que los jóvenes que están por desistir en continuar con sus estudios tengan una nueva puerta de oportunidad.

El SUBES es la herramienta tecnológica con la cual podrás tener en un espacio propio y personalizado todo lo relacionado al proceso de solicitud del programa de beca que elegiste y, de llegar a ser beneficiario, encontrarás todo lo relacionado con la beca.

La CNBES te acompañará en este recorrido y, junto con tu institución educativa, será tu aliada en la realización de tus metas profesionales y académicas.

En la CNBES estamos para apoyarte.

Hannah de Lamadrid Téllez

Coordinadora Nacional de Becas de Educación Superior

![](_page_35_Picture_0.jpeg)

![](_page_35_Picture_1.jpeg)

![](_page_35_Picture_2.jpeg)

### En la parte de Atención ciudadana, podrá colocar las incidencias para ser atendidas por la coordinación.

| Miguel Angel Cruz<br>Martinez<br>CUMM850610HMCRRG00<br>Estudiante | ▲ Nueva Incidencia                                         | Alensajes de la Incidencia |
|-------------------------------------------------------------------|------------------------------------------------------------|----------------------------|
| Inicio                                                            | Categoría                                                  |                            |
| Información personal                                              | Informacion de mi perfil                                   |                            |
| Información escolar                                               | Asunto                                                     |                            |
| Mensajes 0                                                        | No aparece mi CP.                                          |                            |
| Historial de pagos                                                | Descripción                                                |                            |
| Atención ciudadana                                                | Hola, les quiero comentar que nmo aparece el código postal |                            |
| Solicitudes de beca                                               | de mi domicilio, soy de la colonia                         |                            |
| Archivos enviados                                                 |                                                            |                            |
| Configuración                                                     |                                                            |                            |
| Cerrar sesión                                                     |                                                            |                            |
|                                                                   | 196 caracteres restantes.                                  |                            |
| Importante!                                                       | Enviar incidencia                                          |                            |
| Lorem ipsum dolor sit amet,                                       |                                                            |                            |
| consectetur adipiscing etit.                                      |                                                            |                            |
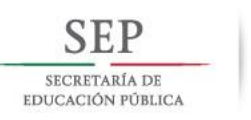

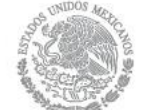

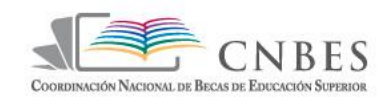

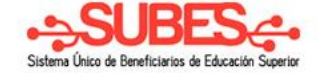

# Estas serán vistas en la parte de historial

## de Incidencias

| Miguel Angel Cruz<br>Martinez<br>CUMM850610HMCRRG00<br>Estudiante                                                  | A Nueva Incidenc     | ia          |              |         | 🗣 Mensajes de la Incidencia | Información ×<br>Incidencia enviada con exito!, estarnos<br>revisando tu caso y pronto te enviarernos<br>una respuesta. |
|----------------------------------------------------------------------------------------------------|----------------------|-------------|--------------|---------|-----------------------------|----------------------------------------------------------------------------------------------------|
|                                                                                                    | Categoría            |             |              |         |                             |                                                                                                    |
| Información personal                                                                                               | Selecciona una op    | ción        |              | •       |                             |                                                                                                    |
| Información escolar                                                                                                | Asunto               |             |              |         |                             |                                                                                                    |
| 🗹 Mensajes 🛛 🛛 🖸                                                                                                   |                      |             |              |         |                             |                                                                                                    |
| Historial de pagos                                                                                                 | Descripción          |             |              |         |                             |                                                                                                    |
| 😪 Atención ciudadana                                                                                               | Maximo 300 caract    | eres        |              |         |                             |                                                                                                    |
| Solicitudes de beca                                                                                                |                      |             |              |         |                             |                                                                                                    |
| ▲ Archivos enviados                                                                                                |                      |             |              |         |                             |                                                                                                    |
| 📽 Configuración                                                                                                    |                      |             |              |         |                             |                                                                                                    |
| 🕒 Cerrar sesión                                                                                                    | 196 caracteres resta | ntes.       |              |         |                             |                                                                                                    |
| Importante!<br>Lorem ipsum dolor sit amet,<br>consectetur adipiscing elit.<br>Phasellus quis erat dui, quis purus. |                      |             | Enviar incid | lencia  |                             |                                                                                                    |
|                                                                                                    | ⊙ Mi Historial de I  | Incidencias |              |         |                             |                                                                                                    |
|                                                                                                    | Asunto               | Fecha       | N° Seg.      | Estado  |                             |                                                                                                    |
|                                                                                                    | No aparece mi CP.    | 06/Aug      | TK-1050      | enviado |                             |                                                                                                    |

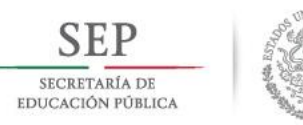

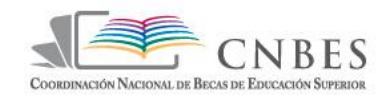

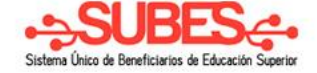

Para ver el mensaje de cada incidencia se da clic en cualquier columna del listado del historial de incidencias y se vera el mensaje de lado derecho de la pantalla.

| Miguel Angel Cruz<br>Martinez<br>CUMM850610HMCRRG00<br>Estudiante | ▲ Nueva Incidenc     | ia         |             |         | 오 Men  | nsajes de la Incidencia TK-1                               | .050                                        |
|-------------------------------------------------------------------|----------------------|------------|-------------|---------|--------|------------------------------------------------------------|---------------------------------------------|
| nicio<br>nformación personal                                      | Categoría            |            |             |         | 6      | Hola, les quiero comentar o<br>código postal de mi domicil | que nmo aparece el<br>io, soy de la colonia |
| formación escolar                                                 | Selecciona una op    | cion       |             |         | – Migu | uel Angel - 06/Aug - 1:04 am                               |                                             |
| sajes O                                                           | Asunto               |            |             |         |        |                                                            |                                             |
| inción ciudadana                                                  | Descripción          |            |             |         |        |                                                            |                                             |
| licitudes de beca                                                 | Maximo 300 caract    | eres       |             |         |        |                                                            |                                             |
| nivos enviados<br>nfiguración                                     |                      |            |             |         |        |                                                            |                                             |
| errar sesión                                                      |                      |            |             |         |        |                                                            |                                             |
|                                                                   | 300 caracteres resta | ntes.      |             |         |        |                                                            |                                             |
| iortante!<br>em ipsum dolor sit amet,                             |                      |            | Enviar inci | dencia  |        |                                                            |                                             |
| asellus quis erat dui, quis purus.                                |                      |            |             |         |        |                                                            |                                             |
|                                                                   |                      |            |             |         |        |                                                            |                                             |
|                                                                   | 🕑 Mi Historial de I  | ncidencias |             |         |        |                                                            |                                             |
|                                                                   | Asunto               | Fecha      | N° Seg.     | Estado  |        |                                                            |                                             |
| ,                                                                 | No aparece mi CP.    | 06/Aug     | TK-1050     | enviado | Dracia | on 'ontrar' para onviar monsaio                            |                                             |

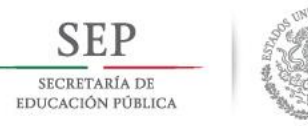

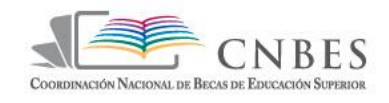

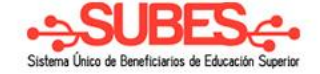

# En esta parte se podrán ver las solicitudes realizadas por el becario en el periodo actual y los programas

| Miguel Angel Cruz<br>Martinez<br>CUMM850610HMCRRG00<br>Estudiante                                                  | Mis Solicitudes        |          |         |      |
|----------------------------------------------------------------------------------------------------|------------------------|----------|---------|------|
|                                                                                                    | Programa               | Vigencia | Estatus |      |
| Información personal                                                                                               | No tienes solicitudes. | /        | /       |      |
| 🕑 Información escolar                                                                                              |                        |          |         |      |
| 🛛 Mensajes 🛛 🚺                                                                                                    |                        |          |         | <br> |
| Historial de pagos                                                                                                 |                        |          |         |      |
| 🤉 Atención ciudadana                                                                                               | Programas Disponibles  |          |         |      |
| Solicitudes a beca                                                                                                 |                        |          |         |      |
| 🗈 Archivos Enviados                                                                                                |                        |          |         |      |
| 📽 Configuración                                                                                                    | CONVOCATORIA BECA      |          |         |      |
| Cerrar sesión                                                                                                    | DE TITULACIÓN          |          |         |      |
| Importante!<br>Lorem ipsum dolor sit amet,<br>consectetur adipiscing elit.<br>Phasellus quis erat dui, quis purus. | Ŵ                      |          |         |      |

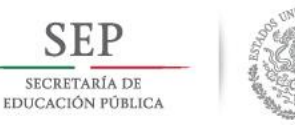

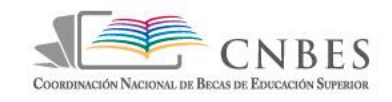

NO ES COMPATIBLE CON NINGUNA

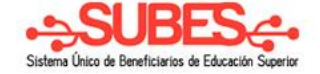

ж.

Por cada convocatoria puede ver el detalle dando clic en los links que aparecen en cada convocatoria.

# CONVOCATORIA BECA DE VINCULACIÓN

VINCULACIÓN

Monto total: \$9000 x: Compatibilidad con otras becas Detalles del programa

Solicitar esta beca

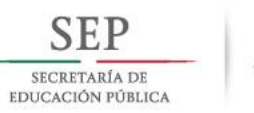

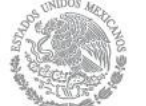

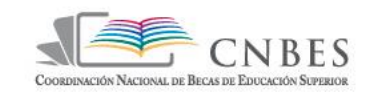

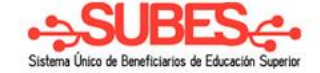

#### Si gusta solicitarla se da clic en el botón "Solicitar esta beca"·

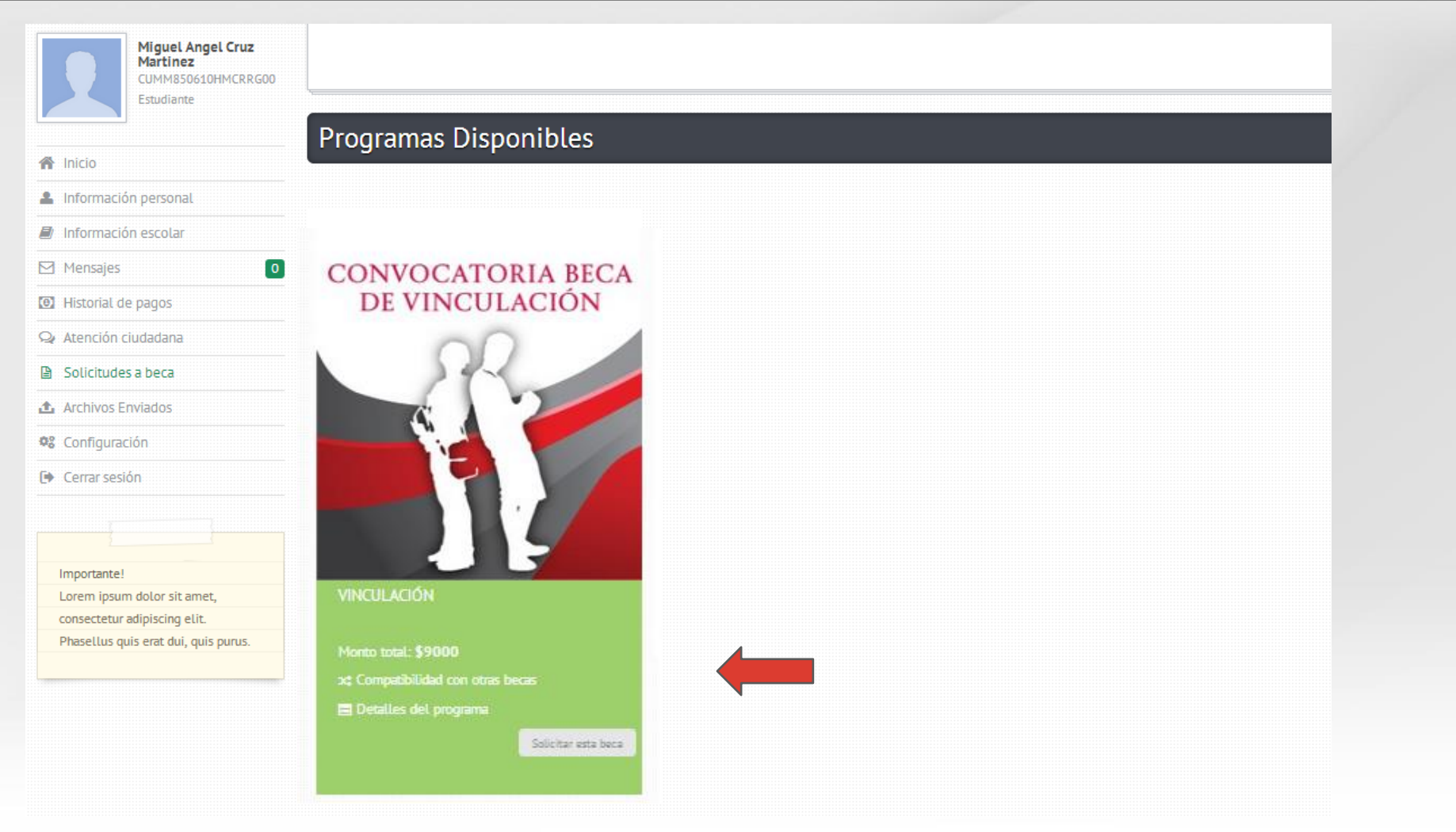

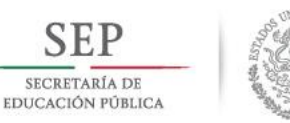

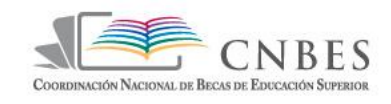

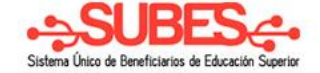

## Después aparecerá en la parte de Mis Solicitudes la beca elegida.

| Carlos Enrique Torres<br>Mendez<br>TOMC880807HMNRNR02<br>Estudiante                                                | Mis Solicitudes                    |           |                            |  |
|----------------------------------------------------------------------------------------------------|------------------------------------|-----------|----------------------------|--|
|                                                                                                    | Programa                           | Vigencia  | Estatus                    |  |
| Inicio                                                                                                    | PRONABES                           | 2013/2014 | Rechazada por priorización |  |
| Información personal                                                                                               | VINCULACION                        | 2014/2019 | Solicitud Cancelada        |  |
| Información escolar                                                                                                |                                    |           |                            |  |
| Mensajes 0                                                                                                    |                                    |           |                            |  |
| Historial de pagos                                                                                                 |                                    |           |                            |  |
| Atención ciudadana                                                                                                 | Dragramas Disponibles              |           |                            |  |
| Solicitudes a beca                                                                                                 | Programas Disponibles              |           |                            |  |
| Archivos Enviados                                                                                                  |                                    |           |                            |  |
| Configuración                                                                                                    |                                    |           |                            |  |
| Cerrar sesión                                                                                                    | CONVOCATORIA BECA<br>De titulación |           |                            |  |
| Importante!<br>Lorem ipsum dolor sit amet,<br>consectetur adipiscing elit.<br>Phasellus quis erat dui, quis purus. | MYY C                              |           |                            |  |

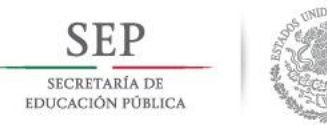

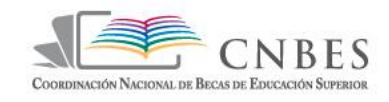

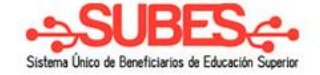

# Aquí se mostraran los archivos pendientes por enviara la funcionalidad de enviar archivo y los archivos subidos al

| TOMC880807HMNRNR02     Estudiante     | Archivos Pendient       | tes de Envia    | Ir       |           | ▲ Enviar Archivo             |
|---------------------------------------|-------------------------|-----------------|----------|-----------|------------------------------|
| Inicio                                | Documento               | Fecha<br>Límite | Programa | Estado    | Selecciona una opción        |
| Información personal                  | Carta de Bajos recursos | 28/Aug          | PRONABES | Perdiente |                              |
| Información escolar                   | l                       |                 |          |           | $\sim$                       |
| Mensajes 0                            |                         |                 |          |           |                              |
| Historial de pagos                    |                         |                 |          |           |                              |
| Atención ciudadana                    |                         |                 |          |           | arrastra y suelta una imagen |
| Solicitudes de beca                   |                         |                 |          |           | ó                            |
| Archivos enviados                     |                         |                 |          |           | Busca en el equipo           |
| Configuración                         |                         |                 |          |           |                              |
| Cerrar sesión                         |                         |                 |          |           |                              |
|                                       |                         |                 |          |           |                              |
|                                       |                         |                 |          |           |                              |
| mportante!<br>orem insum dolor sit am | Mis Archivos            |                 |          |           |                              |
| siem pour docor sie un                |                         |                 |          |           |                              |

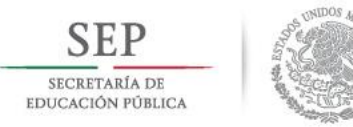

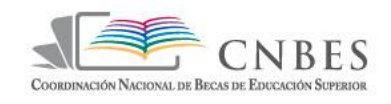

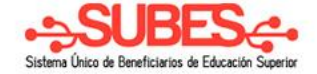

## Para subir un archivo se selecciona una opción de la lista de lado derechon aquí aparecerán los documentos pendientes

de enviar (lado izquierdo). SEP SECRETARÍA DE **Carlos Enrique Torres** Mendez Archivos Pendientes de Enviar ▲ Enviar Archivo TOMC880807HMNRNR02 ወ Estudiante • Selecciona una opción Fecha Documento Límite Programa Estado A Inicio Selecciona una opción Carta de Baios recursos 💄 Información personal Carta de Bajos recursos 28/Aug PRONABES Perdiente Información escolar Mensajes 0 Historial de pagos Atención ciudadana arrastra y suelta una imagen Solicitudes de beca Busca en el equipo 1 Archivos enviados Configuración Cerrar sesión Importante! Mis Archivos Lorem ipsum dolor sit amet,

consectetur adipiscing elit. Phasellus quis erat dui, quis purus.

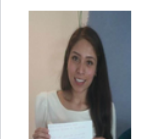

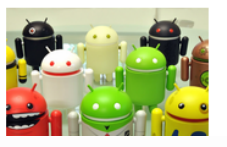

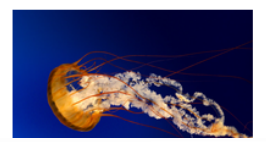

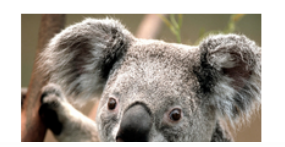

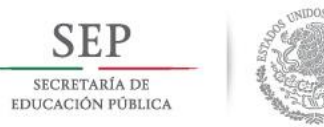

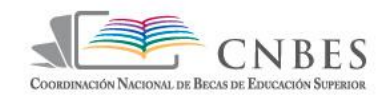

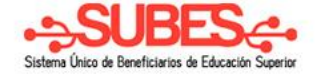

## se da clic en "**Busca en el equipo**" y abrirá una ventana para elegir el documento.

| SEP                              |                     |                                                                                                    |                                                                                                    |                                        |                   |                   |                   |                               |                                    |          |  |
|----------------------------------|---------------------|----------------------------------------------------------------------------------------------------|----------------------------------------------------------------------------------------------------|----------------------------------------|-------------------|-------------------|-------------------|-------------------------------|------------------------------------|----------|--|
| SECRETARÍA I<br>EDUCACIÓN PÚT    | S Abrir             |                                                                                                    |                                                                                                    |                                        |                   |                   |                   |                               |                                    | ×        |  |
|                                  | COO V 🚺 🕨 Equipo    | ► OSDisk (C:) ►                                                                                                    | Usuarios 🕨 o                                                                                                   | scar.penam 🕨                           | Descargas 🕨       |                   | <b></b> ↓         | Buscar Descarga               | 15                                 | 9        |  |
| ტ                                | Organizar 🔻 Nueva c | arpeta                                                                                                    |                                                                                                    |                                        |                   |                   |                   | - <u>-</u>                    | } - [] (                           | 0        |  |
|                                  | 🔶 Favoritos         |                                                                                                    |                                                                                                    | 1                                      |                   | 1                 | 1                 |                               |                                    | -        |  |
|                                  | 🐌 Descargas         |                                                                                                    |                                                                                                    |                                        |                   |                   |                   | X                             | TITEL                              |          |  |
|                                  | Escritorio          | TL-WN722                                                                                                    | drupal                                                                                                    | wordpress-                             | flexslider        | themefores        | temporal          | Foto                          | IFE                                |          |  |
|                                  | Sitios recientes    | 26                                                                                                    |                                                                                                    | 5.5.1                                  |                   | onsive-dru        |                   |                               |                                    |          |  |
| Mensaies                         | 🥽 Bibliotecas       | -                                                                                                    |                                                                                                    |                                        |                   | pai-tneme         |                   |                               | >/                                 |          |  |
| <ul> <li>Historial de</li> </ul> | Documentos          | 100 1 1 1                                                                                                    |                                                                                                    | A MARINA PARA                          |                   |                   | ×.                |                               | Yes (12)                           |          |  |
| Q. Atención c                    | E Imágenes          | Comproba                                                                                                    | Carta Tipo                                                                                                    | de elemento: Ir                        | nagen JPEG        | icon_tmp          | youtube01a        | youtube02a                    | youtube02                          |          |  |
| Solicitude:                      | Vídeos              | nte de<br>Domicilio                                                                                                    | bajo Clasi<br>recur Dimi                                                                                       | ficación: Sin cla<br>ensiones: 189 x 3 | sificación        |                   |                   |                               |                                    |          |  |
| 🛕 Archivos er                    | _                   | $\leq$                                                                                                    | Tam                                                                                                    | año: 6.44 KB                           |                   |                   |                   |                               |                                    |          |  |
| Configurac                       | 🖳 Equipo            | You                                                                                                    | You                                                                                                    | You                                    | - 33/3            |                   | 14 2              | Mag an                        |                                    |          |  |
| 🕒 Cerrar sesio                   | 🛛 OSDisk (C:)       | youtube01                                                                                                    | youtube2                                                                                                    | youtube                                | slide-image<br>-3 | slide-image<br>-2 | slide-image<br>-1 | Imagenco<br>municado<br>ses_0 | Aviso_conv<br>ocatoria_A<br>gosto. | <u> </u> |  |
|                                  | 🖣 Red 👻             | and the second second s | The second second second second second second second second second second second second second second second s |                                        |                   |                   |                   |                               | -                                  | •        |  |
| Importante!                      | Nom                 | bre:                                                                                                    |                                                                                                    |                                        |                   |                   | - A               | rchivos de imag               | en                                 | -        |  |
| consectetur #                    |                     |                                                                                                    |                                                                                                    |                                        |                   |                   |                   | Abrir -                       | Cancelar                           |          |  |
| Phasellus qu                     |                     |                                                                                                    |                                                                                                    |                                        |                   |                   |                   | Abrir                         | Cancelar                           |          |  |

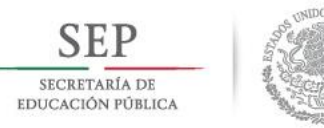

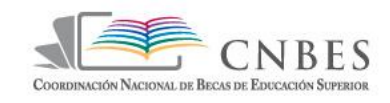

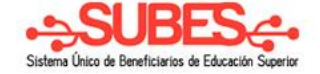

Después de elegir y abrir la imagen, mostrará un mensaje que fue enviado correctamente y en Archivos Pendientes de Enviar habrá desaparecido de la lista.

| SEP<br>SICRETARIA DE<br>EDUCACIÓN POBLICA                                                                          |                                          |                      |             |                                | Información<br>El archivo se envio correctamente! | × |
|----------------------------------------------------------------------------------------------------|------------------------------------------|----------------------|-------------|--------------------------------|---------------------------------------------------|---|
| Carlos Enrique Torres<br>Mendez<br>TOMC880807HMNRNR02<br>Estudiante                                                | Archivos Pendier                         | ntes de Enviar       |             | ▲ Enviar Archivo               |                                                   |   |
|                                                                                                    | Documento                                | Fecha<br>Límite Prog | rama Estado | Carta de Bajos recursos        | ]                                                 |   |
|                                                                                                    | bocumento                                | Linite Progr         | Latado      | 1                              |                                                   |   |
| Información personal                                                                                               | No tienes archivos pendiel<br>por enviar | ntes                 |             | 1                              |                                                   |   |
| Información escolar                                                                                                |                                          |                      |             |                                |                                                   |   |
| Mensajes 0                                                                                                    | \                                        |                      |             |                                |                                                   |   |
| Historial de pagos                                                                                                 |                                          |                      |             |                                |                                                   |   |
| 😪 Atención ciudadana                                                                                               |                                          |                      |             |                                |                                                   |   |
| Solicitudes de beca                                                                                                |                                          |                      |             | arrastra y suelta una ima<br>ó | jen i i i i i i i i i i i i i i i i i i i         |   |
| ▲ Archivos enviados                                                                                                |                                          |                      |             | Busca en el equipo             |                                                   |   |
| 🎕 Configuración                                                                                                    |                                          |                      |             |                                |                                                   |   |
| 🕞 Cerrar sesión                                                                                                    |                                          |                      |             | ·                              | !                                                 |   |
| Importante!<br>Lorem ipsum dolor sit amet,<br>consectetur adipiscing elit.<br>Phasellus quis erat dui, quis purus. | 🖶 Mis Archivos                           |                      |             |                                |                                                   |   |

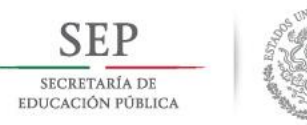

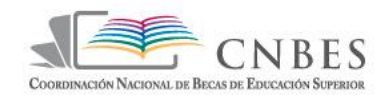

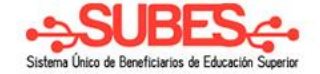

## En la parte de Mis Archivos se mostrara la imagen agrada.

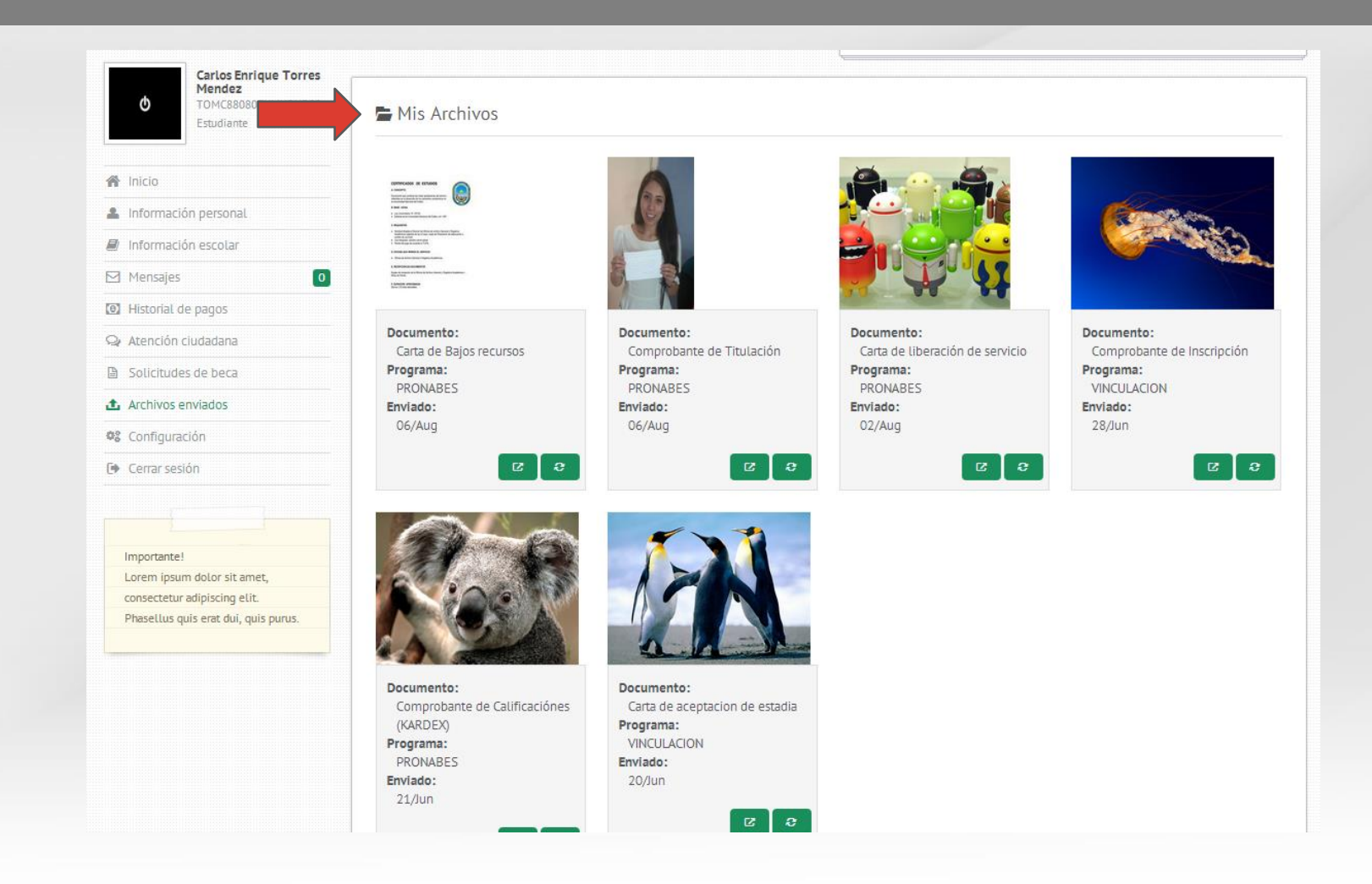

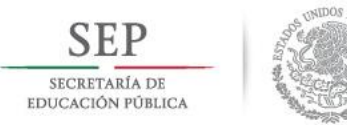

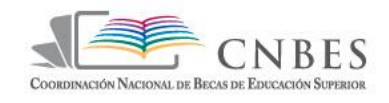

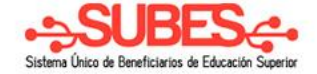

## En la parte de Configuración se puede hacer el cambio de <u>correo electró</u>nico, de contraseña y subir la foto del

| SECRETARIA DE<br>EDUCACION FORLICA                       |                              |                                             |
|----------------------------------------------------------|------------------------------|---------------------------------------------|
| Miguel Angel Cruz<br>Martinez<br>CUMM85063<br>Estudiante | Cambio de Correo Electrónico | n Cambio de Contraseña                      |
| 🖨 Inicio                                                 | Correo Electrónico Actual    | Contraseña Actual                           |
| Linformación personal                                    | miancumar@gmail.com          |                                             |
| Información escolar                                      | Contraseña Actual            |                                             |
| Mensaies                                                 |                              | Contraseña Nueva                            |
| Historial de pagos                                       |                              |                                             |
| Q Atención ciudadana                                     | Correo Electrónico Nuevo     | Cartina Castania                            |
| Solicitudes a beca                                       |                              | Cominta Concasena                           |
| Archivos Enviados                                        | Confirma Correo Electrónico  |                                             |
| 📽 Configuración                                          |                              |                                             |
| 🕞 Cerrar sesión                                          |                              | Actualizar                                  |
|                                                          | Actualiz                     | ar l                                        |
|                                                          |                              | ENVIAREMOS LA NUEVA CONTRASEÑA A TU CORREO. |
| Importante!                                              |                              |                                             |
| Lorem ipsum dolor sit amet,                              |                              |                                             |
| consectetur adipiscing etit.                             |                              |                                             |

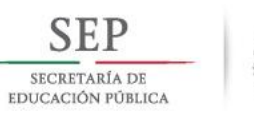

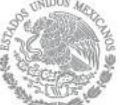

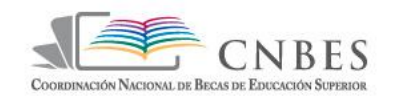

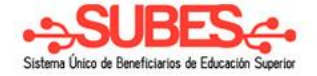

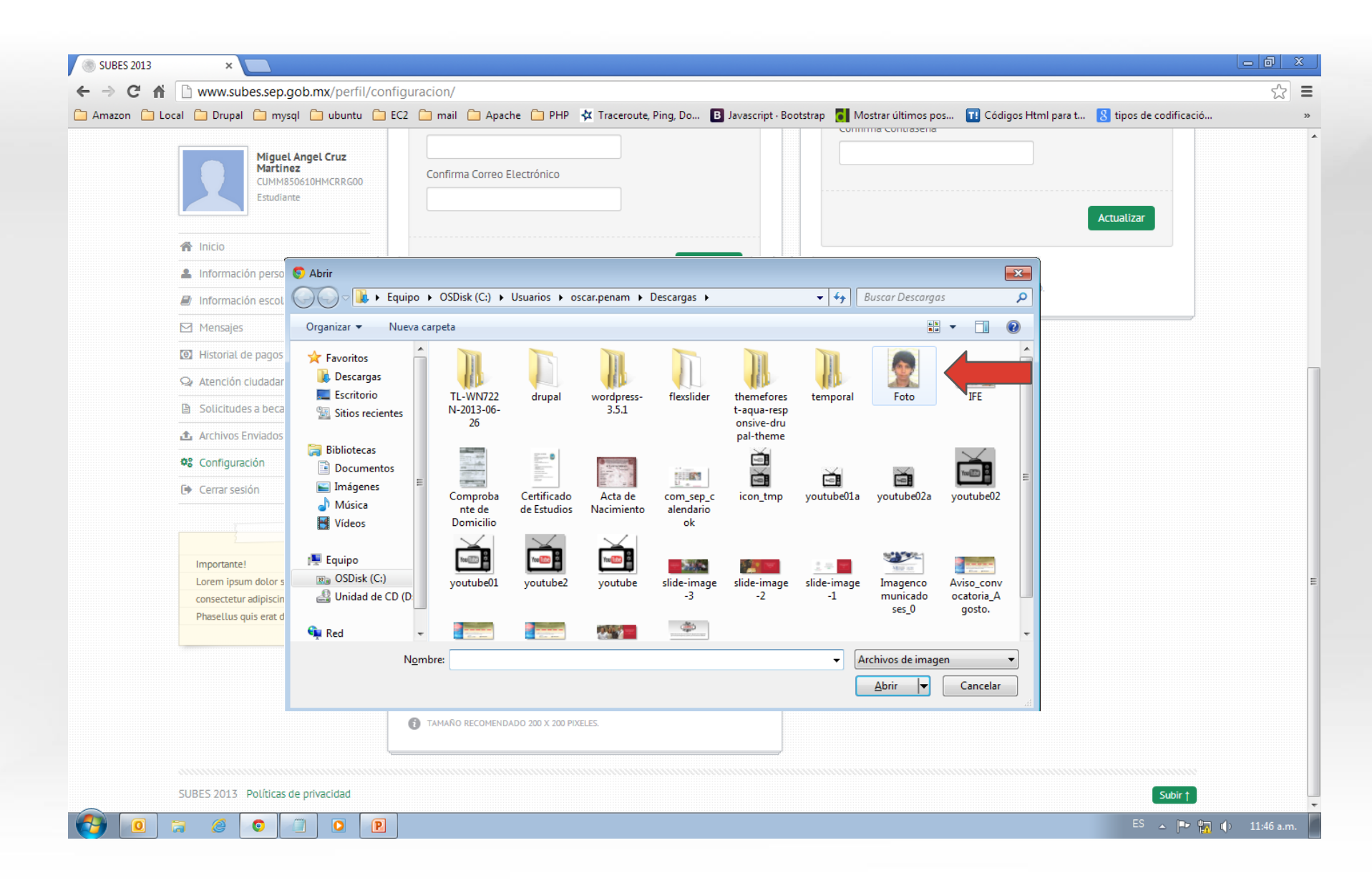

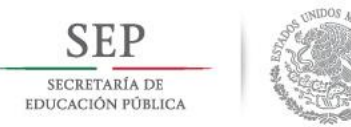

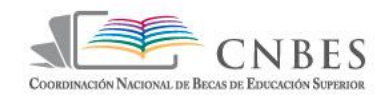

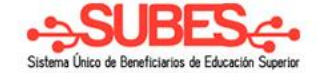

# Al hacer el cambio mostrará un mensaje y se cambiara la imagen de perfil.

|                                      |                              | Confirma Contraseña                         |  |
|--------------------------------------|------------------------------|---------------------------------------------|--|
| A Inicio                             | Confirma Correo Electrónico  |                                             |  |
| Información personal                 |                              |                                             |  |
| 🕘 Información escolar                |                              | Actualizar                                  |  |
| 🗹 Mensajes 🛛 🛛 🖸                     |                              |                                             |  |
| Historial de pagos                   | Actualizar                   |                                             |  |
| 🙊 Atención ciudadana                 |                              | ENVIAREMOS LA NUEVA CONTRASEÑA A TU CORREO. |  |
| Solicitudes a beca                   |                              |                                             |  |
| ▲ Archivos Enviados                  |                              |                                             |  |
| 📽 Configuración                      | o Foto de perfil             |                                             |  |
| 🕒 Cerrar sesión                      | ·                            | —                                           |  |
|                                      |                              |                                             |  |
|                                      |                              |                                             |  |
| Importante!                          |                              |                                             |  |
| Lorem ipsum dolor sit amet,          |                              |                                             |  |
| consectetur adipiscing elit.         |                              |                                             |  |
| Phasellus quis erat dui, quis purus. |                              |                                             |  |
|                                      |                              |                                             |  |
|                                      | arrastra y suelta una imagen |                                             |  |

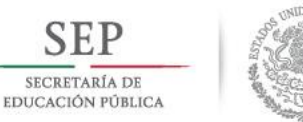

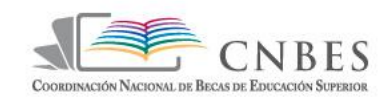

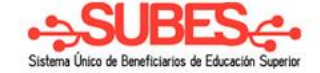

# Para salir del portal solo se da clic en

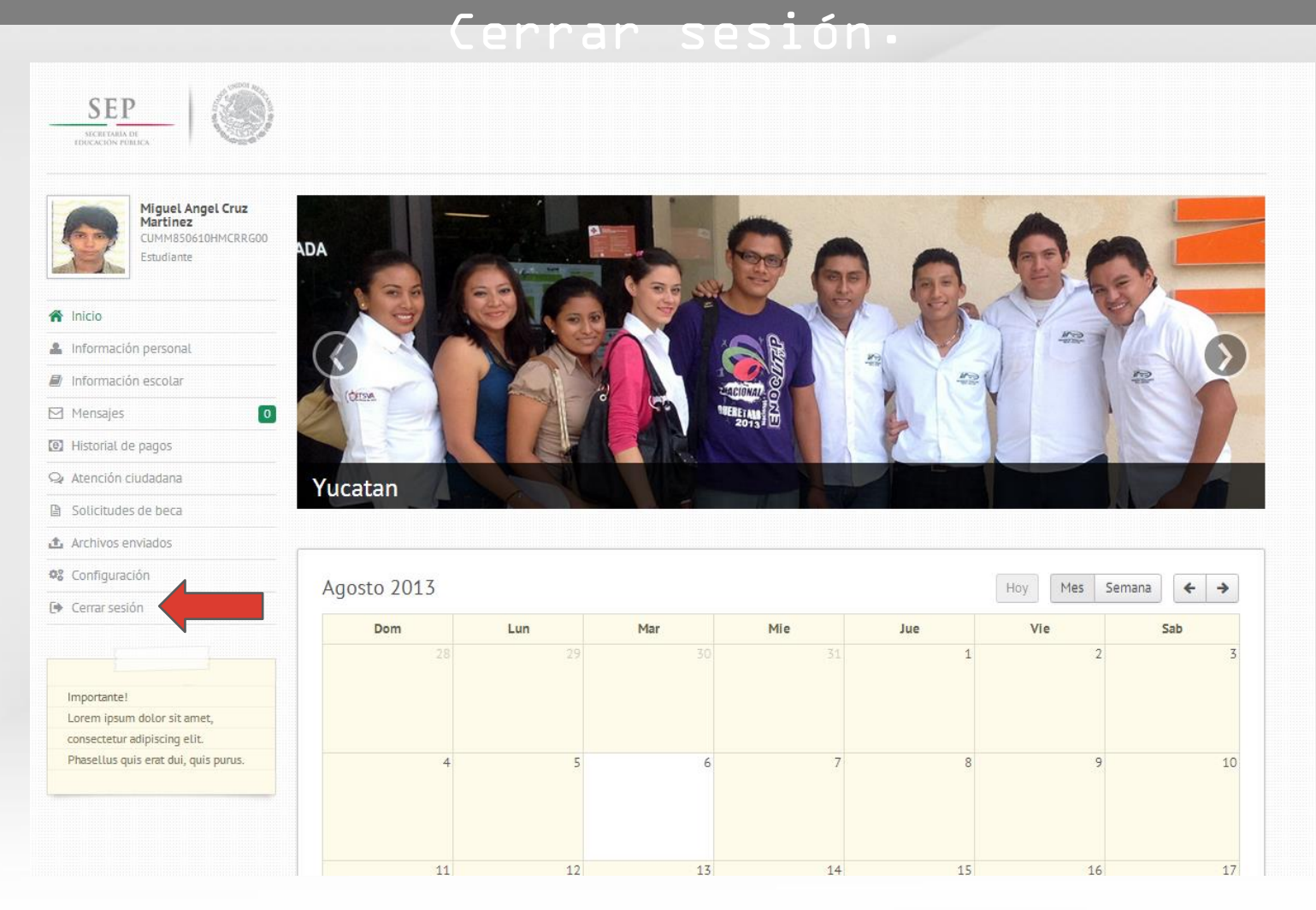

Recuperar contraseña

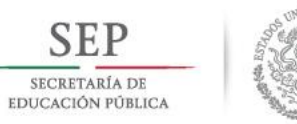

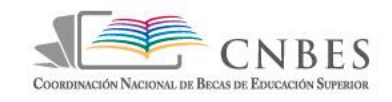

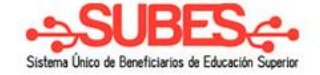

#### Para recuperar contraseña se da clic en el link "Recupera tu contraseña".

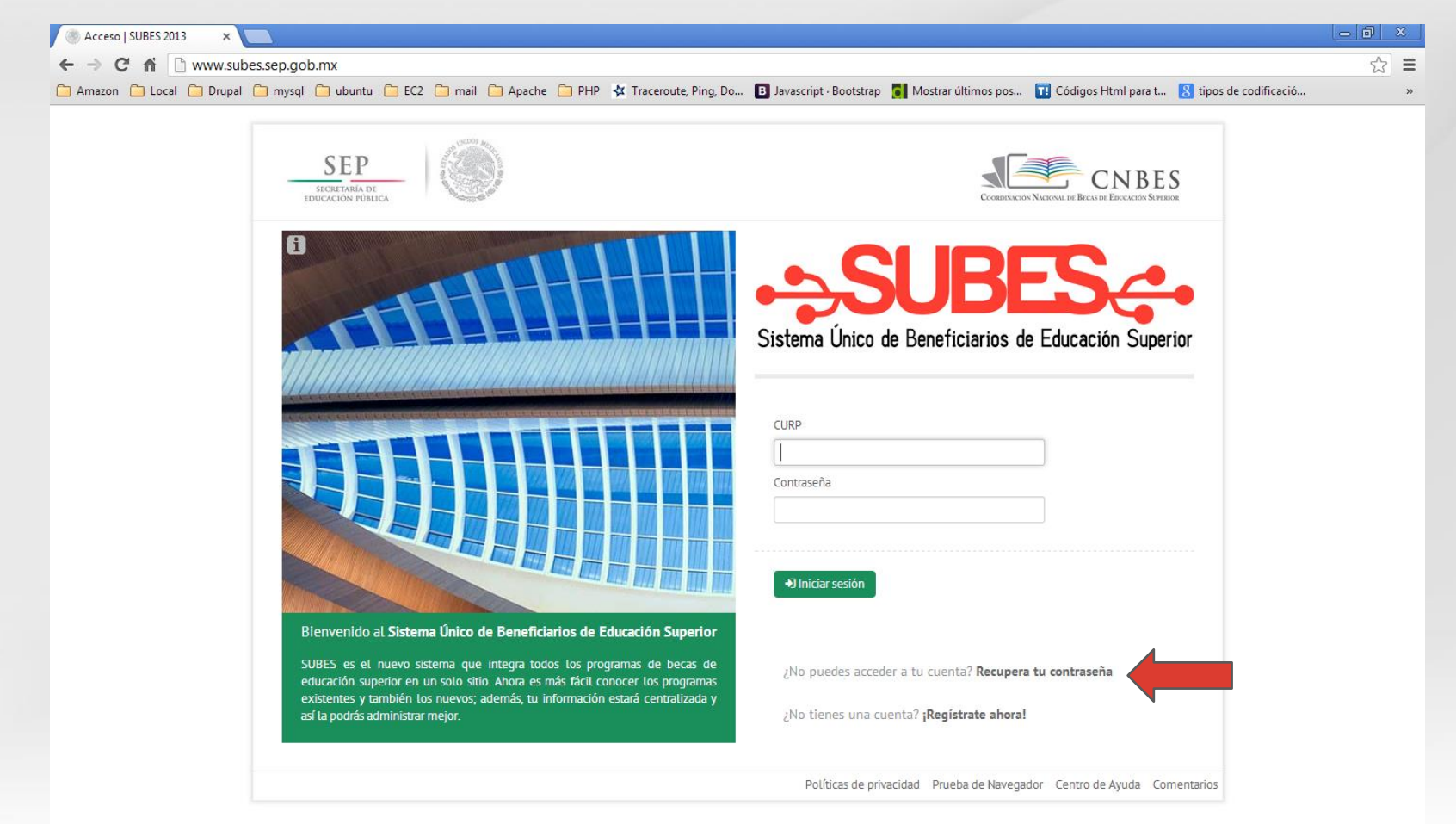

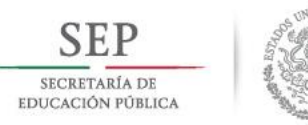

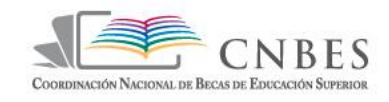

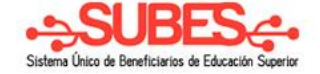

## Cambiará la pantalla mostrando un mensaje y solicitando el CURP<sub>1</sub> después se da clic en "**Recuperar contr<u>aseña</u>".**

|   | Olvidaste tu contraseña                                                                                                    | ×          |
|---|----------------------------------------------------------------------------------------------------|------------|
| T | Para la Coordinación Nacional de Becas de Educación Superior es muy importante mant comunicación contigo a través del SUBES. | ener<br>de |
|   | Ingresa tu CURP para recuperar tu contraseña:<br>CUMM850610HMCRRG00                                                          |            |
|   |                                                                                                    |            |
|   |                                                                                                    |            |
|   | Recuperar contrase                                                                                                    | ña         |
|   | Al Iniciar sesión                                                                                                    |            |

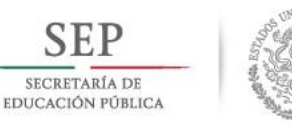

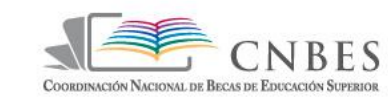

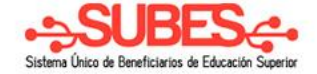

## Después muestra un mensaje informado que le fue enviado un correo con la nueva contraseña.

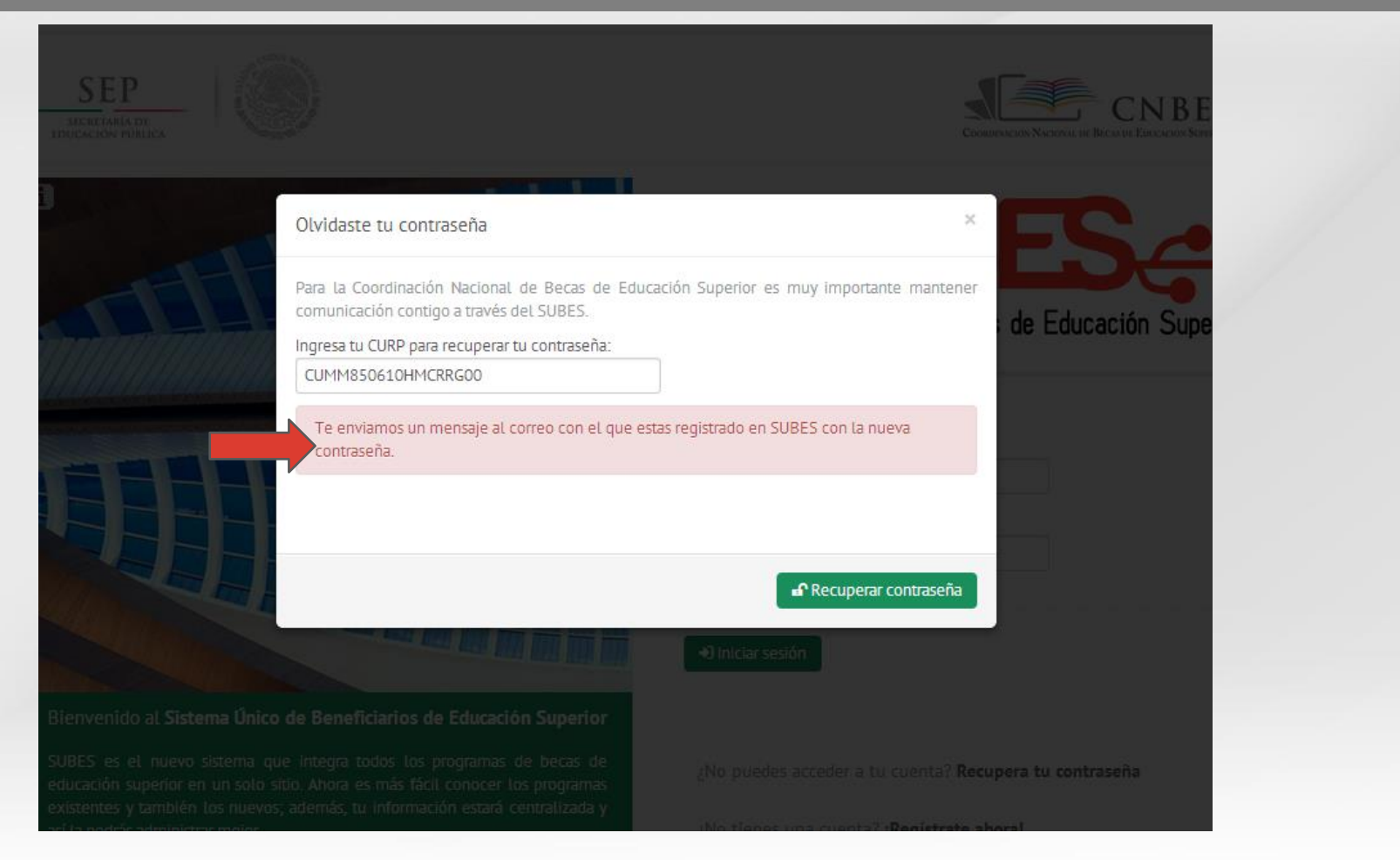

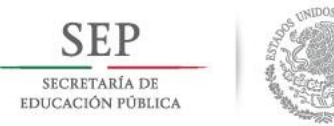

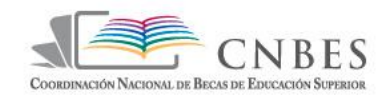

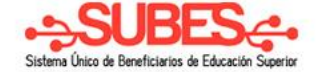

## En el correo del becario aparecerá:

| Google                                             |                                                   | → Q Miguel Cruz Martínez ♠ + Cor                                                                                                    | npartir 👌 👤 👻                            |
|----------------------------------------------------|---------------------------------------------------|----------------------------------------------------------------------------------------------------|------------------------------------------|
| Gmail -                                            | C Más 🗸                                           | 1–6 de 6 < >                                                                                                    | \$ ×                                     |
| REDACTAR                                           | Principal                                         | Social Invevo<br>El equipo de Google+                                                                                                  |                                          |
| Recibidos (1)<br>Destacados                        | 🙀 📄 Sistema de Becas                              | Nueva Contraseña del SUBES - Estimado(a) MIGUEL ANGEL Recientemente has solicitado restablecer tu contraseña, y te enviamo:            | 13:26                                    |
| Importante                                         | 🗌 🕁 📄 Sistema de Becas                            | Nueva Contraseña del SUBES - Estimado(a) MIGUEL ANGEL Recientemente has solicitado restablecer tu contraseña, y te enviamos u          | 1 ago                                    |
| Enviados                                           | 🗌 📩 🕞 Sistema de Becas                            | Activacion de cuenta en el Sistema de Becas (SUBES) - ¡Bienvenid@! Estimado(a) MIGUEL ANGEL La Secretaría de Educación Públic          | 30 jul                                   |
| Círculos                                           | 🗌 📩 🕞 El equipo de Gmail                          | Te damos la bienvenida a Gmail - Hola, Miguel Te damos la bienvenida a Gmail Te presentamos la bandeja de entrada Tu bandeja de        | 30 jul                                   |
| Más <del>v</del>                                   | 🗌 📩 🕞 El equipo de Gmail                          | Consejos de uso de Gmail - Hola: Miguel Consejos para usar Gmail Chatea directamente desde la bandeja de entrada Chatea con            | 30 jul                                   |
| 👤 Miguel 👻                                         | 🗌 📩 🕞 El equipo de Gmail                          | Usa Gmail en tu dispositivo móvil - Hola, Miguel Usa Gmail en tu dispositivo móvil Gmail está siempre disponible estés donde estés y e | 30 jul                                   |
| Nueva conversación<br>Busca amigos para<br>chatear | 0 GB (0%) ocupados de 15 GB<br><u>Administrar</u> | ©2013 Google - <u>Términos y privacidad</u><br>Última actividad de la cue<br><u>Inf</u>                                                | ıta: hace 19 horas<br>ormación detallada |

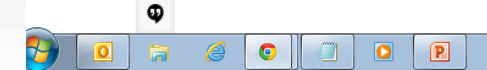

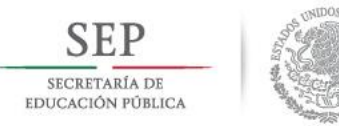

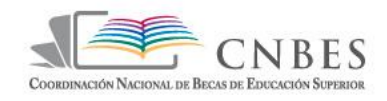

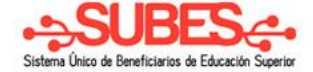

#### Se muestra su nueva contraseña.

| Google             | ۰ <b>ب</b>                                                                                                    | Miguel Cruz Martínez 🌲 🕂 + Compartir 👌 👤 -                          |
|--------------------|----------------------------------------------------------------------------------------------------|---------------------------------------------------------------------|
| Gmail              | ■ ● ■ ■ ■ ■ ■ ■ ■ ■ ■ ■ ■ ■ ■ ■ ■ ■ ■ ■                                                                                                    | 1 de 6 < > 🔯 -                                                      |
| REDACTAR           |                                                                                                    | Debes más de \$35000                                                |
| Recibidos          |                                                                                                    | Sistema de Becas                                                    |
| Destacados         |                                                                                                    | Añadir a círculos                                                   |
| Importante         | Estimado(a) MIGUEL ANGEL                                                                                                    | ⊻ ▼                                                                 |
| Enviados           |                                                                                                    | Mostrar detailes                                                    |
| Borradores         |                                                                                                    | Anuncios ()                                                         |
|                    | Recientemente has solicitado restablecer tu contraseña, y te enviamos una nueva                                                                                                    | Variadores Control Tech.                                            |
| Más -              | que funciona para que puedas entrar a tu pertil del SUBES.                                                                                                    | Ingeniería Soporte Reparación Serv.<br>Todo México Cotiza Abora sin |
|                    | Nueva Contraseña : 63WXHU                                                                                                    | Costo                                                               |
| 👤 Miguel 👻         |                                                                                                    | Brucha & Massa Cratis                                               |
| Nueva conversación | Te recomendamos que cambies esta contraseña por una que recuerdes                                                                                                    | Infórmate sobre Actualidad                                          |
| Busca amigos para  | fácilmente.                                                                                                    | Recibe El Nuevo Excelsior en Casa!<br>www.Excelsior.com.mx          |
| chatear            |                                                                                                    | Aprende Inglés Gratis                                               |
| μ.                 | Atentamente                                                                                                    | Con Solo 5 Min al Día                                               |
|                    | Coordinacion Nacional de Becas de Educación Superior                                                                                                    | Ahora!                                                              |
|                    |                                                                                                    | Englishtown.com                                                     |
|                    | Estás recibiendo este correo electrónico porque te has registrado en el Sistema Único de Becas y has<br>aceptado recibir correo electrónico de nosotros con respecto a tu cuenta del SUBES. | Licenciaturas a distancia<br>Licenciaturas 100% en línea            |
|                    | Nezahualcóyotl #127, piso 9, Col. Centro, Del. Cuauhtémoc, C.P 06890, Mexico D.F.                                                                                                    | con reconocimiento oficial SEP<br>www.i.edu.mx                      |

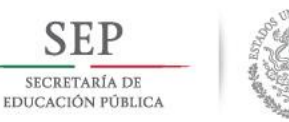

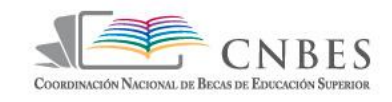

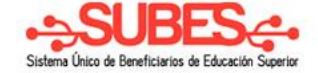

#### Ingresa su CURP, su nueva contraseña, y da clic en "Iniciar sesión".

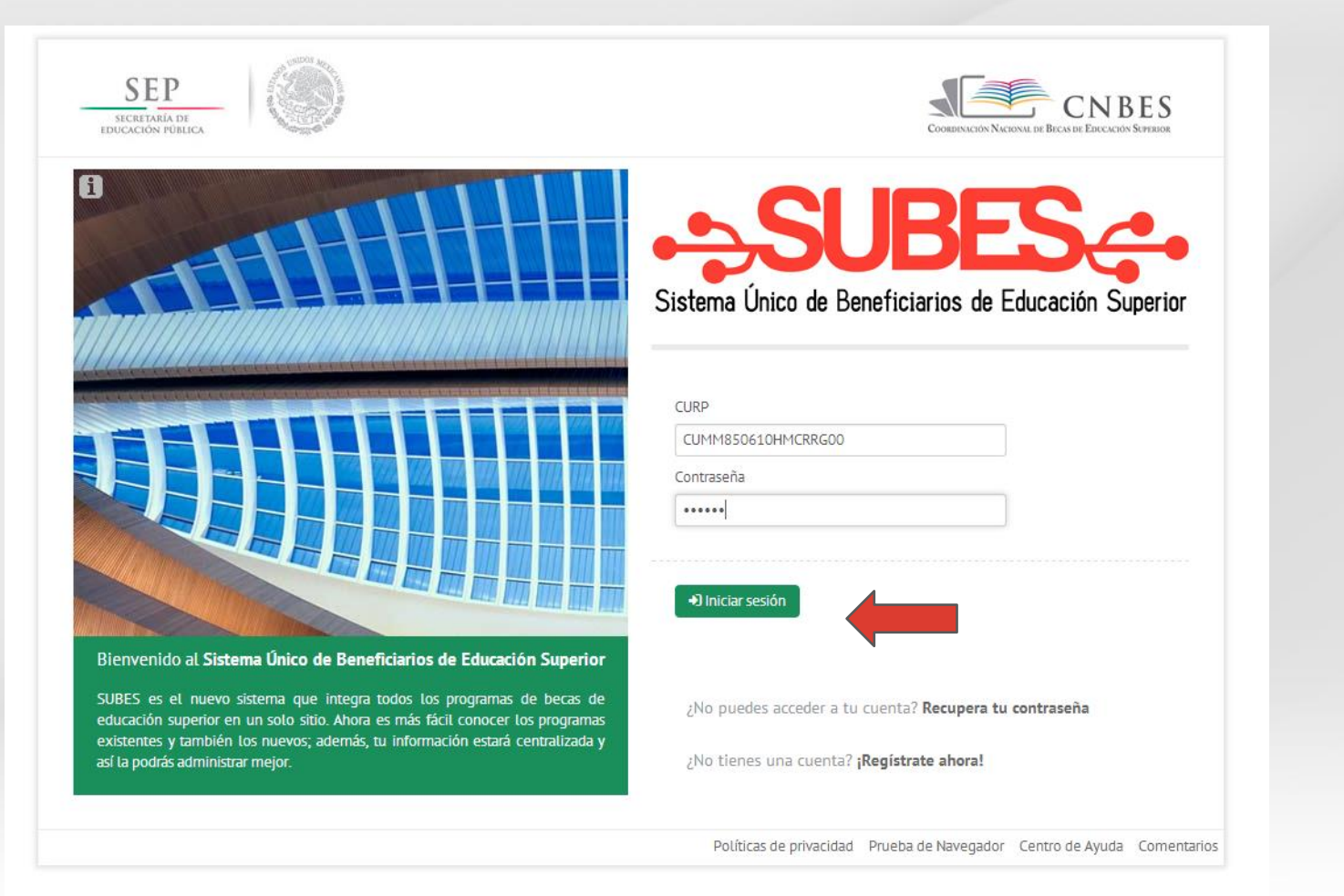

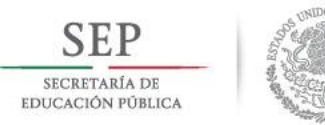

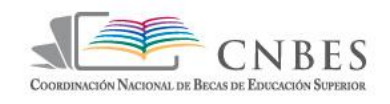

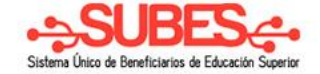

#### Ha iniciado sesión con su nueva contraseña.

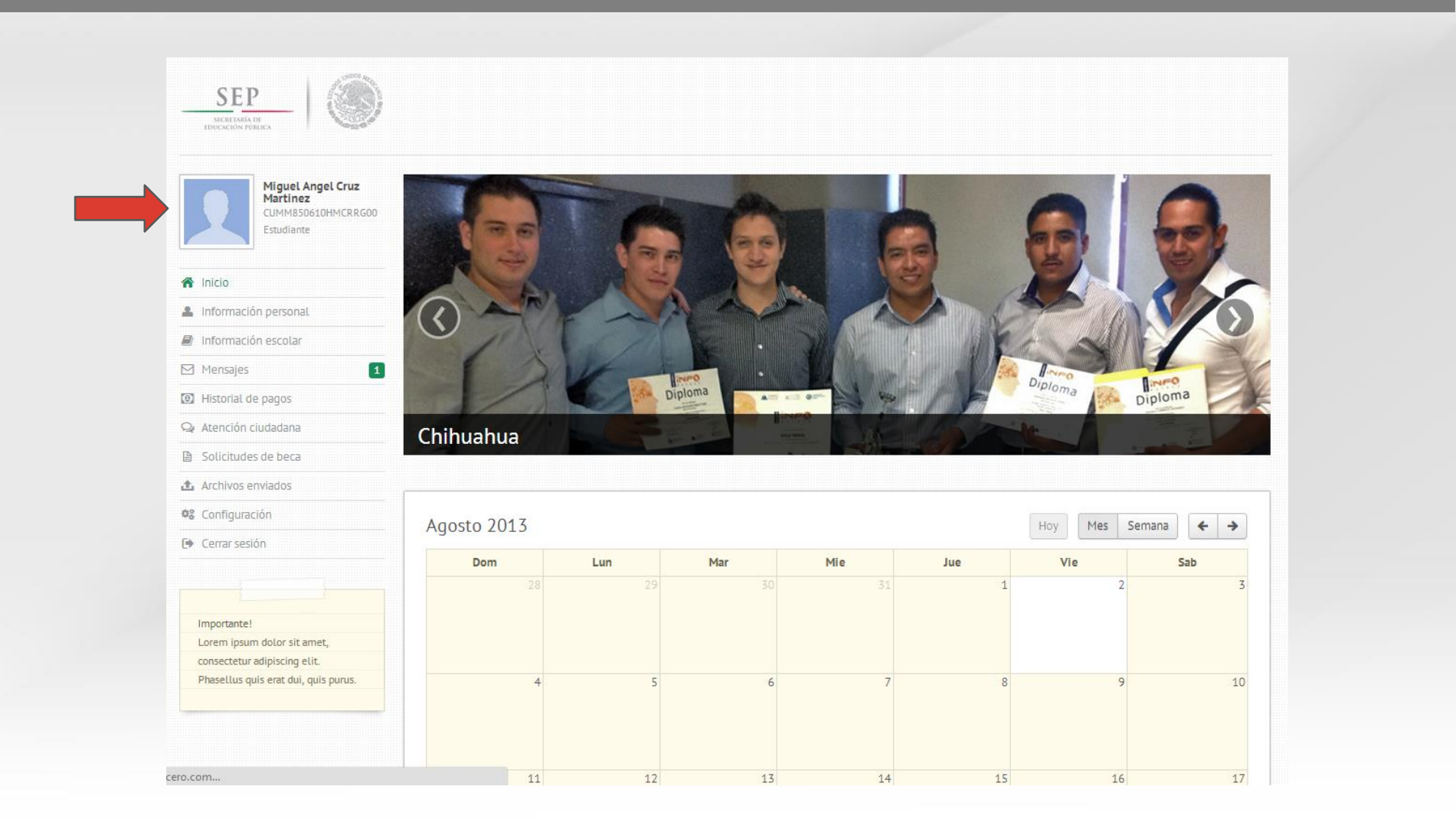

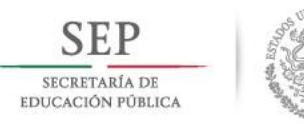

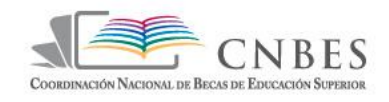

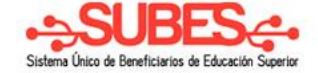

#### Puede revisar las políticas de privacidad:

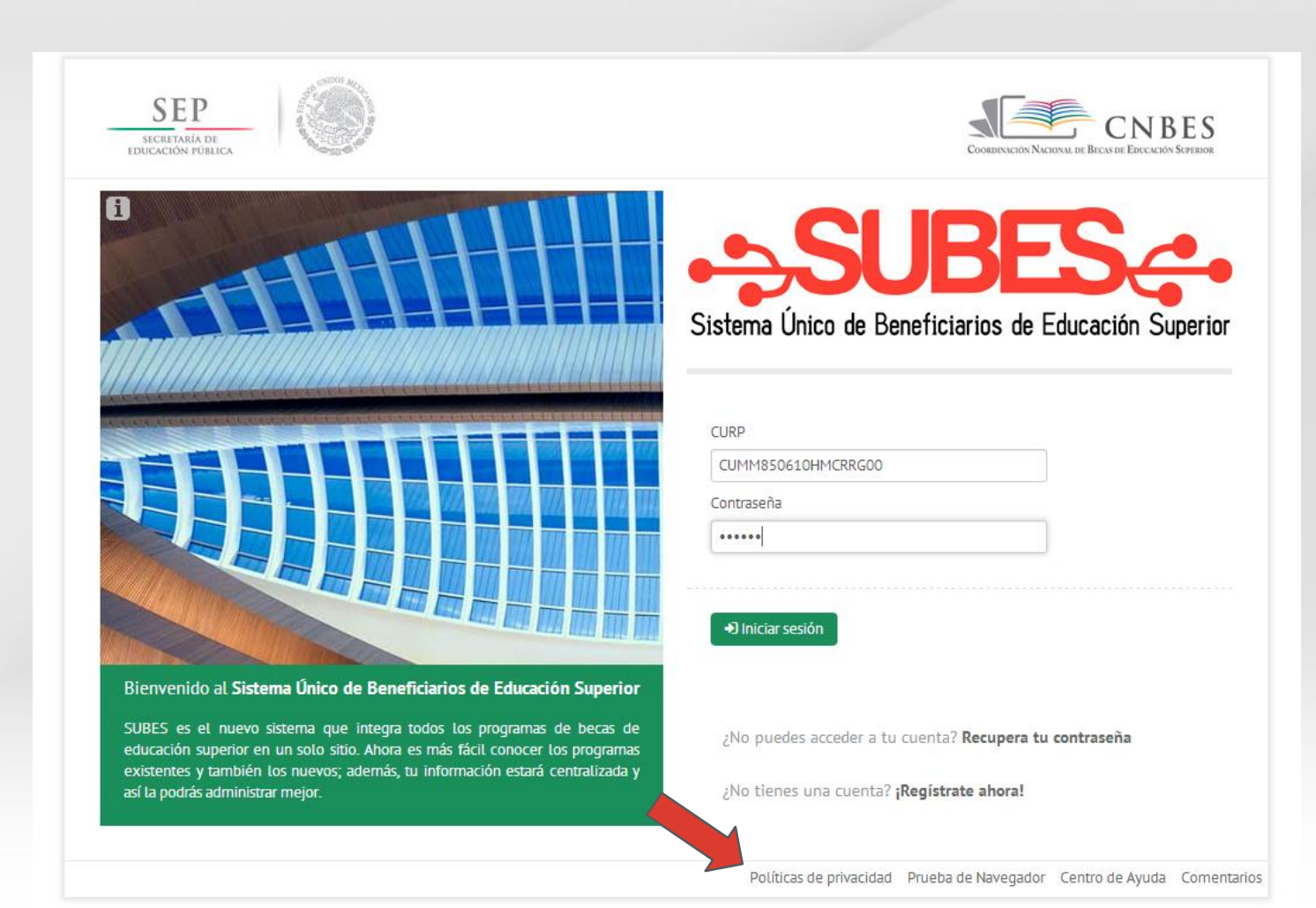

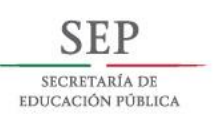

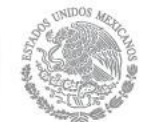

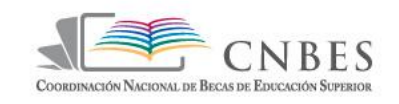

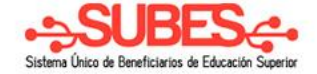

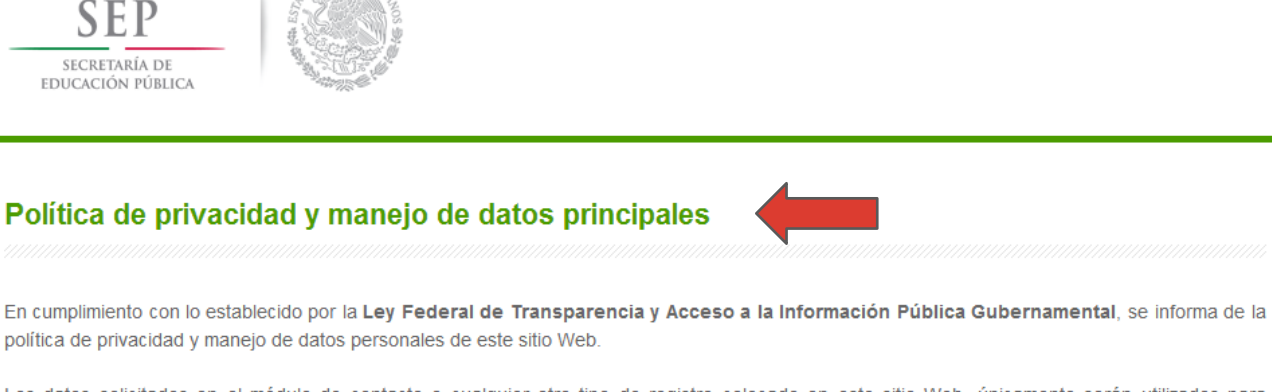

política de privacidad y manejo de datos personales de este sitio Web.

Los datos solicitados en el módulo de contacto o cualquier otro tipo de registro colocado en este sitio Web, únicamente serán utilizados para establecer comunicación con el usuario como respuesta a la petición de información o comentario realizado.

Igualmente, los datos que ingresen al sistema de soporte en línea no serán difundidos, distribuidos o comercializados salvo lo estrictamente señalado en el art. 22 de la Ley Federal de Transparencia y Acceso a la Información Pública Gubernamental.

En caso que el usuario desee anular la información proporcionada a la base de datos, podrán solicitar la baja a través del correo electrónico: (anexar correo de contacto) o por escrito a la Coordinación Nacional de Becas de Educación Superior ubicada en Nezahualcóyoti 127, piso 9, Col. Centro Histórico, Del. Cuauhtémoc, México, DF 06010 t. (55) 36 01 10 00, ext. 65758

Los comentarios o peticiones serán incluidos exclusivamente para informes estadísticos y dar seguimiento a los avances institucionales, sin permitir identificar al individuo o usuario.

Los servicios y el contenido del Portal SUBES, están protegidos por la Ley Federal del Derecho de Autor y no se puede copiar, modificar, interpretar, desplegar o vender cualquier contenido que aparezca en o por medio de este sitio Web sin la autorización del Administrador de Contenidos .

El Portal de SUBES se reserva el derecho de modificar las políticas de privacidad, con la finalidad de adaptar nuevos requerimientos legislativos, jurisprudenciales, técnicos o por cualquier otro motivo que permita brindar mejores servicios y contenidos a los usuarios sin contravenir lo establecido en la Ley Federal de Transparencia y Acceso a la Información Pública Gubernamental.

Las presentes políticas de privacidad son parte de uso de este sitio Web y en consecuencia, la utilidad que el usuario pudiera tener de los servicios

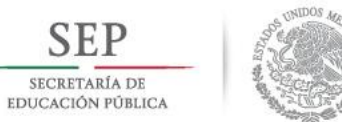

SEP

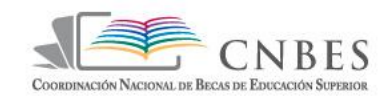

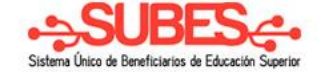

# Modulo Escuelas

| SEP<br>SECRETARIA DE<br>EDUCACIÓN PÚBLICA                                                                                                    | COORDINACIÓN NACIONAL DE BREAS DE EXECUCIÓN SUPERDOR                                                              |
|----------------------------------------------------------------------------------------------------|----------------------------------------------------------------------------------------------------|
| 0                                                                                                    | Sistema Único de Beneficiarios de Educación Superior                                                              |
|                                                                                                    | CURP<br>Contraseña                                                                                                |
| Bienvenido al <b>Sistema Único de Beneficiarios de Educación Superior</b><br>SUBES es el nuevo sistema que integra todos los programas de becas de                                                 | P Iniciar sesión                                                                                                  |
| educación superior en un solo sitio. Ahora es más fácil conocer los programas<br>existentes y también los nuevos; además, tu información estará centralizada y<br>así la podrás administrar mejor. | ¿No puedes acceder a tu cuenta? <b>Recupera tu contraseña</b><br>¿No tienes una cuenta? <b>¡Registrate ahora!</b> |
|                                                                                                    | Políticas de privacidad Prueba de Navegador Centro de Ayuda Comentarios                                           |

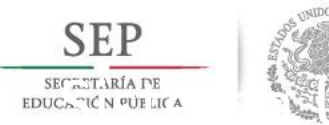

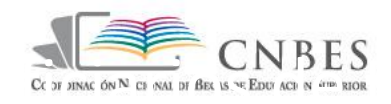

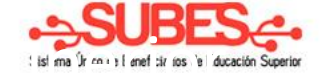

# Para ingresar al portal del SUBES se hace a través de la dirección http://www.subes.sep.gob.mx/

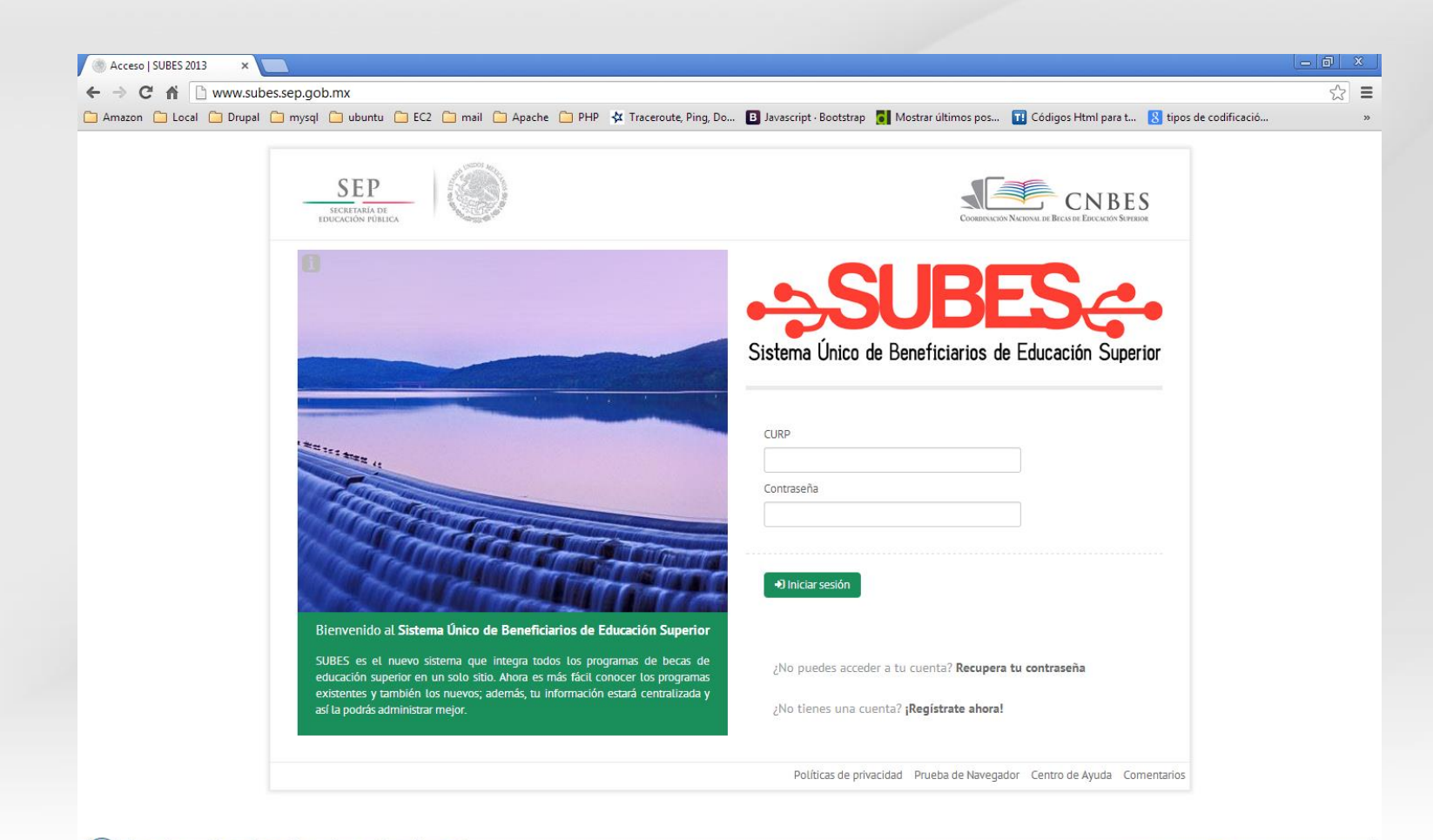

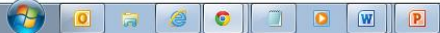

# Ficha Escolar

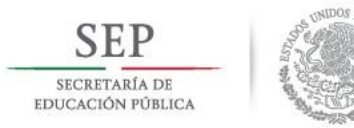

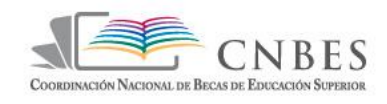

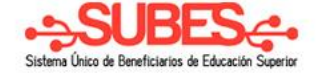

En la pantalla de inicio se muestra el menú con las diferentes opciones del sistema; así como los botones de acceso rápido a las secciones: **Ficha Escolar** y **Administración** 

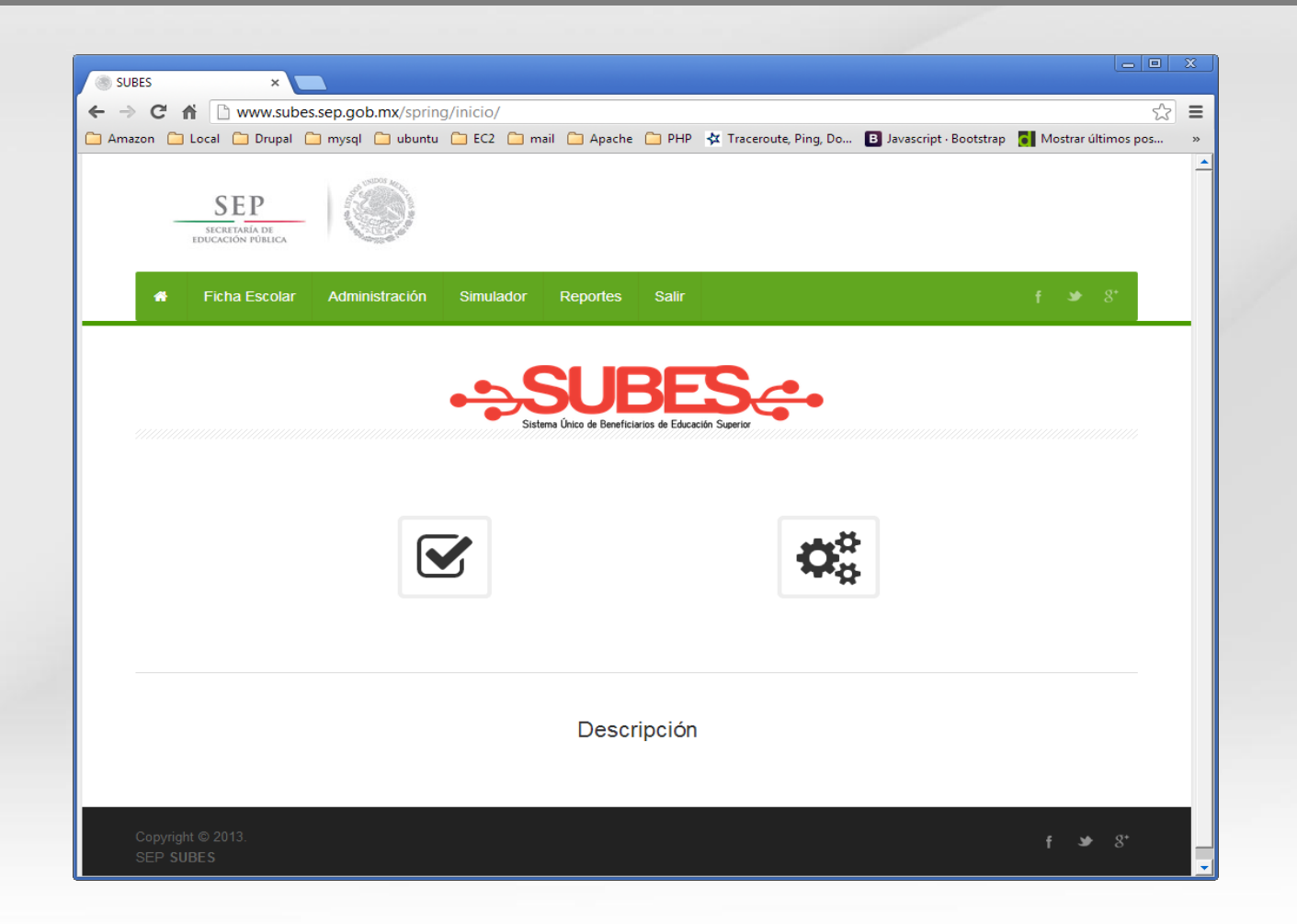

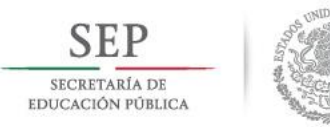

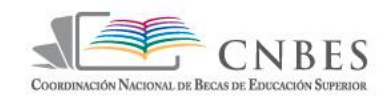

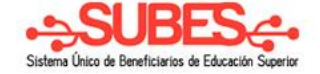

# Es posible acceder a la sección Ficha Escolar a través del menú superior o bien, haciendo clic sobre el botón con la imagen " $\checkmark$ ".

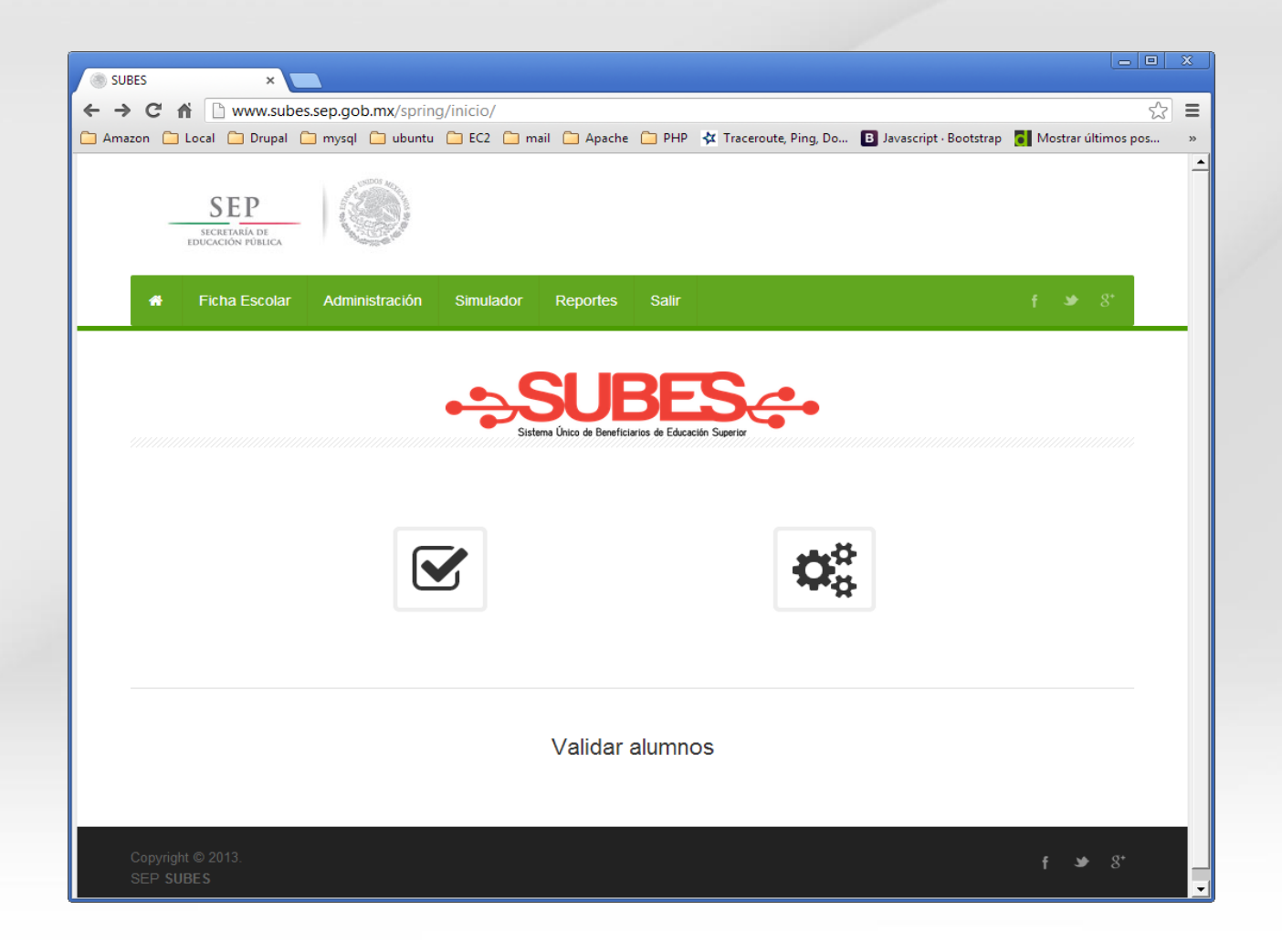

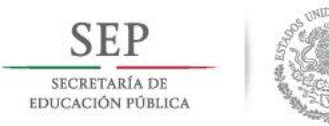

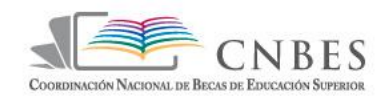

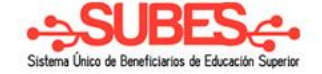

# Para acceder a la sección **Administración** se deberá hacer a través del menú superior o haciendo clic sobre el botón con la imagen de los engranes.

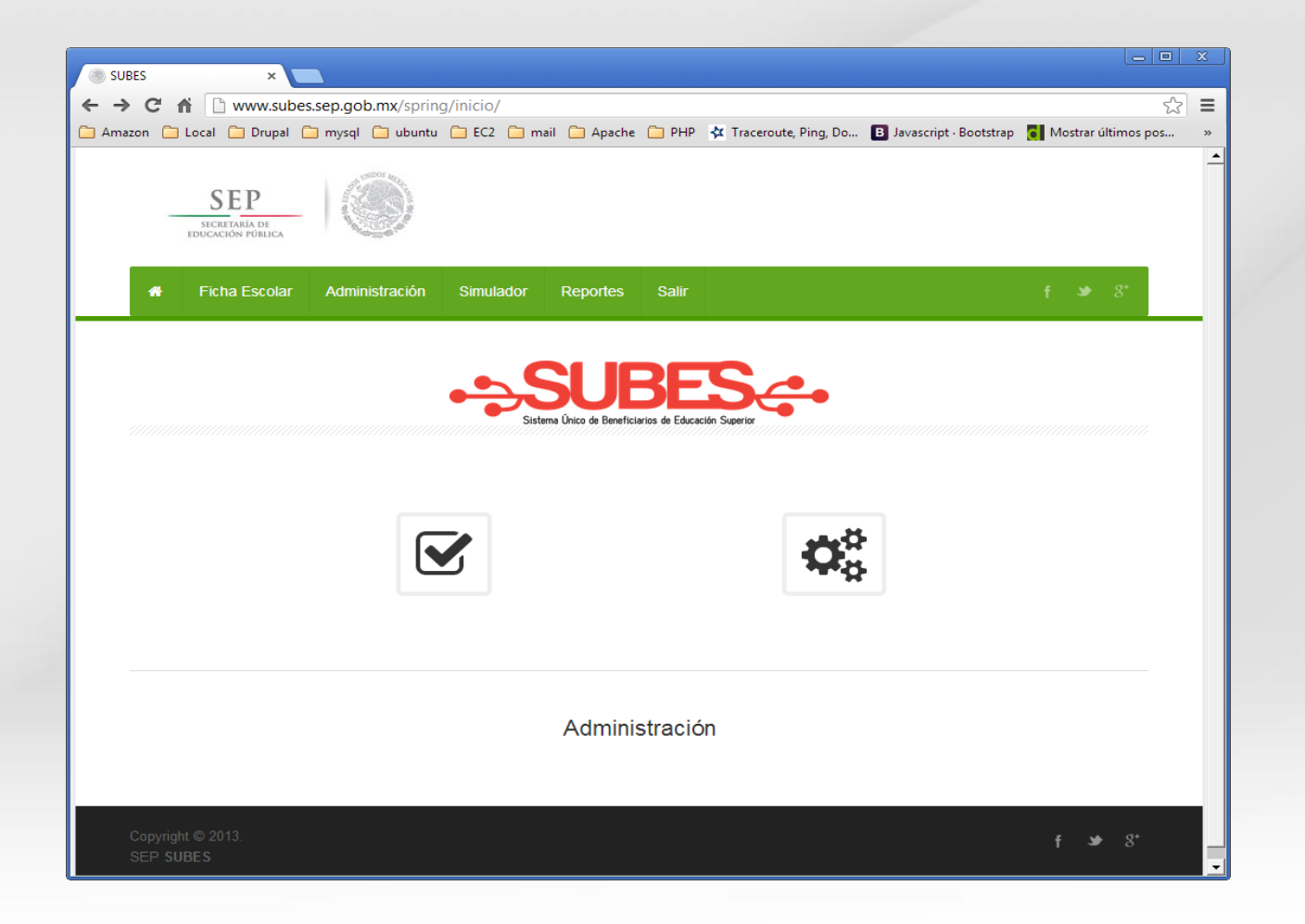

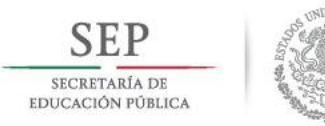

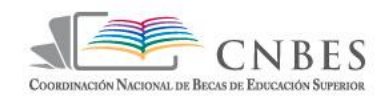

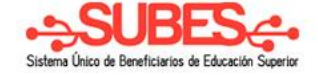

Dentro de la sección Ficha Escolar se encuentra la función Validar Alumnos a partir de un archivo CVS, a la cual se accede haciendo clic sobre el botón del lado izquierdo.

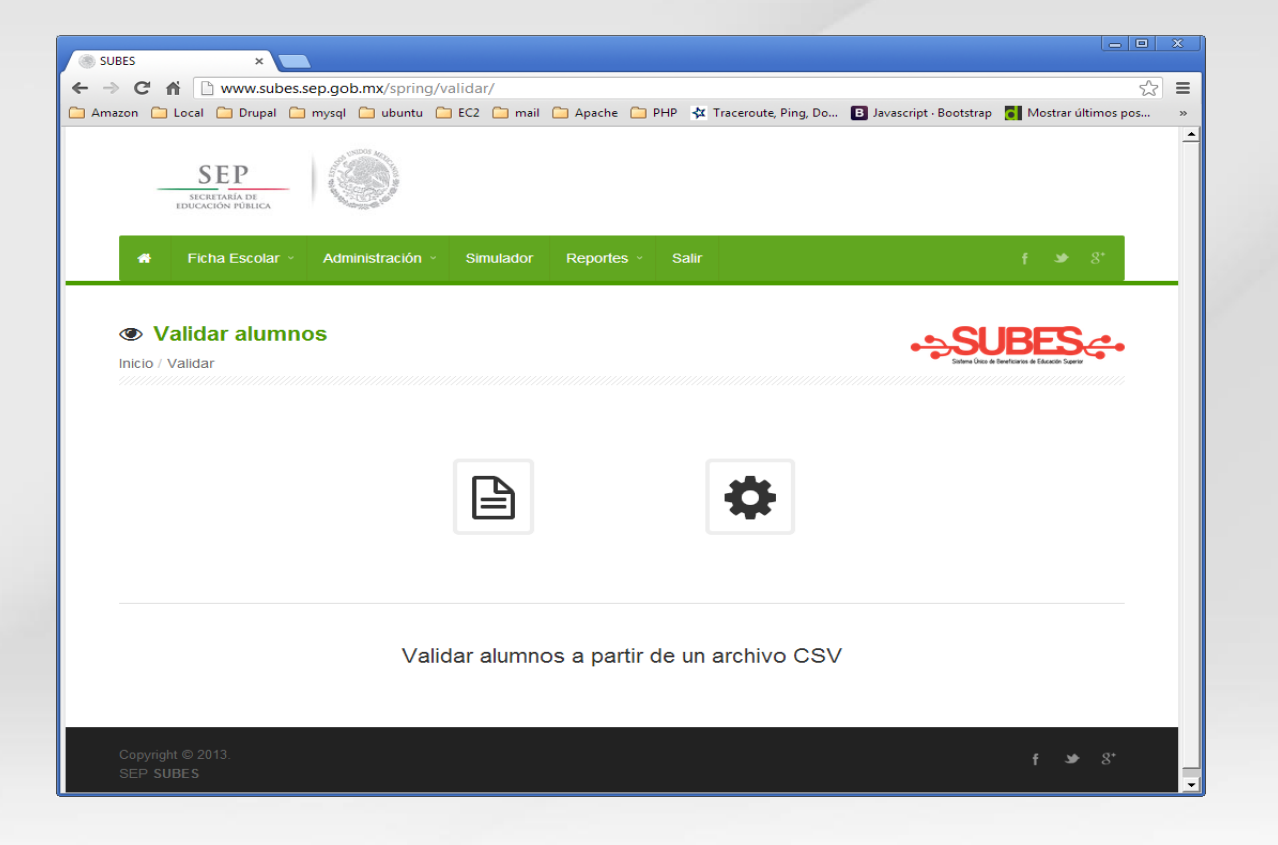

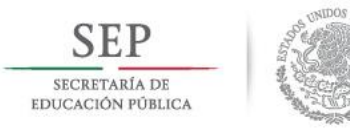

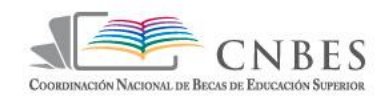

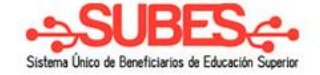

# Para acceder a la sección de Edición de Alumnos se hace a través del botón del lado derecho con la imagen de un engrane.

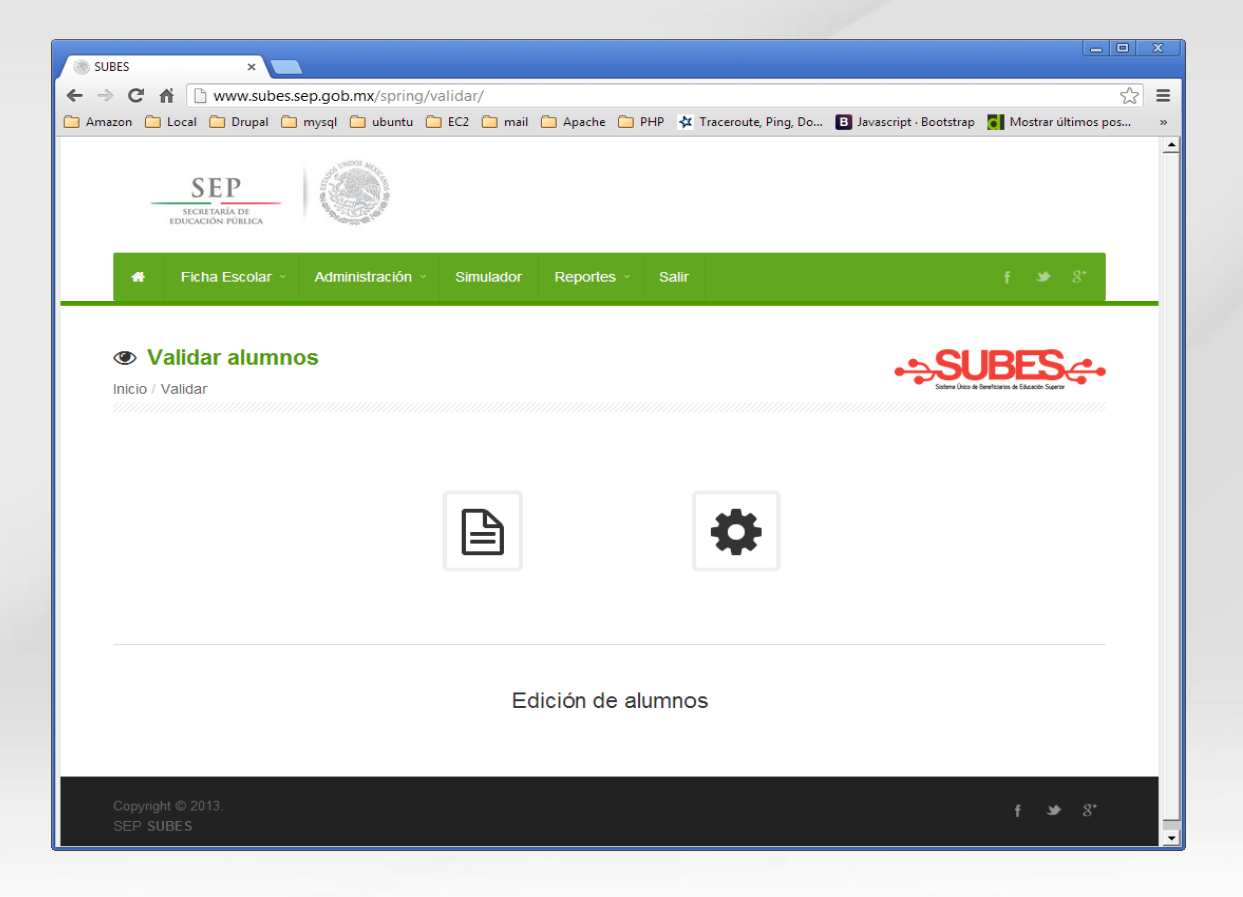

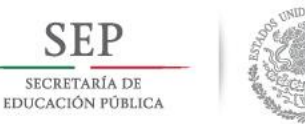

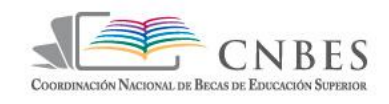

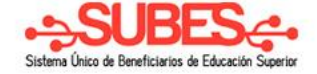

# Validación de alumnos por medio de la carga un archivo csv con la lista de alumnos

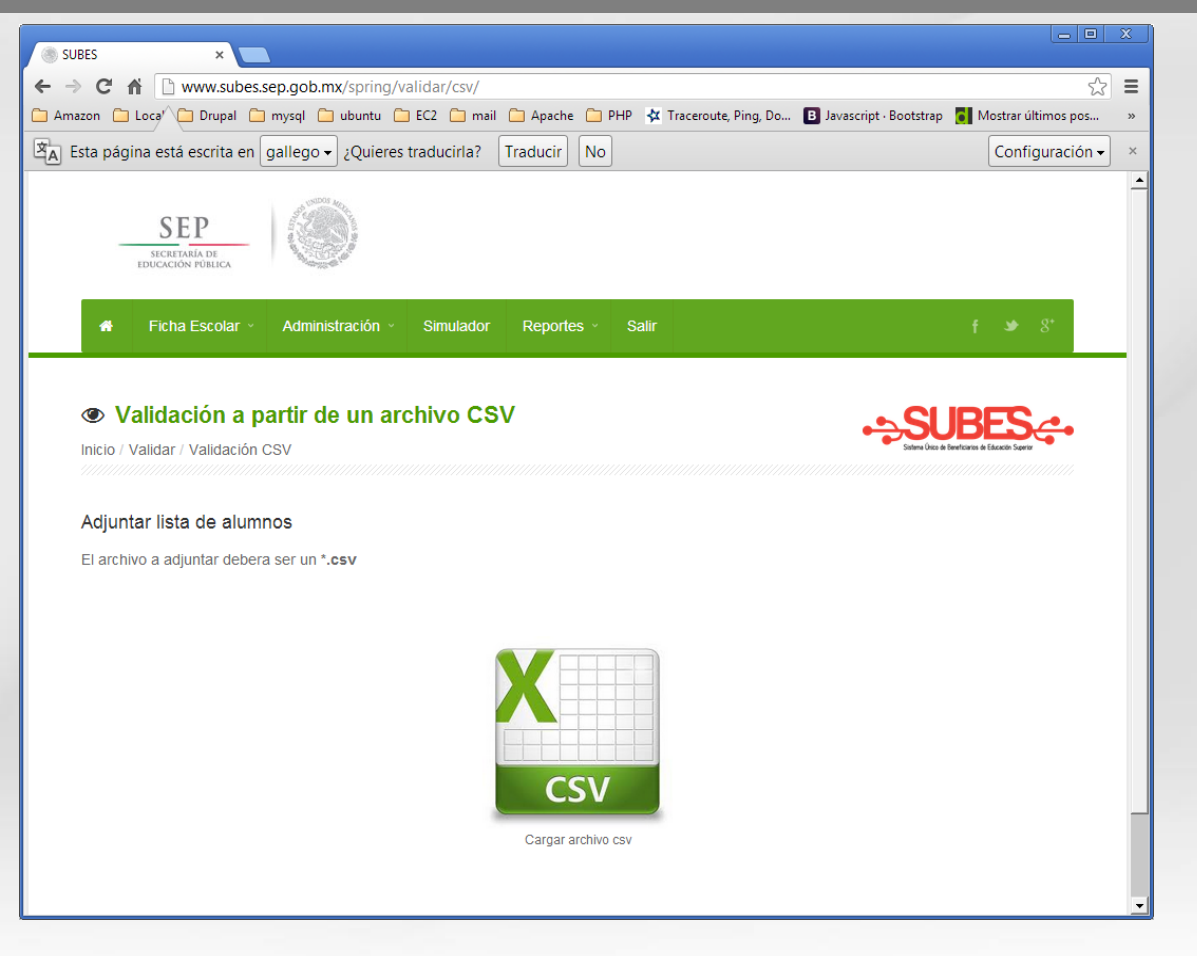

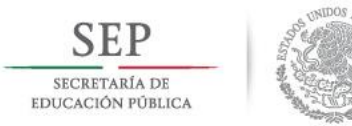

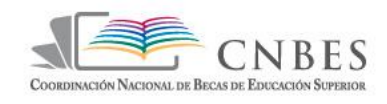

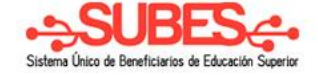

Al hacer clic sobre el botón de archivo CVS, se despliega una ventana para buscar y seleccionar el archivo que habrá de cargarse del equipo al sistema.

|                        |                               |                                                                                                    |       |                                                      | 23   |
|------------------------|-------------------------------|----------------------------------------------------------------------------------------------------|-------|------------------------------------------------------|------|
|                        | an ach my/spring/validar/csv/ |                                                                                                    |       | ~                                                    | =    |
| Amazo                  |                               |                                                                                                    | Bo    | ر کی<br>motstrap 🗖 Mostrar últimos pos               |      |
| S Abrir                |                               |                                                                                                    | ×     |                                                      |      |
| Equipo -               | EDGAR (E:)                    | <ul> <li>Buscar ArchivosCSVSubes</li> </ul>                                                                                                    |       |                                                      | ×    |
| Organizar 👻 Nueva carp | eta                           |                                                                                                    |       |                                                      | -    |
| _                      | Nombre 🔺                      | Fecha de modifica Tipo Ta                                                                                                    | amaño |                                                      |      |
| Bibliotecas            | atos.txt                      | 31/07/2013 12:57 Documento de tex                                                                                                    | 1 K   |                                                      |      |
| Imágenes               | ficha_error_10.csv            | 26/07/2013 10:21 a Archivo de valores                                                                                                    | 1 K   |                                                      |      |
| 🚽 🚽 Música             | icha_ok_10.csv                | 16/07/2013 05:26 Archivo de valores                                                                                                    | 1 K   |                                                      |      |
| Vídeos                 | ficha_ok_10nombresCampos.csv  | 24/07/2013 07:45 Archivo de valores                                                                                                    | 1 K   | f ᆇ 8⁺                                               |      |
|                        | Presentación SUBES.pptx       | 20/07/2013 10:20 a Presentación de                                                                                                    | 954 K |                                                      | - 11 |
| CSDick (C)             |                               |                                                                                                    |       |                                                      |      |
| Unidad de DVD R        |                               |                                                                                                    | L L   | SI IRFS ~                                            |      |
| In EDGAR (E:)          |                               |                                                                                                    | P     | Sisteme Único de Beneficiarios de Educación Superior |      |
|                        |                               |                                                                                                    |       |                                                      |      |
| 🗣 Red 💌                | •                             |                                                                                                    |       |                                                      |      |
| A Nomb                 | re: ficha_error_10.csv        | ▼ Todos los archivos                                                                                                    | -     |                                                      |      |
| EI                     |                               | Abrir 🖵 Cance                                                                                                    | lar   |                                                      |      |
|                        |                               |                                                                                                    |       |                                                      |      |
|                        |                               |                                                                                                    |       |                                                      |      |
|                        |                               |                                                                                                    |       |                                                      |      |
|                        |                               |                                                                                                    |       |                                                      |      |
|                        |                               |                                                                                                    |       |                                                      |      |
|                        |                               |                                                                                                    |       |                                                      |      |
|                        |                               |                                                                                                    |       |                                                      |      |
|                        |                               | COM                                                                                                    |       |                                                      |      |
|                        |                               | CSV                                                                                                    |       |                                                      |      |
|                        |                               | Operation of the second second s |       |                                                      |      |
|                        |                               | Cargar archivo csv                                                                                                    |       |                                                      |      |
|                        |                               |                                                                                                    |       |                                                      |      |
|                        |                               |                                                                                                    |       |                                                      |      |

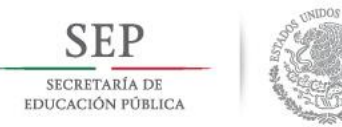

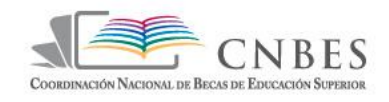

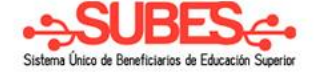

Al seleccionar el archivo, el sistema despliega una ventana donde se mostrarán el número total de registros que contiene el archivo, el número de registros que cumplen con los requisitos, y el número y el

|                                  | SECRETARIA DE<br>EDUCACIÓN PÚBLICA                | The Cost of                      |                                  |                                                  |                   |                           |                          |                                 |                    |
|----------------------------------|---------------------------------------------------|----------------------------------|----------------------------------|--------------------------------------------------|-------------------|---------------------------|--------------------------|---------------------------------|--------------------|
| *                                | Ficha Escolar 🗸                                   | Administració                    | n ~ Simula                       | idor Repoi                                       | tes - Salir       |                           |                          | f                               | <b>୬</b> 8⁺        |
| ● V<br>Inicio /                  | <b>'alidación a pa</b><br>Validar / Validación CS | rtir de un<br>∾                  | archivo                          | CSV                                              |                   |                           | •                        | Solare Crice de Bereficianes de | ESCENTION Superior |
| Detal                            | le del archivo CSV                                |                                  |                                  |                                                  |                   |                           |                          |                                 |                    |
|                                  | 10<br>Total de registros                          |                                  |                                  | Registr                                          | 2<br>os erroneos  |                           | R                        | 8<br>egistros corr              | rectos             |
|                                  | a han encontrado re                               | gistros erroi                    | ieos!                            |                                                  |                   |                           |                          |                                 |                    |
| © i <sup>s</sup><br>Lista        | de registros erron                                | eos dentro                       | del archivo                      | adjunto                                          |                   |                           |                          |                                 |                    |
| © is<br>Lista<br><sup>Fila</sup> | de registros errono                               | eos dentro<br><sub>Carrera</sub> | del archivo<br>Total<br>periodos | adjunto<br><sub>Tipo</sub><br><sub>periodo</sub> | Periodo<br>actual | Promedio<br>anterior      | Promedio<br>general      | Matricula                       | Regular            |
| <b>♀ is</b><br>Lista<br>Fila     | de registros errono<br>CURP<br>CURP201201ABCDEF0  | Carrera<br>551100015             | del archivo                      | adjunto<br>Tipo<br>periodo<br>6                  | Periodo<br>actual | Promedio<br>anterior<br>7 | Promedio<br>general<br>8 | Matricula<br>57024              | Regular            |
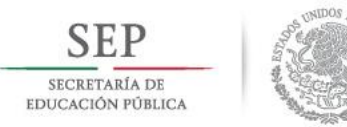

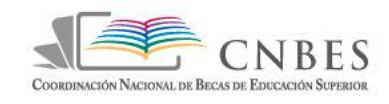

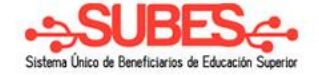

Cuando todo los registros del archivo CSV son correctos el sistema muestra el mensaje **;Se ha validado exitosamente el archivo !** y habilita el botón **"Subir Archivo**"

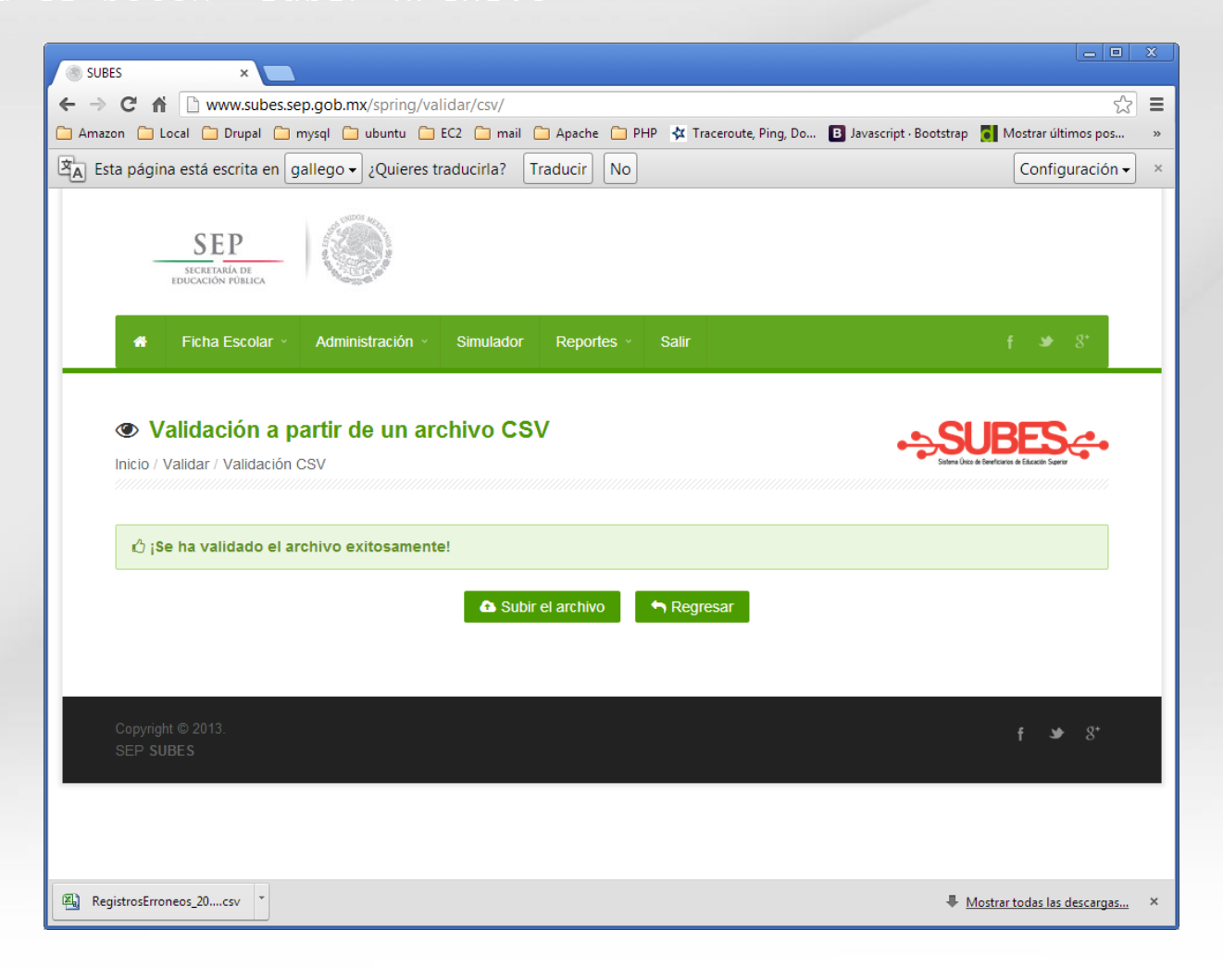

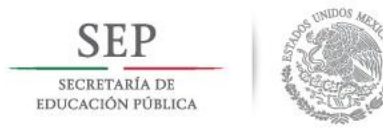

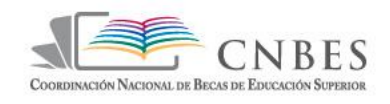

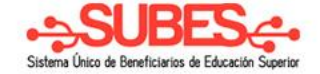

Dentro del a opción Edición de Alumnos se pueden modificar los registros de alumnos a través del botón amarillo

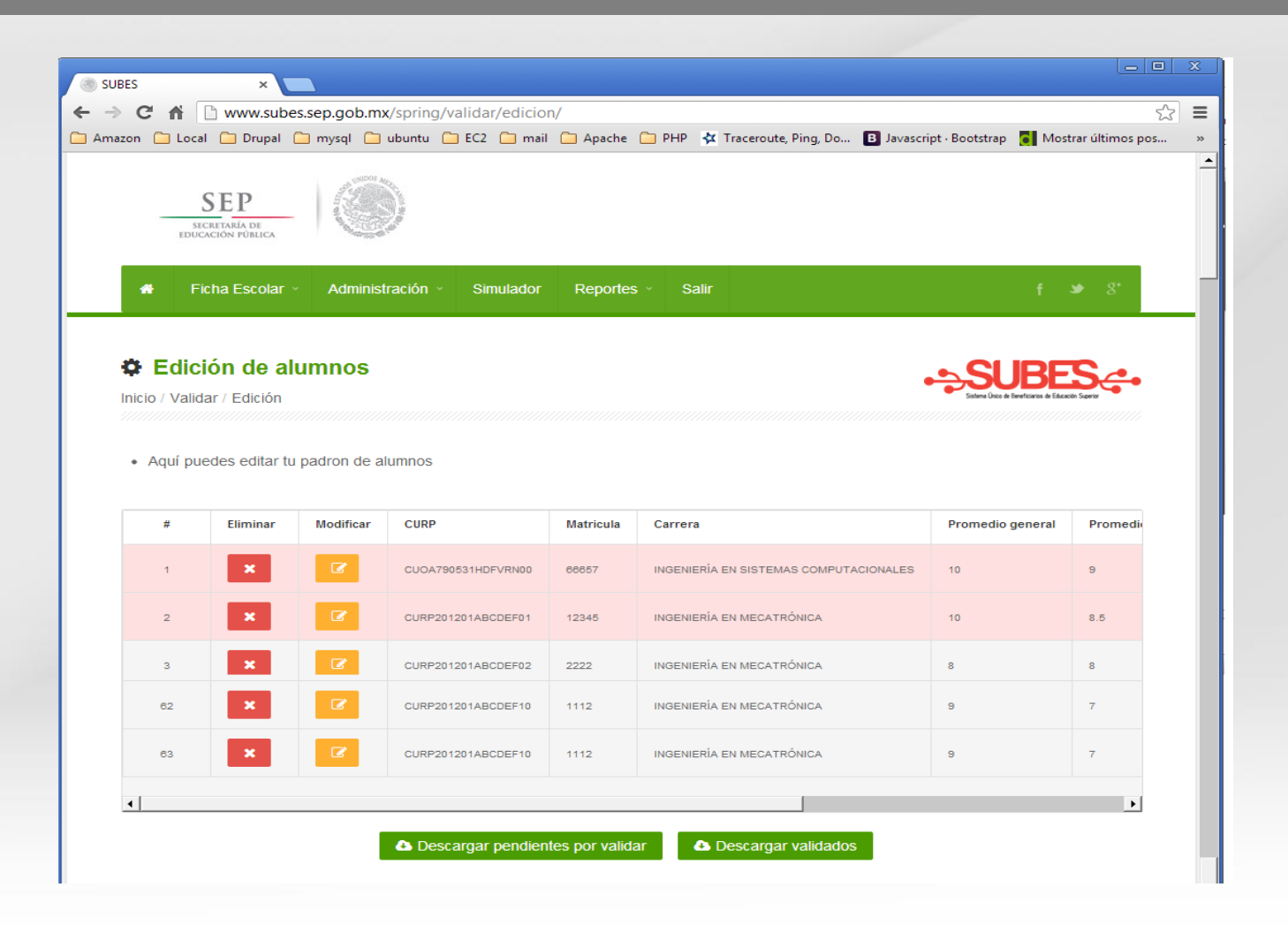

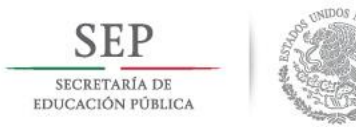

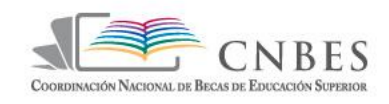

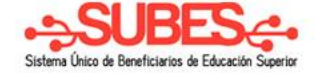

Al hacer clic sobre el botón **Modificar** se despliega la ventana con los datos del alumno. Al termino de la edición deberán guardarse los cambios en el sistema haciendo clic sobre el botón **Actualizar** 

|                                                     |                                    | t 98 8 |
|-----------------------------------------------------|------------------------------------|--------|
| Edición de alumnos                                  |                                    |        |
| atos del alumno<br>odos los campos son obligatorios |                                    |        |
| Campos                                              |                                    |        |
| C.U.R.P.                                            | CUOA790531HDFVRN00                 |        |
| Matricula                                           | 66657                              |        |
| Promedio general                                    | 9                                  |        |
| Promedio del ciclo anterior                         | 10                                 |        |
| Regular                                             | SI                                 |        |
| Nombre de la carrera                                | INGENIERÍA EN SISTEMAS COMPUTACION | ALES • |
| Tipo de período                                     | SEMESTRE                           | •      |
| Total períodos                                      | 10                                 |        |
| Período actual                                      | 8                                  |        |
| Validado                                            | No                                 |        |

### Administración

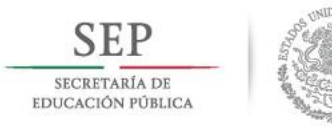

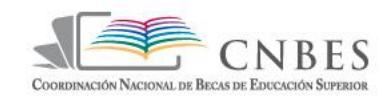

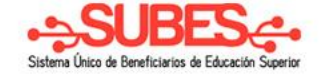

### Dentro de la sección Administración se encuentran tres apartados: Usuarios, Catálogos y Plantel.

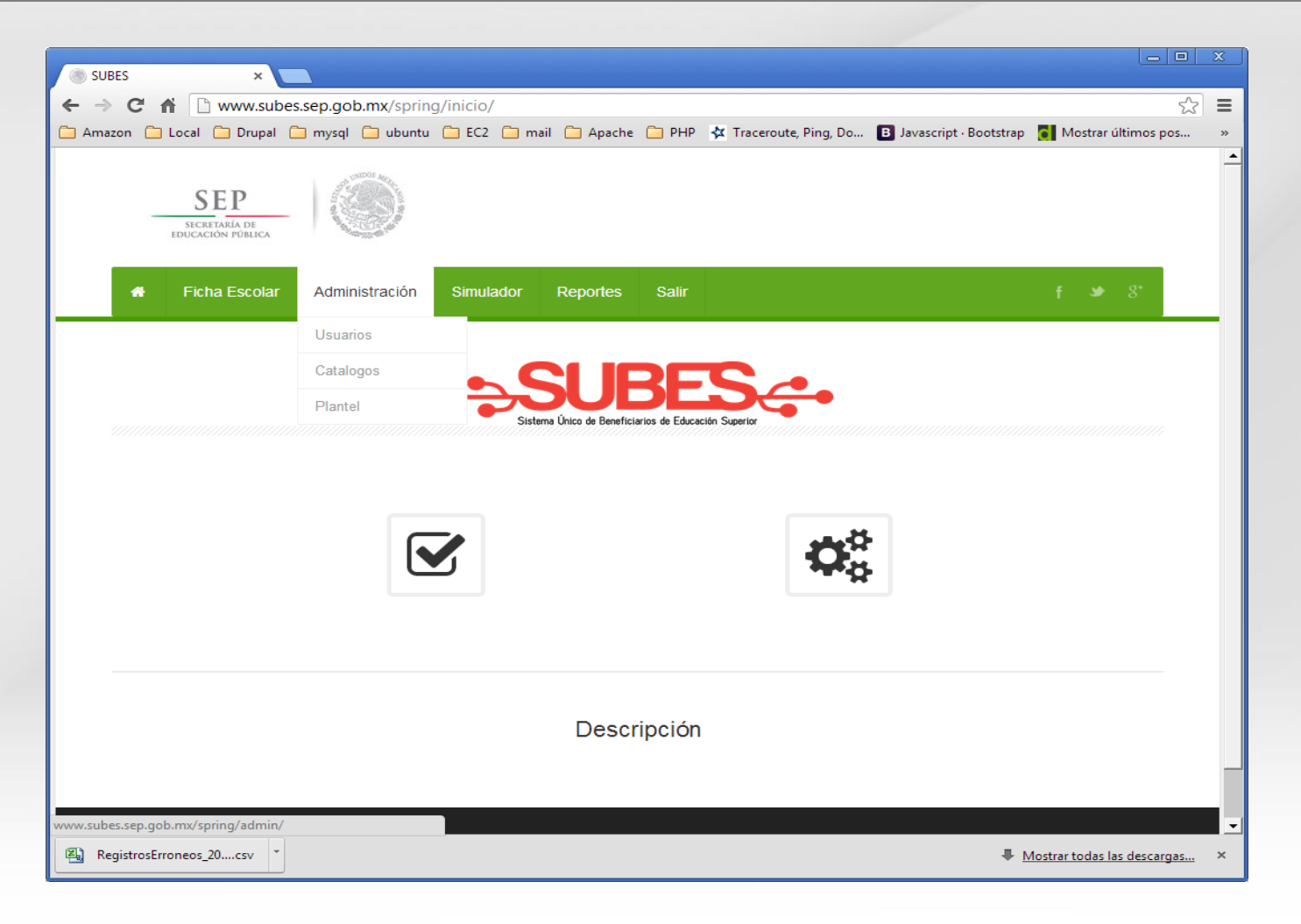

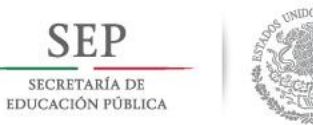

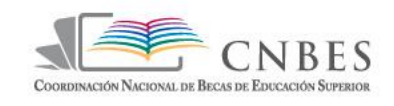

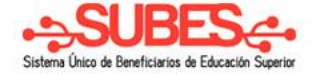

#### En el apartado Usuarios se podrán habilitar y modificar el acceso para el personal operativo. Se les asigna un nombre de usuario y contraseña.

| SEP<br>SECRETARÍA DE<br>EDUCACIÓN PÚBLICA |                    |          |            |          |          |               |
|-------------------------------------------|--------------------|----------|------------|----------|----------|---------------|
| 🐐 🛛 Ficha Escolar 🗸                       | Administración · S | imulador | Reportes ~ | Salir    |          | <b>f ୬</b> 8* |
| Usuarios                                  | uarios             |          |            |          |          |               |
| Nombre                                    |                    | Email    |            | Teléfono | Usu      | ario          |
| Password                                  |                    |          |            | ldUser   |          |               |
| Guardar                                   |                    |          |            |          |          |               |
| Nombre                                    | Email              |          | Teléfono   | Usuario  | Password | Modificar     |
| Auxiliar de Plantel                       | correo@sep.gob.m   | лх       | 123456789  | usuario1 | 123457   | Modificar     |
| Auxiliar de plantel 2                     | aux2@gmail.com     |          | 123123132  | aux2     | 123456   | Modificar     |
| auxiliar 1                                | lalo@hotmail.com   |          | 123123132  | lalo     | 123456   | Modificar     |

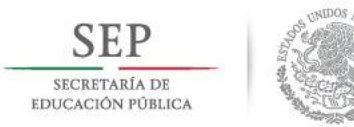

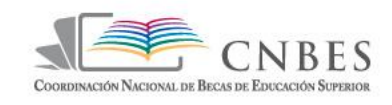

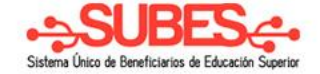

#### Dentro del apartado Catálogo el usuario puede capturar y visualizar los datos de las carreras de su institución y

| H Ficha Escolar · Administración | <ul> <li>Simulador</li> </ul> | Reportes - Sal | ir <del>f</del> ≫ 8'    |  |
|----------------------------------|-------------------------------|----------------|-------------------------|--|
| E Catálogo Carreras              |                               |                |                         |  |
| Organ Carrera                    | Alias<br>Carrera              | Clave          | Alias Carrera           |  |
| FISICO                           | FISICO                        | 1ASD           |                         |  |
| INGENIERÍA EN MECATRÓNICA        |                               | 551100015      | Clave Carrera           |  |
| INGENIERÍA INDUSTRIAL            |                               | 551100030      |                         |  |
| INGENIERÍA MECATRÓNICA           |                               | 551100076      | Área a la que pertenece |  |
| INGENIERÍA ELECTROMECÁNICA       |                               | 551200009      |                         |  |
| INGENIERÍA EN ELECTROMECÁNICA    |                               | 551200021      | Cancelar Guardar        |  |
| INGENIERÍA EN SISTEMAS           |                               | 551300078      |                         |  |
| COMPUTACIONALES                  |                               |                |                         |  |

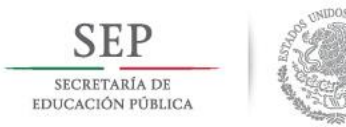

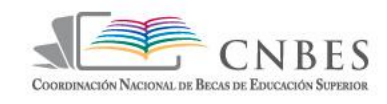

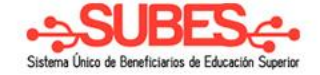

### El apartado Plantel es donde el usuario deberá capturar la dirección geográfica del plantel, así como la ubicación

exacta dentro del mapa.

| SEP<br>IDUCICION POLICA                                                                                             |                                                                                                    |  |
|----------------------------------------------------------------------------------------------------|----------------------------------------------------------------------------------------------------|--|
| Ficha Escolar · Administración · Simulador     Información Plantel     nicio / Administración / Información Plantel | Reportes - Salir f > 8'                                                                                                    |  |
| Mapa de Domicilio                                                                                                   | Informacion de Domicilio   Calle, avenida, callejón, carretera, camino o boulevard   LEMPLO: CALLE JUAREZ COL CENTRO, AV. XD   Nimero exterior   ELEMPLO: #101, EDIF.2.E   Entidad Federativa   Selecciona una opción     Delegación o Municipio   Iccalidad   Iccalidad   Icatitud   Ictuitud |  |
| Copyright © 2013.<br>SEP SUBES                                                                                      | ł a 8.                                                                                                    |  |

## Simulador

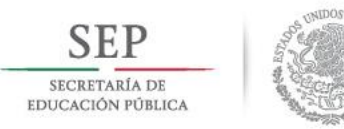

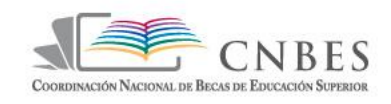

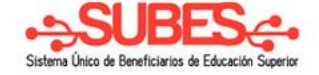

El simulador es la herramienta que permite realizar los agrupamientos y visualizaciones de los aspirantes, realizar simulaciones basadas en variables socioeconómicas y establecer el padrón definitivo de beneficiarios.

| 🗌 🕈 Ficha Escolar 🗸 Ad    | Administración - Simulador Reportes - Salir  |
|---------------------------|----------------------------------------------|
|                           |                                              |
| Inicio / Simulador        |                                              |
|                           |                                              |
| Filtro de                 | Relación entre solicitantes y aceptados      |
| variables                 | Aceptados Solucitantes                       |
| Sexo                      |                                              |
| Ambos 💌                   | 24.88%                                       |
| Ingreso per cápita entre: |                                              |
|                           |                                              |
| У                         | 75.12%                                       |
| Promedio entre:           |                                              |
| У                         |                                              |
| Indianna                  | Relación de variables Aceptados Solicitantes |
| C Si C No                 | 215 -                                        |
| Discapacidad              | 185 -                                        |
| C Si C No                 | 155                                          |
| Oportunidades             | 125                                          |
| C Si C No                 | 95                                           |
| Ejecutar selección        |                                              |
|                           |                                              |
|                           |                                              |

## Reportes

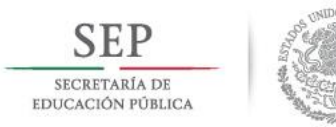

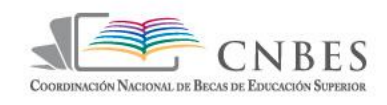

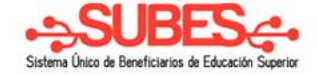

## La sección Reportes dentro del menú superior es la que contiene los padrones y la información de tallada de todos los programas de becas.

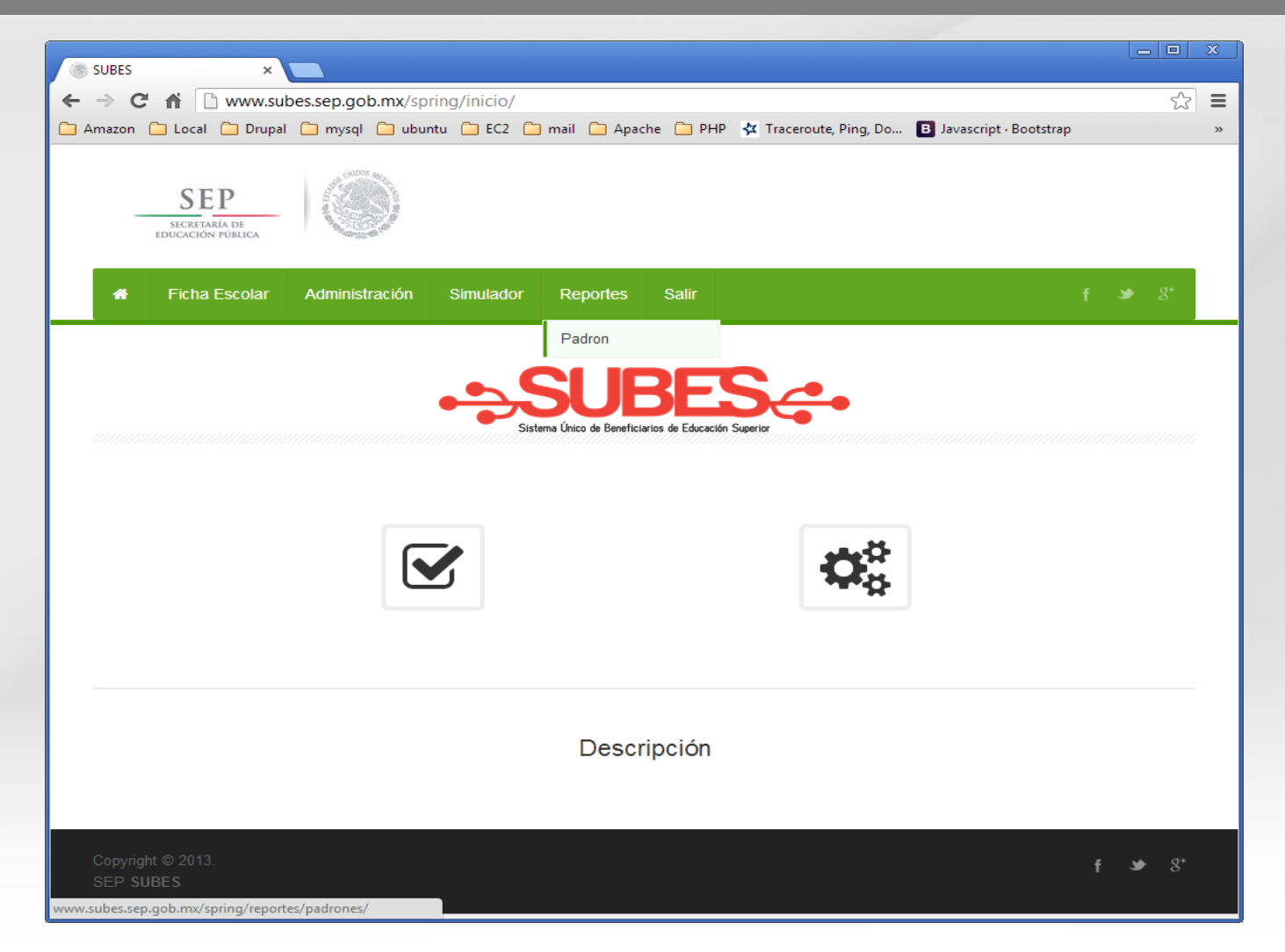

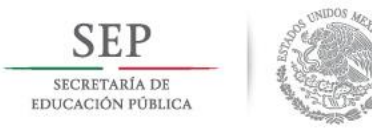

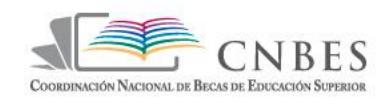

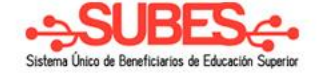

Además de poder descargar los padrones de beneficiarios en esta sección se puede constar gráficamente el análisis especifico de cada programa de becas.

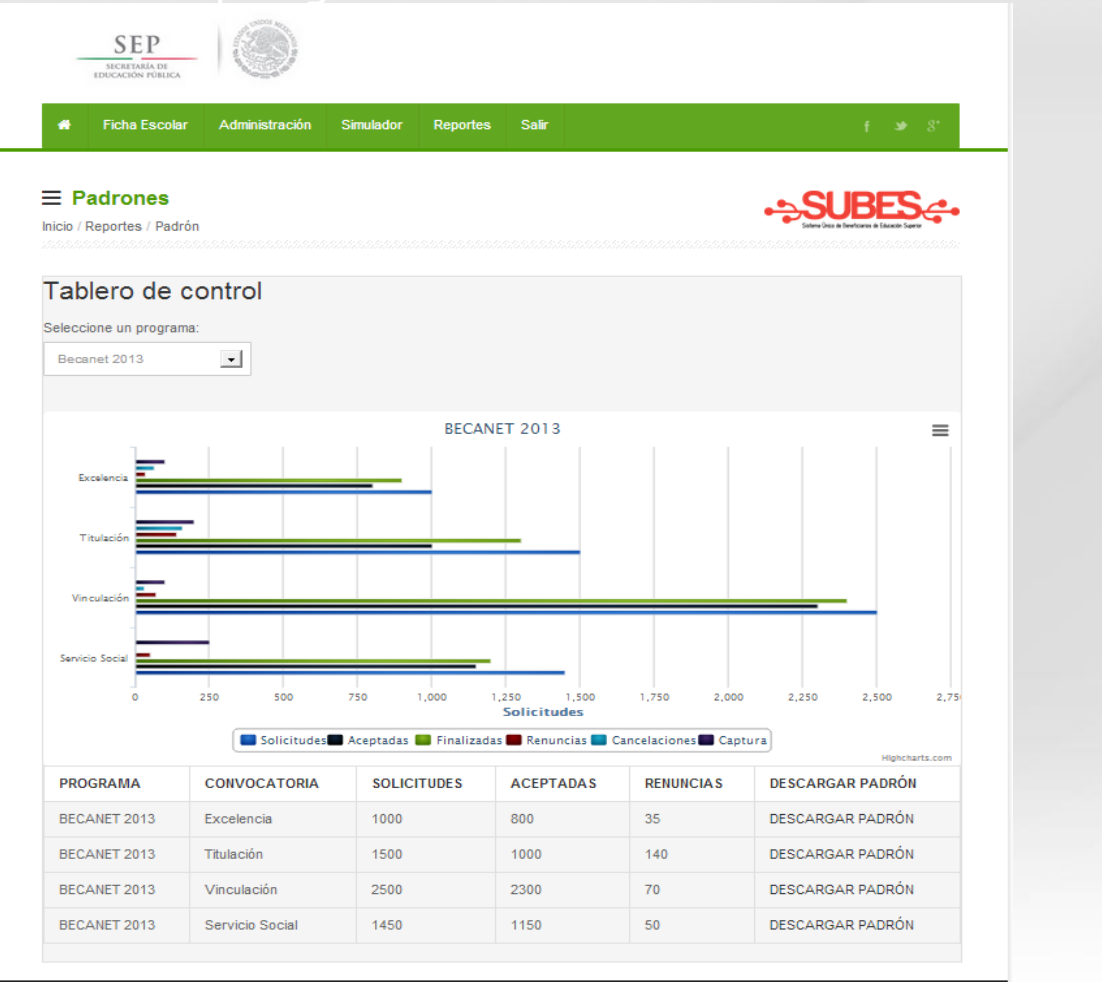

# Gracias.